# QL-30 QL-60 USER GUIDE

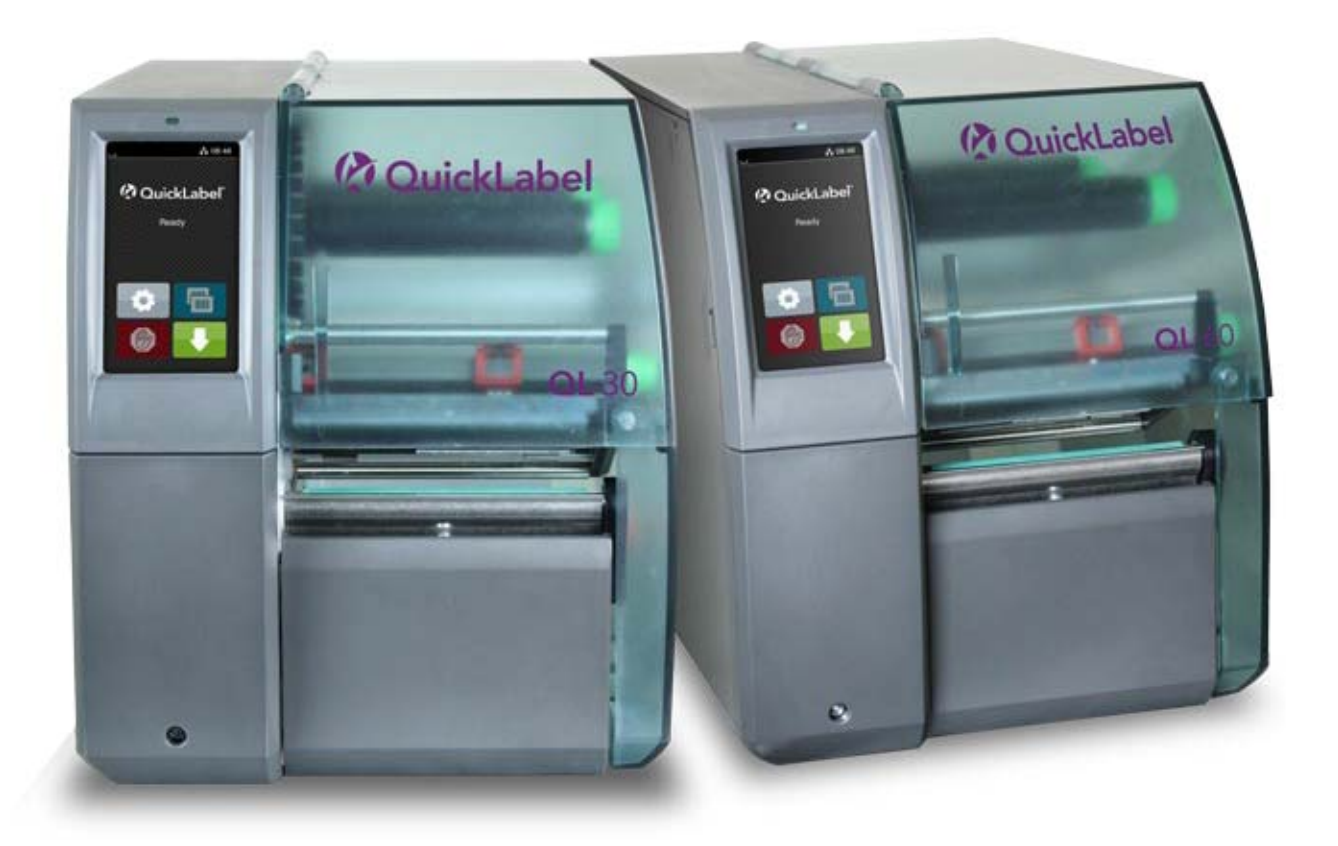

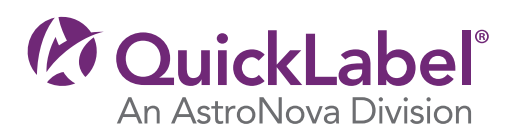

www.quicklabel.com Toll-Free: 877-757-7978 Tel: +1 401-828-4000

## QL-30/60 User Guide

Part Number 22834676-EN-E Revision 1.1 10/2017

QuickLabel, An AstroNova™ Division

World Headquarters 600 East Greenwich Ave., West Warwick, RI 02893 Tel: (877) 757-7978 Fax: (401) 822-2430 E-mail: info@QuickLabel.com

www.QuickLabel.com

Technical Support Tel: (877) 757-7310 E-mail: support@QuickLabel.com www.QuickLabel.com/support/

### Copyright © 2017 AstroNova ®, Inc.

This manual is copyrighted with all rights reserved. No part of this manual may be reproduced, transmitted, transcribed, stored in a retrieval system, or translated into any language in any form by any means without written permission of QuickLabel.

#### **Trademarks**

QL-30®, QL-60® and Custom QuickLabel Omni® are registered trademarks of AstroNova, Inc.

Windows® is a registered trademark of the Microsoft Corporation.

TrueType® is a registered trademark of Apple Computer, Inc.

ZPL® is a registered trademark of Zebra Technologies Inc.

### **QL-30/60 Printer Limited Warranty**

QuickLabel, an AstroNova Division, warrants all components of this product, except wear parts and consumables, against defects in materials or workmanship for a period of one (1) year from the date of original purchase. Wear parts include the printhead and print platen. This warranty also excludes any cutter blade that may be incorporated in a cutter accessory installed in, integrated with or attached to the printer. If the customer discovers a defect, this defect must be reported promptly to QuickLabel. QuickLabel will, at its option, repair the printer or repair or replace its defective component(s) at no additional charge under our QuickSwap<sup>™</sup> Parts Service. Repair parts and replacement parts will be furnished on an exchange basis and will be either reconditioned or new. The customer is responsible for freight to return the printer or component to our factory. We will ship the repaired or replaced printer or component back to you via standard ground freight service. All replaced parts become the property of QuickLabel. Travel, freight and other expenses related to warranty repairs are not covered.

The printer warranty excludes the cost to repair damage to the product caused by labels, tags or thermal transfer ribbons that are not compatible with the product. This warranty is void if the product has been damaged by accident, abuse, neglect or misapplication, or if the product has been improperly installed or maintained, or if the product has been used outside of its environmental specifications, or if the product has been modified without the express written permission of QuickLabel.

QuickLabel makes no warranty, either express or implied, with respect to this product's merchantability or fitness for a particular purpose. In no event shall QuickLabel be held liable for any direct, indirect, special, incidental, or consequential damages, whether based on a contract, tort, or any other legal theory and whether advised of the possibility of such damages.

### **QL-30/60 Printhead and Platen Warranty**

QuickLabel Systems warrants the printhead and the platen from the date of purchase for a period of 90 days or for 1 million inches of thermal transfer ribbon, whichever comes first, contingent upon the use of QuickLabel thermal transfer ribbon. QuickLabel printheads are calibrated for use with QuickLabel thermal transfer ribbon and perform optimally only when used with this ribbon. This specific Printhead and Platen Warranty does not apply to printheads damaged by accident, abuse, neglect, misapplication or the like.

#### **Contact Information**

#### **World Headquarters**

600 East Greenwich Ave. West Warwick, RI 02893 USA Toll-Free: 877-757-7978 | Tel: +1 401-828-4000 quicklabel.com

#### **European Headquarters**

Waldstrasse 70 63128 Dietzenbach | Germany Tel: +49 (0) 6074-31025-00 quicklabel.de

#### Canada

3505 Rue Isabelle Suite O Brossard, QC J4Y 2R2 Tel: +1 800-565-2216 quicklabel.ca

#### Latin America

Av Insurgentes Sur No 1602, 4° Piso Suite 467 Col. Credito Constructor Ciudad de Mexico CDMX 03940 Mexico Tel: +52 55 1000-9116 quicklabel.com/es

#### Denmark

Marielundvej 46A, 2. 2730 Herlev Tel: +45 29 64 00 05 trojanlabel.com

#### France

Parc Euclide ZA la Clef de St Pierre 10A Rue Blaise Pascal 78990 Elancourt Tel: +33 (1) 34 82 09 00 quicklabel.fr

#### **United Kingdom**

A5 Westacott Business Centre Westacott Way, Maidenhead Berkshire, SL6 3RT Tel: +44 (0) 1628 668836 quicklabel.co.uk China

1F, Bldg2#, 458 North Fu Te Road, Shanghai Waigaoqiao F.T.Z., 200131 Tel: +86 21 5868 2809 quicklabel.cn

### **Ownership Information**

Congratulations and thank you for your business. Your purchase of a QuickLabel digital label printer is an investment in production flexibility and packaging efficiency. Please record the model number and serial number of your product.

## FCC Part 15 Compliance

NOTE: This equipment has been tested and found to comply with the limits for a Class A digital device, pursuant to part 15 of the FCC rules. These limits are designed to provide reasonable protection against interference in a residential installation. This equipment generates, uses, and can radiate radio frequency energy and, if not installed and used in accordance with the instruction manual, may cause interference to radio communications. However, there is no guarantee that interference will not occur in a particular installation.

If this equipment does cause interference to radio or television reception, which can be determined by turning the equipment off and on, the user is encouraged to try to correct the interference by one or more of the following measures:

- Reorient or relocate the receiving antenna.
- Increase the separation between the equipment and receiver.
- Connect the equipment into an outlet on a circuit different from that to which the receiver is connected.
- Consult the dealer or an experienced radio/TV technician for help.

CAUTION: Changes or modifications to this equipment not expressly approved by the party responsible for compliance could void the user's authority to operate the equipment.

### **RoHS2** Compliance

The QL-30/60 Label Printer does not contain the substances specified within ANNEX II of "Directive 2011/65/EU of the European Parliament and of the Council of 8 June 2011 on the restriction of the use of certain hazardous substances in electrical and electronic equipment (RoHS)", that is, lead, mercury, cadmium, hexavalent chromium, polybrominated biphenyls (PBB) and polybrominated diphenyl ethers (PBDE) exceeding their specified maximum concentration values tolerated by weight in homogeneous materials, except for the exemptions set in ANNEX III of the Directive and its amendments.

This information is offered in good faith to the best of our knowledge, but is subject to revision as new information becomes available.

| Declaration of Conformity<br>Declaration de Conformité<br>Ubereinstimmungserklärung<br>Dichiarazione di Conformità                                                                                                    |                                                                                                    |  |
|----------------------------------------------------------------------------------------------------|----------------------------------------------------------------------------------------------------|--|
| ID                                                                                                    | DoC-22834676                                                                                                    |  |
| Manufacturer's name and address<br>Nom et adresse du fabricant<br>Hersteller<br>Nome del costruttore                                                                                                    | AstroNova, Inc.<br>600 East Greenwich Avenue<br>West Warwick, RI 02893 USA                                                                                          |  |
| Model No.<br>Modele No.<br>Model Nr.<br>Modello No.                                                                                                    | QL-30<br>QL-60<br>QL-30P<br>QL-60P<br>QL-30M<br>QL-60M<br>QL-30MP<br>QL-60MP                                                                                        |  |
| Description of Products<br>Description des produits<br>Produktbeschreibungen<br>Descrizione dei Prodotti                                                                                                    | Color Label Printer                                                                                                    |  |
| Standards to which conformity is declared<br>Standards auquel la conformité appartient<br>Normen für welche Übereinstimmung erklärt wird<br>Norme per le quali si dichiara la conformità                                                                                                    | EN 60950-1:2006+A11:2009+A12:2011+A1:2010+A2:2013<br>EN 55032:2012<br>EN 55024:2010<br>EN 61000-3-2:2014<br>EN 61000-3-3:2013<br>EN 61000-6-2:2005<br>EN 50581:2012 |  |
| Application of Council Directives<br>Application des Decisions du Conseil<br>Anwendbar fur die Richtlinien<br>Applicazione delle Direttive del Comitato                                                                                                    | 2014/35/EU<br>2014/30/EU<br>2011/65/EU                                                                                                    |  |
| <ul> <li>I, the undersigned, hereby declare that the equipment specified above conforms to the above Directive and Standard.</li> <li>Je, Soussigné, déclare que l'équipment spécifié ci-dessus est en conformité avec la directive et le standard ci-dessus.</li> <li>Ich, der unterzeichnende erkläre hiermit, daß das oben beschriebene Gerät den vorgenannten Richtlinien und Normen entspricht.</li> <li>II sottoscritto dichiara che l'apparecchio sopra specificato è conforme alle Direttive e Norme sopra specificate.</li> </ul> |                                                                                                    |  |
| Steven Holbrook<br>Quality Assurance Manager<br>AstroNova, Inc.                                                                                                    | Steven & Holbook<br>Date of issue: <u>10/10/2017</u><br>Place of issue: <u>West Warwick, RI</u>                                                                     |  |
| European Contact: Your local AstroNova, Inc. Sales and Service Office.                                                                                                    |                                                                                                    |  |
| FRANCE - Parc Euclide, ZA la Clef de St Pierre, 10A Rue Blaise Pascal 78990 Elancourt<br>Tel: (+33) 1 34 82 09 00, Fax: (+33) 1 34 82 05 71                                                                                                    |                                                                                                    |  |
| GERMANY - Waldstraße 70, D-63128 Dietzenbach<br>Tel. +49 (0) 6074 31 025-00, Fax: +49 (0) 6074 31 025-99                                                                                                    |                                                                                                    |  |
| UNITED KINGDOM - Westacott Way, Maidenhead Berkshire, SL6 3RT<br>Tel: +44 (0)1628 668836 • Fax: +44 (0)1628 664994                                                                                                    |                                                                                                    |  |

# Contents

| Part 1:    | Operation                                       |
|------------|-------------------------------------------------|
| Chapter 1: | Introduction                                    |
|            | Instructions                                    |
|            | Intended Use                                    |
|            | Safety Instructions                             |
|            | Environment                                     |
| Chapter 2: | Installation                                    |
|            | Device Overview                                 |
|            | Overview                                        |
|            | Print unit                                      |
|            | Connections                                     |
|            | Unpacking and Setting-up the Printer            |
|            | Installing the WLAN stick                       |
|            | Connecting the Device                           |
|            | Connecting to the Power Supply                  |
|            | Connecting to a Computer or Computer Network    |
|            | Switching on the Device                         |
| Chapter 3: | Touchscreen Display                             |
| -          | Start Screen                                    |
|            | Structure of the Menu                           |
|            | Navigation in the Menu                          |
|            | Service Key                                     |
| Chapter 4: | Loading Media                                   |
|            | Loading Roll Media 37                           |
|            | Positioning the Media Roll on the Roll Retainer |

|            | Inserting the Media Strip into the Printhead       33         Setting the Label Sensor       39         Winding up the Media Strip in Rewind Mode       40         Removing the Wound Roll       41         Winding up the Liner in Peel-Off mode       42         Loading Fanfold Media       43         Setting the Head Locking System       44         QL-30, QL-60, QL-30P, QL-60P       44         QL-30M, QL-60M, QL-30MP, QL-60MP       44         Removing and Installing the Rewind Guide Plate, Dispense Plate or Tear-off       44         Plate       44         Installing a plate       44         Loading Transfer Ribbon       44         Setting the Feed Path of the Transfer Ribbon       44 |
|------------|----------------------------------------------------------------------------------------------------|
| Chapter 5: | Printing Operation       49         Synchronization of the Media Feed       49         Tear-off Mode       49         Peel-off Mode       50         Internal Rewinding       50                                                                                                    |
| Chapter 6: | Cleaning       5         Cleaning Information       5         Cleaning the Print Roller       5         Cleaning the Printhead       5         Cleaning the Label Sensor       5                                                                                                    |
| Chapter 7: | Fault Correction       53         Error Display       53         Error Messages and Fault Correction       54         Problem Solution       55                                                                                                    |
| Chapter 8: | Media       59         Media Dimensions       59         Device Dimensions       60         Reflective Mark Dimensions       63         Cut-out Mark Dimensions       64                                                                                                    |
| Part 2:    | Configuration                                                                                                    |
| Chapter 9: | Connecting Label Printer to Computer66Print Services Raw-IP and LPR/LPD in MS Windows76Adjusting Windows Printer Setting76Connecting Label Printer via Ethernet Interface76Setting Up a WLAN Connection77Connecting Label Printer via USB Interface77Connecting Label Printer via RS-232 interface77Setting Up a Bluetooth Connection77                                                                                                    |

| Chapter | 10:                             | Info                                |
|---------|---------------------------------|-------------------------------------|
| Chapter | 11:                             | Security                            |
| Chapter | 12:                             | Configuration                       |
| ·       | Configuration via Control Panel |                                     |
|         | Printing                        |                                     |
|         |                                 | Labels                              |
|         |                                 | Ribbon                              |
|         |                                 | Tearing-off                         |
|         |                                 | Cutting                             |
|         |                                 | Peeling-off                         |
|         |                                 | Labeling                            |
|         |                                 | Interfaces                          |
|         |                                 | Errors                              |
|         |                                 | Region                              |
|         |                                 | Time                                |
|         |                                 | Display                             |
|         |                                 | Interpreter                         |
|         |                                 | ZPL                                 |
|         |                                 | Configuration via the Web Interface |
|         |                                 | Calling Up the Web Interface        |
|         |                                 | Status Tab                          |
|         |                                 | Setup Tab                           |
|         |                                 | Security Tab                        |
|         |                                 | Devices Tab                         |
|         |                                 | Fonts Tab                           |
|         |                                 | Help Menu                           |
|         |                                 |                                     |
| Chanter | 13.                             | Test Functions 103                  |
| onapter | 10.                             |                                     |
|         |                                 |                                     |
|         |                                 | Status Pfint                        |
|         |                                 | Font list                           |
|         |                                 |                                     |
|         |                                 |                                     |
|         |                                 | WIFI Status                         |
|         |                                 |                                     |
| Chapter | 14:                             | Diagnostic Functions                |
|         |                                 | ASCII Dump Mode                     |
|         |                                 | Example                             |
|         |                                 | Label Profile                       |
|         |                                 | Event Log                           |
|         |                                 | Save Data Stream                    |
|         |                                 | Save Print Image                    |
|         |                                 | Save System Log                     |
|         |                                 |                                     |
| Chapter | 15:                             | Extras                              |
|         |                                 | Firmware Lindate 110                |
|         |                                 | 110 Save Settinge                   |
|         |                                 | Load Settings                       |
|         |                                 | Luau Octumys                        |
|         |                                 | Reset Dequirings                    |
|         |                                 | Resel Fasswulus                     |

|             | Cleaning Interval                                                                                                    |
|-------------|----------------------------------------------------------------------------------------------------|
| Chapter 16: | Help                                                                                                    |
| Chapter 17: | Service Functions125Reset Service Counter125Calibrate Label Sensor125Length Correction126Printer Model126                                                                                                    |
| Chapter 18: | I/O Interface       127         Pin Assignment       127         Circuit Diagram of Inputs and Outputs       130         Solution Examples       131         Peeling-off on Demand with Present Sensor PS800 / PS900       131         Peeling-off on Demand without Present Sensor       133         Cutting on Demand with Cutter CU400       139         Pausing and Continuing a Print Job       141 |
| Chapter 19: | FTP Printer Management143FTP Login143FTP Printing143FTP Access to Storage Devices144FTP Firmware Update144                                                                                                    |
| Chapter 20: | Storage Devices145Suitable Storage Devices145Installation145Directory Structure145Writing146Example146Storage Device Functions146Load Label146Print File List147Copy Files147Format Storage148Default Storage148                                                                                                    |
| Chapter 21: | Remote Access via VNC149Preparing the Computer149Preparing the Printer149Establishing a Connection149                                                                                                    |
| Chapter 22: | External Keyboard       151         Connecting External Keyboard       151         Keyboard Assignment       151         Special Key Functions       152         General       152         In the menu and for entry of variable data       153                                                                                                    |

| Chapter 23: | Firmware Updater | 155 |
|-------------|------------------|-----|
|             | Index            | 157 |

# Part 1

# Operation

This part provides information about printer operations. This part contains the following chapters:

- "Introduction" on page 17
- "Installation" on page 19
- "Touchscreen Display" on page 25
- "Loading Media" on page 37
- "Printing Operation" on page 49
- "Cleaning" on page 51
- "Fault Correction" on page 53
- "Media" on page 59

## Introduction

# 1

## Instructions

Important information and instructions in this documentation are designated as follows:

**Danger:** Draws attention to an exceptionally great, imminent danger to your health or life due to hazardous voltages. Draws attention to a danger with high risk which, if not avoided, may result in death or serious injury.

**Warning:** Draws attention to a danger with medium risk which, if not avoided, may result in death or serious injury.

**Caution:** Draws attention to a danger with low risk which, if not avoided, may result in minor or moderate injury.

Attention: Draws attention to potential risks of property damage or loss of quality.

Note: Advice to make work routines easier or on important steps to be carried out.

## **Intended Use**

- The device is manufactured in accordance with the current technological status and the recognized safety rules. However, danger to the life and limb of the user or third parties and/or damage to the device and other tangible assets can arise during use.
- The device may only be used for its intended purpose and if it is in perfect working order, and it must be used with regard to safety and dangers as stated in the user guide.
- The device is intended exclusively for printing suitable materials that have been approved by the manufacturer. Any other use or use going beyond this shall be regarded as improper use. The manufacturer/supplier shall not be liable for damage resulting from unauthorized use; the user shall bear the risk alone.
- Usage for the intended purpose also includes complying with the user guide, including the manufacturer's maintenance recommendations and specifications.

## **Safety Instructions**

- The device is configured for voltages of 100 to 240 V AC. It must be plugged into a grounded socket.
- Only connect the device to other devices which have a protective low voltage.
- Switch off all affected devices (computer, printer, accessories) before connecting or disconnecting.
- The device may only be used in a dry environment. Do not expose it to moisture (sprays of water, mists, etc.).
- Do not use the device in an explosive atmosphere.

- Do not use the device close to high-voltage power lines.
- If the device is operated with the cover open, ensure that people's clothing, hair, jewelry etc. do not come into contact with the exposed rotating parts.
- The device or parts of it can become hot while printing. Do not touch during operation, and allow to cool down before changing material and before disassembly.
- Risk of crushing when closing the cover. Touch the cover at the outside only. Do not reach into the swivel range of the cover.
- Perform only those actions described in this user guide. Work going beyond this may only be performed by trained personnel or service technicians.
- Unauthorized interference with electronic modules or their software can cause malfunctions.
- Other unauthorized work on or modifications to the device can also endanger operational safety.
- Always have service work done in a qualified workshop, where the personnel have the technical knowledge and tools required to do the necessary work.
- There are various warning stickers on the device. They draw your attention to dangers. Warning stickers must therefore not be removed, as then you and other people cannot be aware of dangers and may be injured.
- The maximum sound pressure level is less than 70 dB(A).

Danger: Danger to life and limb from power supply. Do not open the device casing.

**Warning:** This is a class A product. In a domestic environment this product may cause radio interference in which case the user may be required to take adequate measures.

## Environment

Obsolete devices contain valuable recyclable materials that should be sent for recycling. Send to suitable collection points, separately from residual waste.

The modular construction of the printer enables it to be easily disassembled into its component parts. Send the parts for recycling.

The electronic circuit board of the device is equipped with a lithium battery. Take old batteries to collection boxes in shops or public waste disposal centers.

## Installation

2

## **Device Overview**

#### **Overview**

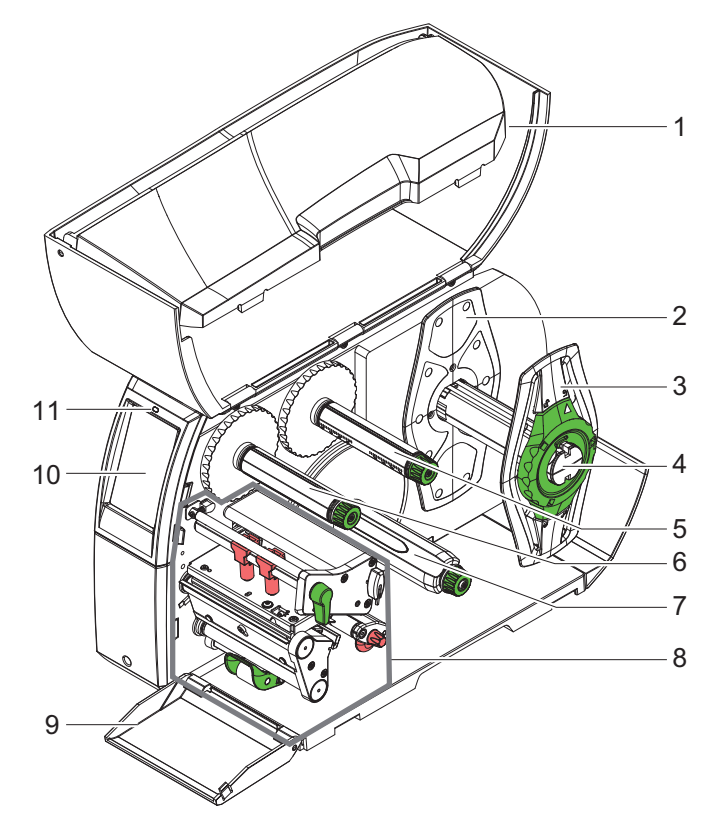

Figure 1: Overview

| # | Description                          |
|---|--------------------------------------|
| 1 | Cover                                |
| 2 | Margin stop (only "M" devices)       |
| 3 | Margin stop                          |
| 4 | Roll retainer                        |
| 5 | Ribbon supply hub                    |
| 6 | Ribbon take-up hub                   |
| 7 | Internal rewinder (only "P" devices) |

| #  | Description                                     |
|----|-------------------------------------------------|
| 8  | Print unit                                      |
| 9  | Cover (not on QL-30P, QL-60P, QL-30MP, QL-60MP) |
| 10 | Touchscreen display                             |
| 11 | LED "Power on"                                  |

## **Print unit**

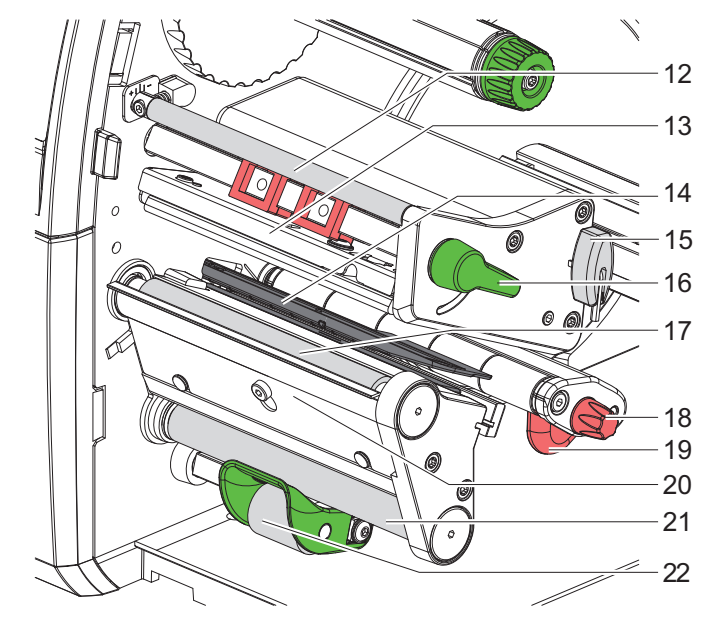

Figure 2: Print unit

| #  | Description                       |
|----|-----------------------------------|
| 12 | Ribbon deflection                 |
| 13 | Printhead retainer with printhead |
| 14 | Label sensor                      |
| 15 | Allen key                         |
| 16 | Printhead locking lever           |
| 17 | Print roller                      |
| 18 | Guide adjusting knob              |
| 19 | Guide                             |
| 20 | Dispense plate                    |

| #  | Description                             |
|----|-----------------------------------------|
| 21 | Rewind assist roller (only "P" devices) |
| 22 | Locking system (only "P" devices)       |

## Connections

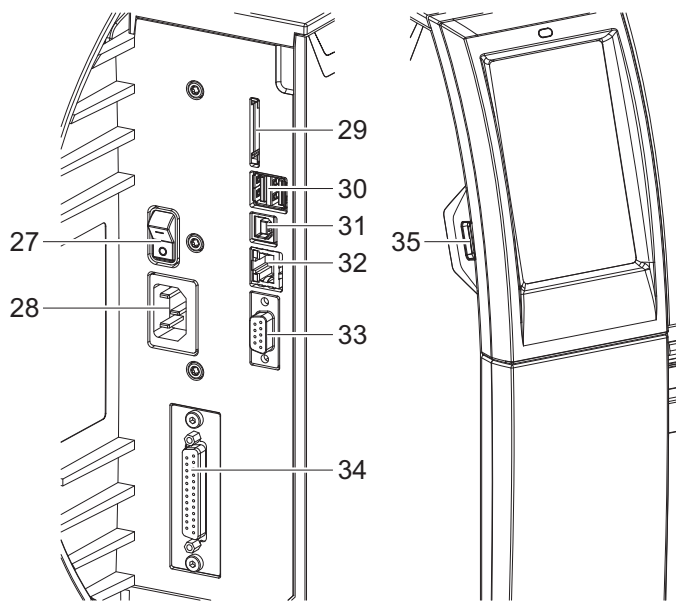

#### Figure 3: Connections

| #  | Description                                                                                |
|----|--------------------------------------------------------------------------------------------|
| 27 | Power switch                                                                               |
| 28 | Power connection jack                                                                      |
| 29 | Slot for SD card                                                                           |
| 30 | 2 USB host ports for keyboard, scanner, USB memory stick, Bluetooth adapter or service key |
| 31 | USB full-speed device port                                                                 |
| 32 | Ethernet 10/100 Base-T                                                                     |
| 33 | Serial RS-232 port                                                                         |
| 34 | I/O interface (Option)                                                                     |
| 35 | USB host port for keyboard, scanner, USB memory stick, Bluetooth adapter or service key    |

## **Unpacking and Setting-up the Printer**

- 1 Lift the label printer out of the box.
- 2 Check label printer for damage which may have occurred during transport.
- 3 Set up the printer on a level surface.
- 4 Remove foam transportation safeguards near the printhead.
- 5 Check delivery for completeness.
  - Label printer
  - Power cable
  - USB cable
  - WLAN stick
  - Installation software
  - Documentation

## Installing the WLAN stick

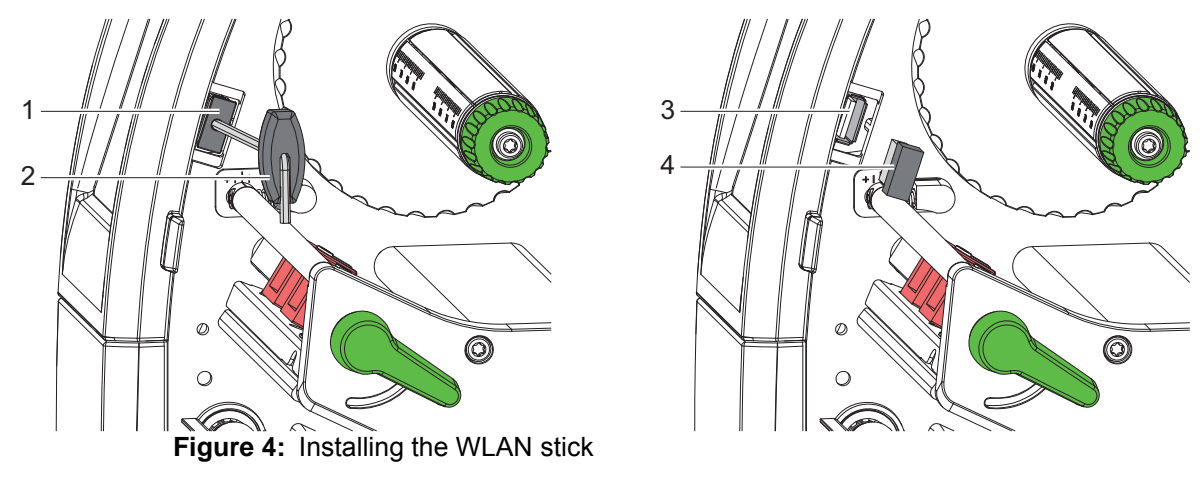

- 1 Remove the cover (1) with the Allen key (2).
- 2 Connect the WLAN stick (4) to the USB interface (3) in the control panel.

## **Connecting the Device**

The standard available interfaces and connectors are shown in Figure 3.

#### **Connecting to the Power Supply**

The printer is equipped with a wide area power unit. The device can be operated with a supply voltage of 230 V $\sim$ /50 Hz or 115 V $\sim$ /60 Hz without adjustment.

- 1 Check that the device is switched off.
- 2 Plug the power cable into the power connection socket (28).
- 3 Plug the power cable into a grounded socket.

### **Connecting to a Computer or Computer Network**

Attention: Inadequate or no grounding can cause malfunctions during operations. Ensure that all computers and cables connected to the label printer are grounded.

1 Connect the label printer to a computer or network by a suitable cable.

For details of the configuration of the individual interfaces, refer to "Connecting Label Printer to Computer" on page 69.

## Switching on the Device

When all connections have been made:

1 Switch the printer on at the power switch (27).

The printer performs a system test, and then shows the system status Ready in the display (10).

## **Touchscreen Display**

The user can control the operation of the printer with the control panel (*"Configuration" on page 79*), for example:

- Issuing, interrupting, continuing and canceling print jobs
- Setting printing parameters, e.g. heat level of the printhead, print speed, interface configuration, language and time of day
- · Control stand-alone operation with a memory module
- Update the firmware

Many functions and settings can also be controlled by software applications or by direct programming with a computer using the printer's own commands.

Settings made on the touchscreen display make the basic settings of the label printer.

**Note:** It is advantageous, whenever possible, to make adaptations to various print jobs in the software.

## **Start Screen**

| <u></u> 중 • 10:14 | After switching on |
|-------------------|--------------------|
| 🕐 QuickLabel"     |                    |
| Ready             |                    |
|                   |                    |
|                   |                    |

Table 1: Start screen

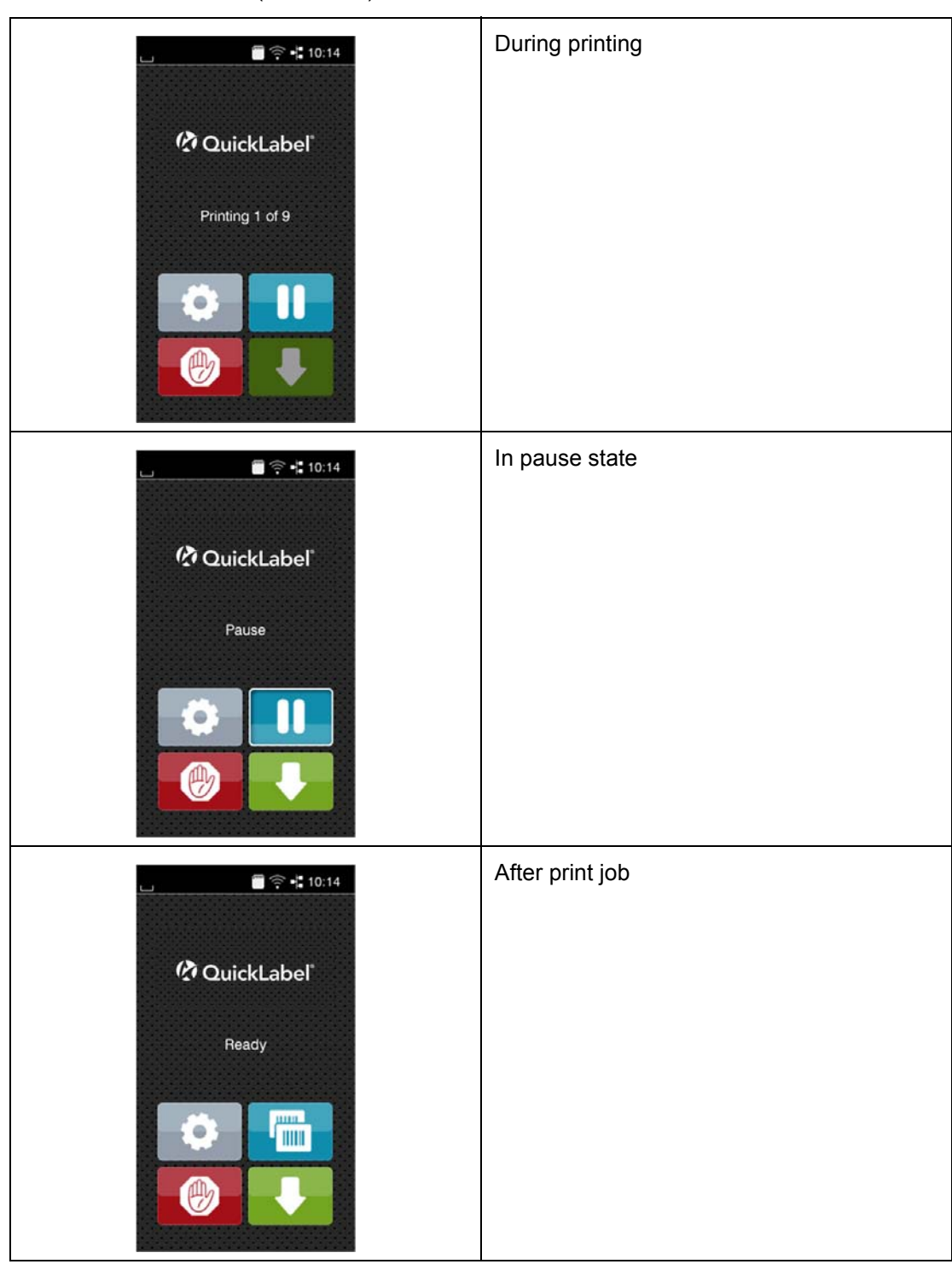

Table 1: Start screen (Continued)

The touchscreen display is operated directly by touch:

- To open a menu or select a menu item lightly touch the corresponding symbol.
- To scroll in lists slide finger up or down on the display.

 Table 2:
 Symbols on the start screen

| \$<br>Open the menu     | Repeat the last printed label |
|-------------------------|-------------------------------|
| Interrupt the print job | Cancel all print jobs         |
| Continue the print job  | Feed a blank label            |

*Note: Inactive symbols are shaded.* 

With special software or hardware configurations additional symbols appear on the start screen:

| CouickLabel<br>Bereit                                                                                                    | Printing on demand without print job |
|----------------------------------------------------------------------------------------------------|--------------------------------------|
| CuickLabel  Drucke 1 von 5  Ware auf START  Control  Control  Con | Printing on demand within print job  |

 Table 3:
 Optional symbols on the start screen

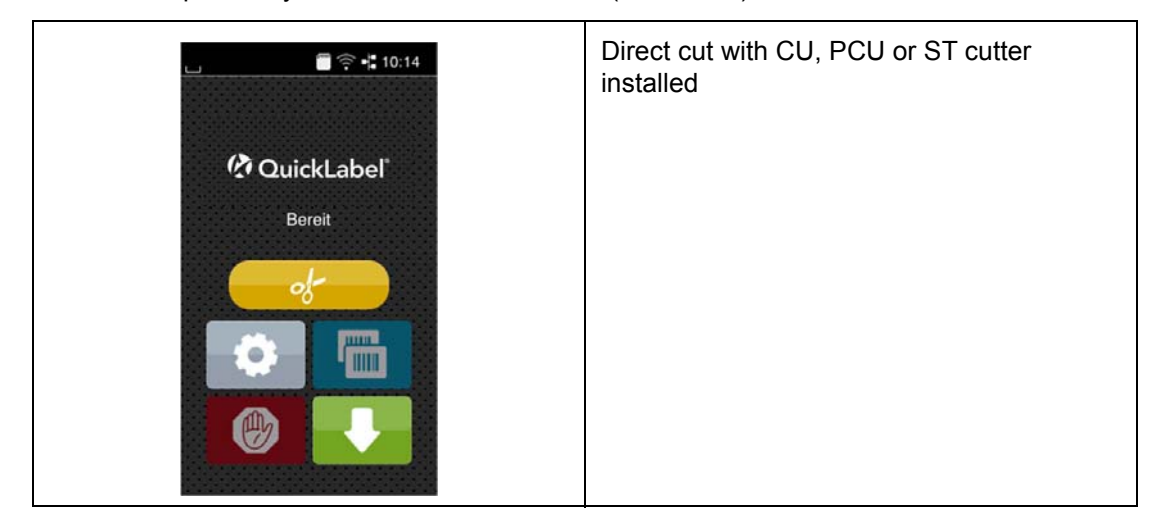

 Table 3:
 Optional symbols on the start screen (Continued)

Table 4: Optional symbols on the start screen

|    | Release printing of a single label within a print job including peeling-off, cutting |
|----|--------------------------------------------------------------------------------------|
| of | Release a direct cut without media feed                                              |

In the headline several types of information are displayed as widgets depending on the configuration:

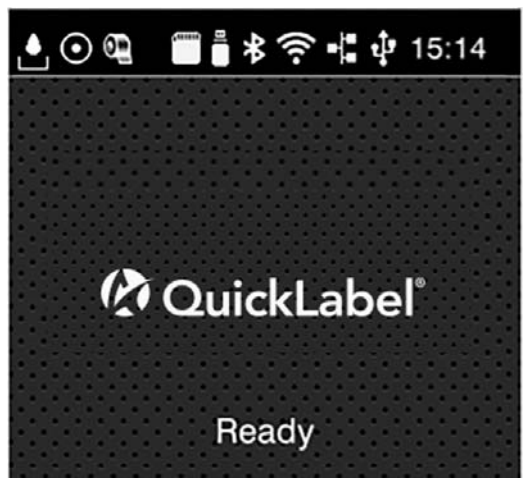

Figure 5: Widgets in the start screen

Table 5: Widgets in the start screen

|         | Displays the current data transfer in the form of a falling drop.                                                         |
|---------|----------------------------------------------------------------------------------------------------|
| $\odot$ | The Save data stream function is active. All received data are stored in a .lbl file. See "Save Data Stream" on page 115. |

| <b>e</b> | Warning ribbon end. The remaining diameter of the ribbon supply roll undershoots the set value. |
|----------|-------------------------------------------------------------------------------------------------|
| 1        | SD card installed                                                                               |
|          | USB memory installed                                                                            |
| \$       | Gray: Bluetooth adapter installed                                                               |
| 7        | White: Bluetooth connection active                                                              |
| ((+      | WiFi connection active. The WiFi strength is displayed by the number of white arcs.             |
| =        | Ethernet connection active                                                                      |
| ÷        | USB connection active                                                                           |
| 15:14    | Clock time                                                                                      |

 Table 5:
 Widgets in the start screen (Continued)

## Structure of the Menu

The menu contains setting options on several levels for configuring the label printer. In addition, the menu features test and diagnostic functions for supporting the configuration or checking the function of the label printer.

| Table 6: | Structure of the menu |
|----------|-----------------------|
|          |                       |

| 1st Selection Level |         | 2nd Selection Level |          | 3rd Selection Level |
|---------------------|---------|---------------------|----------|---------------------|
| i                   | Info    |                     |          |                     |
|                     | Storage |                     |          |                     |
| \$                  | Setup   | Ĩ                   | Printing |                     |

| 1st Selection Level | 2nd Selec | tion Level  | 3rd Selec | tion Level          |
|---------------------|-----------|-------------|-----------|---------------------|
|                     |           | Labels      |           |                     |
|                     | 0         | Ribbon      |           |                     |
|                     |           | Tearing-off |           |                     |
|                     | 05        | Cutting     |           |                     |
|                     | Ĩ         | Peeling-off |           |                     |
|                     |           | Labeling    |           |                     |
|                     | <b>N</b>  | Interfaces  | Ĩ         | Ethernet            |
|                     |           |             | ((1-      | WLAN                |
|                     |           |             | 2         | Network<br>services |
|                     |           |             |           | RS-232              |
|                     |           | Errors      |           |                     |
|                     | 8         | Region      |           |                     |
|                     | 0         | Time        |           |                     |
|                     |           | Display     |           |                     |
|                     | <i></i>   | Interpreter |           |                     |
|                     | July      | ZPL         |           |                     |

 Table 6:
 Structure of the menu (Continued)

| 1st Selec | tion Level  | 2nd Selection Level | 3rd Selection Level |
|-----------|-------------|---------------------|---------------------|
|           | Test        |                     |                     |
| Ð         | Security    |                     |                     |
| -         | Diagnostics |                     |                     |
| 4         | Extras      |                     |                     |
|           | Help        |                     |                     |
| 1         | Service     |                     |                     |

 Table 6:
 Structure of the menu (Continued)

## Navigation in the Menu

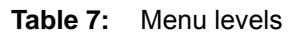

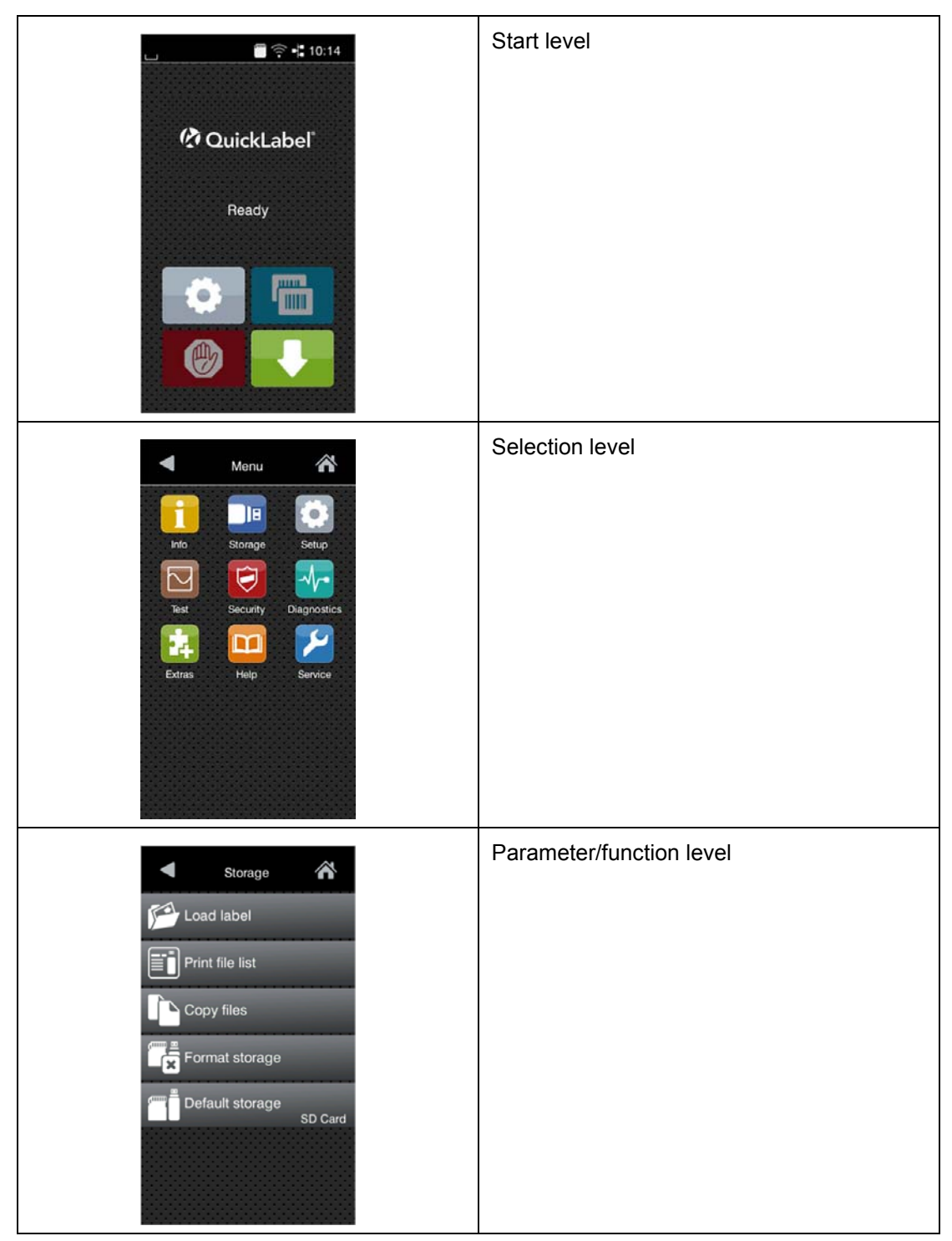

1) To open the menu select the following icon on the start screen.

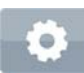

2) Select an option in the selection level.

Several options have substructures again with selection levels.

To return from the current level to the upper one select the back arrow icon. To leave the menu select the home icon.

- 3) Continue the selection until the parameter/function level is reached.
- 4) Start a function. The printer will carry out the function possibly after a displaying dialogue.
   or -

Select a parameter to set. The setup possibilities depend on the parameter type.

| WLAN   WLAN   WLAN   Marce wount   Accession   DHCP   DHCP   IP en wos   0.0.0   IP en wos   October   IP en wos   Control   IP en wos   Control   IP en wos   Control   IP en wos   Control   IP en wos   Control   IP en wos   Control   IP en wos   Control   IP en wos   IP en wos   IP en wo | Logical parameters   |
|----------------------------------------------------------------------------------------------------|----------------------|
| Printing<br>Print speed<br>30 mm/s<br>40 mm/s<br>50 mm/s<br>75 mm/s<br>100 mm/s<br>125 mm/s<br>150 mm/s<br>175 mm/s                                                                                                    | Selection parameters |

 Table 8:
 Samples for parameter setting

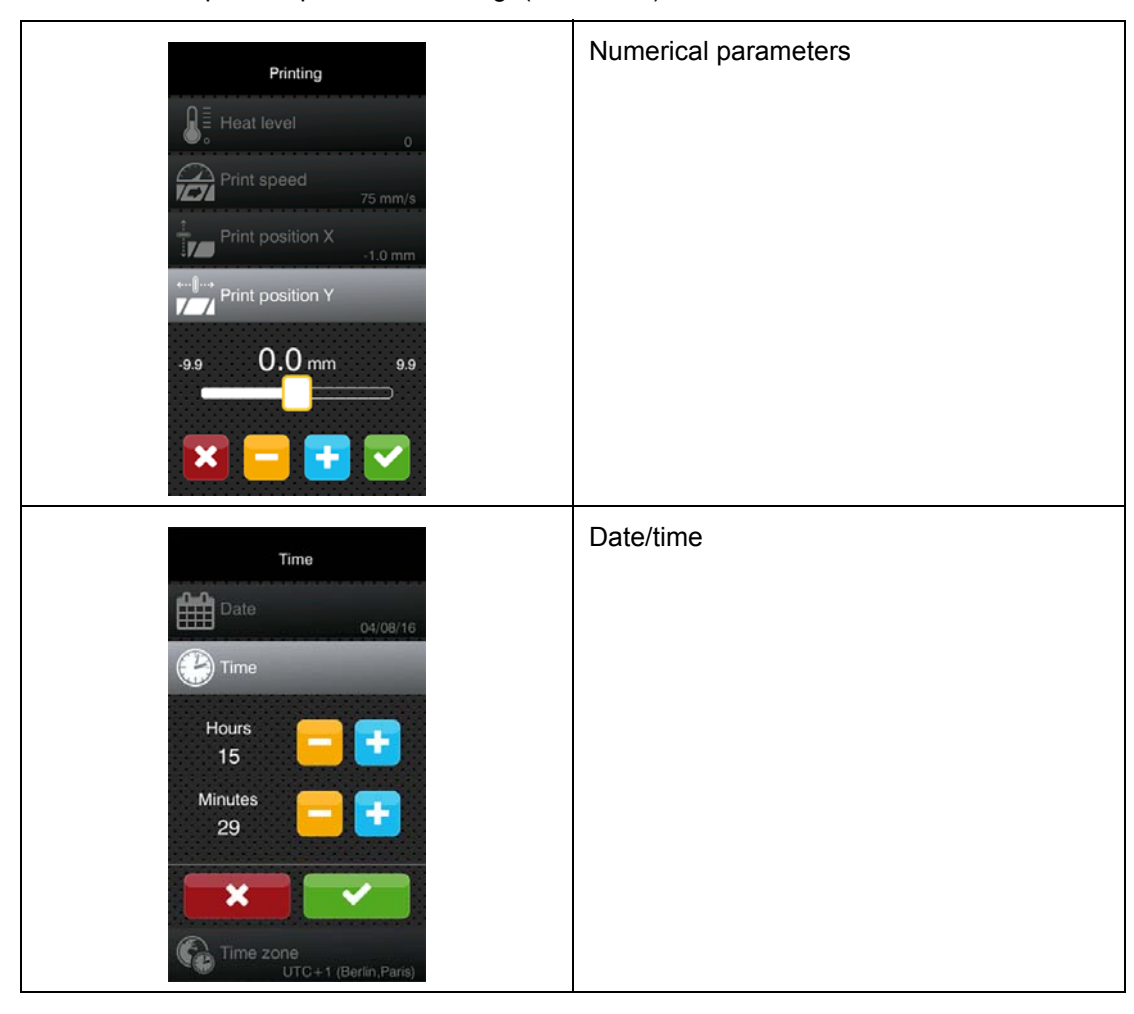

 Table 8:
 Samples for parameter setting (Continued)

 Table 9:
 Buttons for parameter setting

|   | Scroll bar for rough value setting                    |
|---|-------------------------------------------------------|
|   | Decreasing the value step-by-step                     |
| + | Increasing the value step-by-step                     |
| × | Return without saving the setting                     |
| ~ | Return with saving the setting                        |
|   | Parameter is disabled, touching enables the parameter |
| > | Parameter is enabled, touching disables the parameter |

## **Service Key**

A service key is required for accessing special service functions not accessible to the operator. This key switches the printer to service mode and enables:

- · Access to additional configuration parameters
- Resetting of the service counter
- · Additional information in the status print and in the device list
- Changing of the device name
- Access to PIN-protected configuration parameters and functions without entering the PIN
- Access to configuration parameters for optional assemblies, even if they are not currently installed

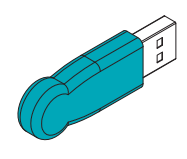

#### Figure 6: Service key

**Attention:** Incorrect settings and data loss via unauthorized access. Access protection is deactivated when the service key is inserted. Operation of the printer by unauthorized persons can lead to incorrect settings and data loss in this case.

- · Provide the service key to authorized persons only.
- · Remove service key after service work and store it in a secure location.

Insert service key into a USB host interface on the printer. The service key also can be inserted while the device is switched on.

In this document, parameters and functions which are only accessible when the service key is inserted are indicated using the following note:

Note: Access only with service key inserted!
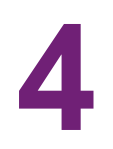

# **Loading Media**

**Note:** For adjustments and simple installation work, use the accompanying Allen key located in the top section of the print unit. No other tools are required for the work described here.

## **Loading Roll Media**

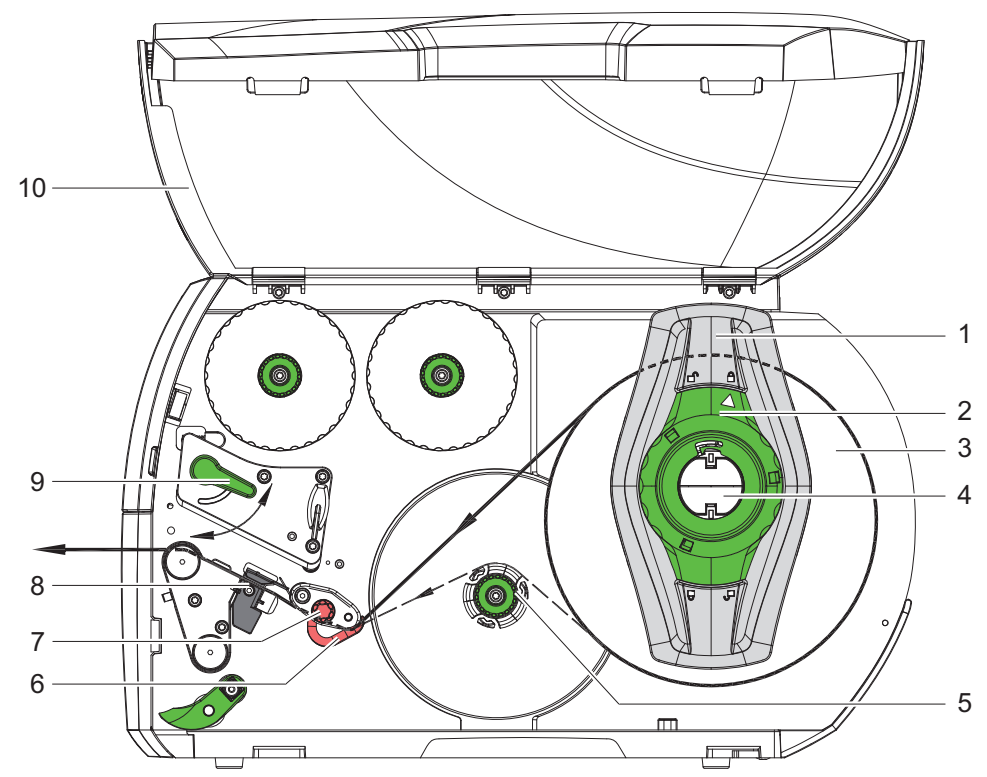

#### Positioning the Media Roll on the Roll Retainer

Figure 7: Loading roll media

- 1 Open cover (10).
- 2 Turn ring (2) at the margin stop (1) counterclockwise, so that the arrow points to the unlock symbol, and thus release the margin stop.
- 3 Remove the margin stop (1) from the roll retainer (4).

- 4 Load label roll (3) on the roll retainer in such a way that the labels can be inserted into the printhead in the right position. The printing side of the labels must be visible from above.
  - QL-30, QL-60, QL-30P, QL-60P Re-mount the margin stop (1) onto the roll retainer (4). Push the margin stop (1) to the roll until the roll touches the chassis and the roll retainer and a clear resistance is encountered.
  - QL-30M, QL-60M, QL-30MP, QL-60MP Re-mount the margin stop (1) onto the roll retainer (4). Push the margin stop (1) to the roll until the roll touches both roll retainers and a clear resistance is encountered.
- **5** Turn ring (2) clockwise, so that the arrow (10) points to the lock symbol, and thus fix the margin stop (1) on the roll retainer (4).
- 6 Supply longer label strips:
  - For Peel-Off or Rewind mode: approx. 60 cm
  - For Tear-Off mode: approx. 40 cm

#### Inserting the Media Strip into the Printhead

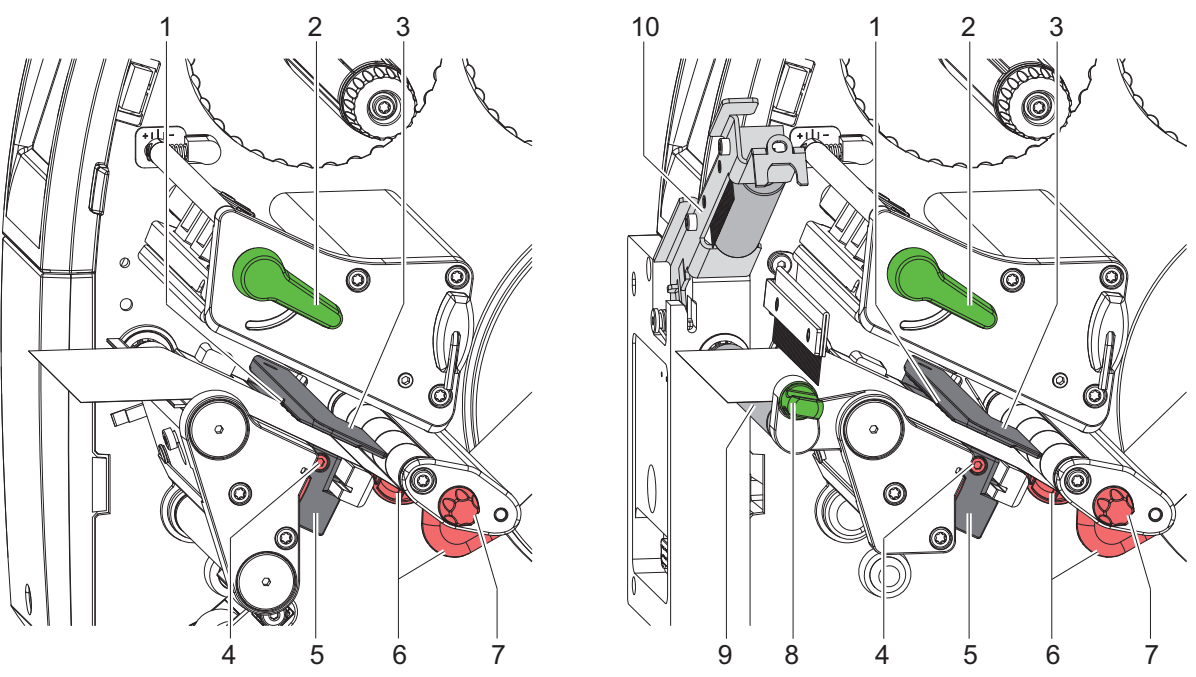

Figure 8: Inserting the media strip into the printhead

- 1 Turn lever (2) counterclockwise to lift the printhead.
- 2 Adjust the guide(s) (6) with the knob (7) in such a way that:
  - QL-30, QL-60, QL-30P, QL-60P the media can pass between the guide and the chassis.
  - QL-30M, QL-60M, QL-30MP, QL-60MP the media can pass between the two guides.
- 3 Guide label strip over the internal rewinder to the print unit.

- 4 Guide label strip through the label sensor (5) in such a way that it exits the print unit between the printhead and the print roller.
- 5 Move guide(s) (6) against the edge(s) of the material by turning the knob (7).

#### **Setting the Label Sensor**

The label sensor can be shifted perpendicular to the direction of media flow for adaptation to the media. The sensor unit (1) of the label sensor is visible from the front through the print unit and is marked with an indentation in the label sensor retainer. When the printer is switched on, a yellow LED illuminates the sensor position.

- Loosen screw (4).
- Position label sensor with tab (5) in such a way that the sensor (1) can detect the label gap or a reflective or perforation mark.

- or, if the labels deviate from a rectangular shape, -

- Align label sensor using the tab (5) with the front edge of the label in the direction of media flow.
- Tighten screw (4).

For use in tear-off mode only:

• Turn lever (2) clockwise to lock the printhead.

The label roll is loaded for use in tear-off mode.

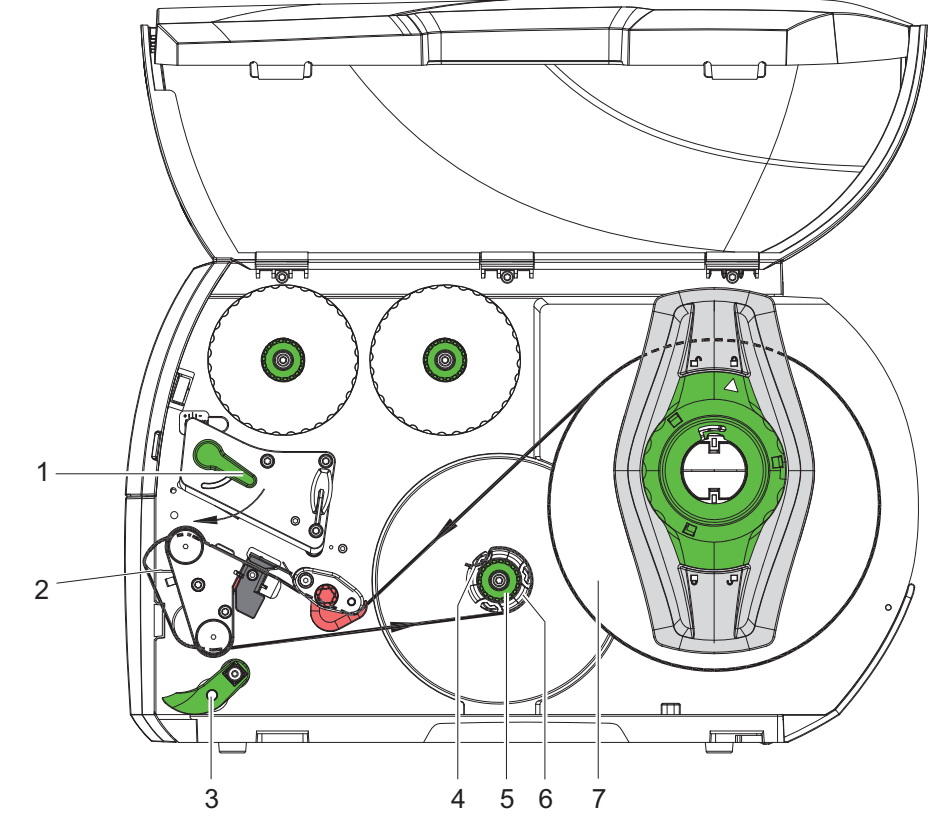

#### Winding up the Media Strip in Rewind Mode

Figure 9: Guiding the media strip in rewind mode

In rewind mode, the labels are wound up internally after printing for later use.

- 1 Install rewind guide plate. See "Removing and Installing the Rewind Guide Plate, Dispense Plate or Tear-off Plate" on page 46.
- 2 Lift the pinch roller (3) off the rewind assist roller.
- 3 Guide label strip around the rewind guide plate (2) to the internal rewinder (6).
- 4 Hold rewinder (6) firmly and turn knob (5) clockwise until it stops.
- 5 Push label strip under a bracket (4) of the rewinder and turn knob (5) counterclockwise until it stops. The rewinder is fully spread, thus gripping the label strip firmly.
- 6 Turn rewinder (6) counterclockwise to tighten the label strip.
- 7 Turn lever (1) clockwise to lock the printhead.

The label roll is loaded for use in rewind mode.

#### **Removing the Wound Roll**

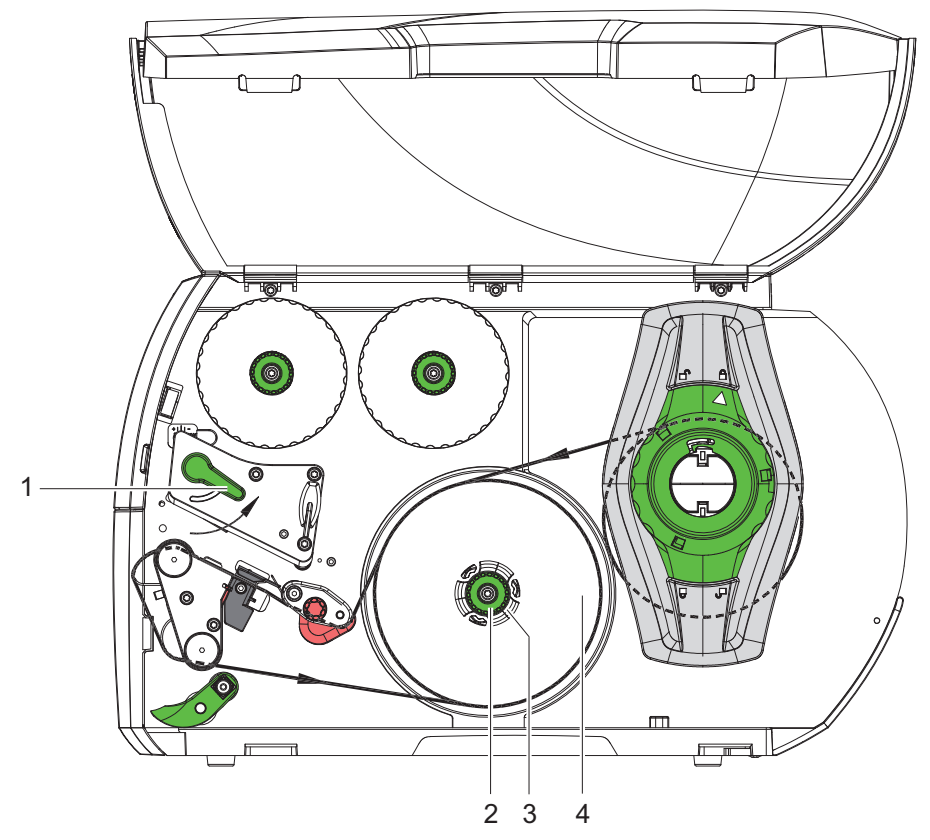

Figure 10: Removing the wound roll

- 1 Turn lever (1) counterclockwise to lift the printhead.
- 2 Cut label strip and wind it fully around the rewinder (3).
- **3** Hold rewinder (3) firmly and turn knob (2) clockwise.

The rewinder spindle relaxes and the wound roll (4) is released.

4 Remove wound (4) roll from rewinder (3).

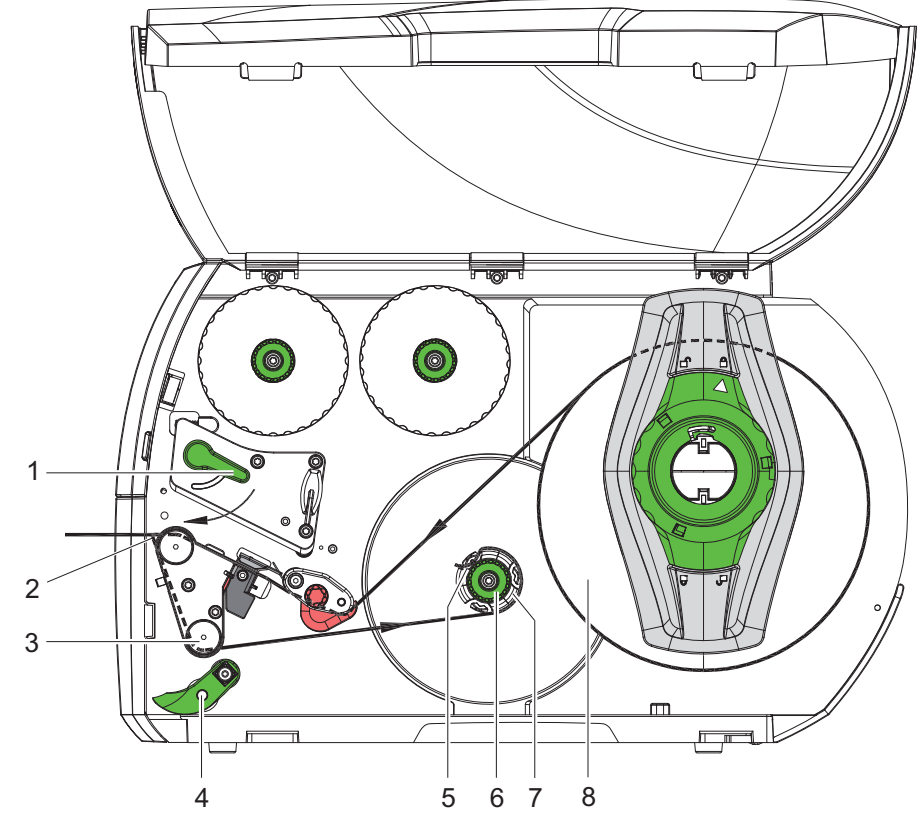

#### Winding up the Liner in Peel-Off mode

Figure 11: Guidance of the material in peel-off mode

In Peel-Off mode, the labels are removed after printing, and only the liner is wound up internally.

- 1 Lift the pinch roller (4) off the rewind assist roller (3).
- 2 Remove labels from the first 100 mm of the liner.
- 3 Guide liner to the rewinder (7) around the dispense plate (2) and the rewind assist roller (3).
- 4 Hold rewinder (7) firmly and turn knob (6) clockwise until it stops.
- 5 Push liner under a bracket (5) of the rewinder (7) and align the outer edge of the strip to the media roll (8).
- 6 Turn knob (6) counterclockwise until it stops.

The rewinder is fully spread, thus gripping the liner firmly.

- 7 Turn rewinder (7) counterclockwise to tighten the liner.
- 8 Position the pinch roller (4) centrally to the liner.
- **9** Swing the pinch roller (4) against the rewind assist roller (3).
- **10** Turn lever (1) clockwise to lock the printhead.

The label roll is loaded for use in peel-off mode.

#### **Loading Fanfold Media**

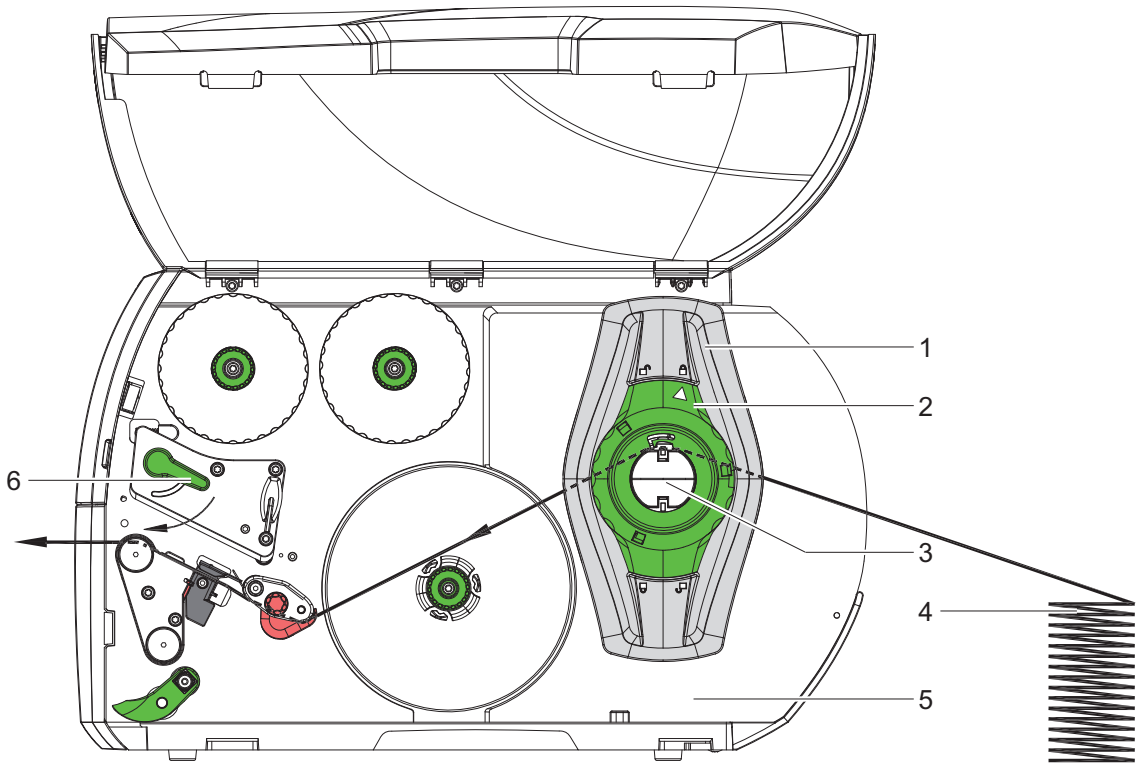

Figure 12: Feed path of fanfold media

- 1 Turn ring (2) counterclockwise, so that the arrow points to the unlock symbol, and thus release the margin stop (1).
- 2 Move the margin stop(s) (1) in such a position that:
  - QL-30, QL-60, QL-30P, QL-60P the media can pass between the margin stop and the chassis.
  - QL-30M, QL-60M, QL-30MP, QL-60MP the media can pass between the two margin stops.
- 3 Position media stack (4) behind the printer. Ensure that labels on the strip are visible from above.
- 4 Guide the media strip over the roll retainer (3) to the print unit.
- 5 Move the margin stop (1) against the media strip until chassis (5) and margin stop (1) or both margin stops touch the media strip without clamping or bending it.
- 6 Turn ring (2) clockwise, so that the arrow points to the lock symbol, and thus fix the margin stop (1) on the roll retainer (3).
- 7 Insert media strip into printhead. See "Inserting the Media Strip into the Printhead" on page 38.
- 8 Set the label sensor. See "Setting the Label Sensor" on page 39.

- 9 Set the head locking system. See "Setting the Head Locking System" on page 44.
- 10 Turn lever (6) clockwise to lock the printhead.

### Setting the Head Locking System

#### QL-30, QL-60, QL-30P, QL-60P

The printhead is pushed on via two plungers. The location of the outer plunger must be set to the width of the label medium used so as to:

- achieve even print quality across the entire label width
- prevent wrinkles in the feed path of the transfer ribbon
- prevent premature wearing of the print roller and printhead.

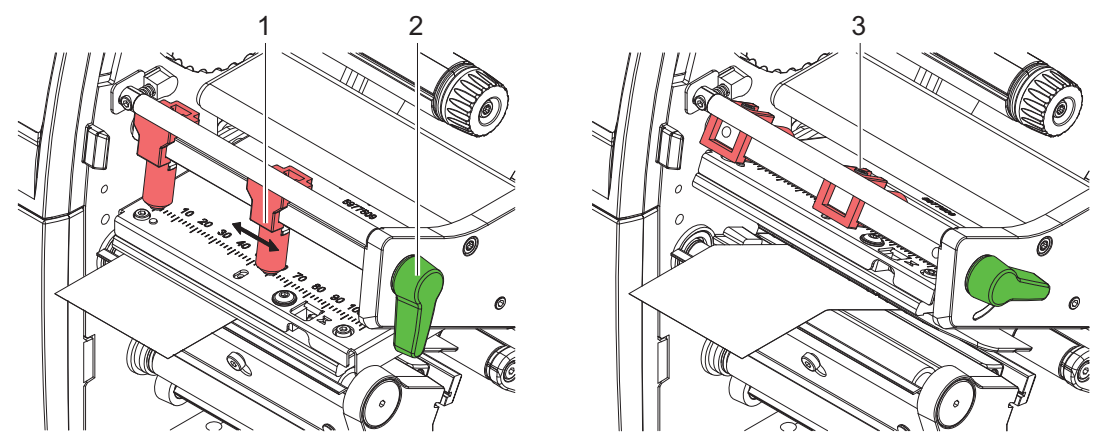

Figure 13: Setting the head locking system

- Loosen threaded pin (3) at outer plunger (1) with Allen key.
- Turn lever (2) clockwise to lock the printhead.
- Position outer plunger (1) over the outer media edge.
- Tighten threaded pin (3).

#### QL-30M, QL-60M, QL-30MP, QL-60MP

The printhead is pushed on via two plungers (1). In the basic setting the plungers are set in the middle of the printhead retainer. This setting can be used for the most applications.

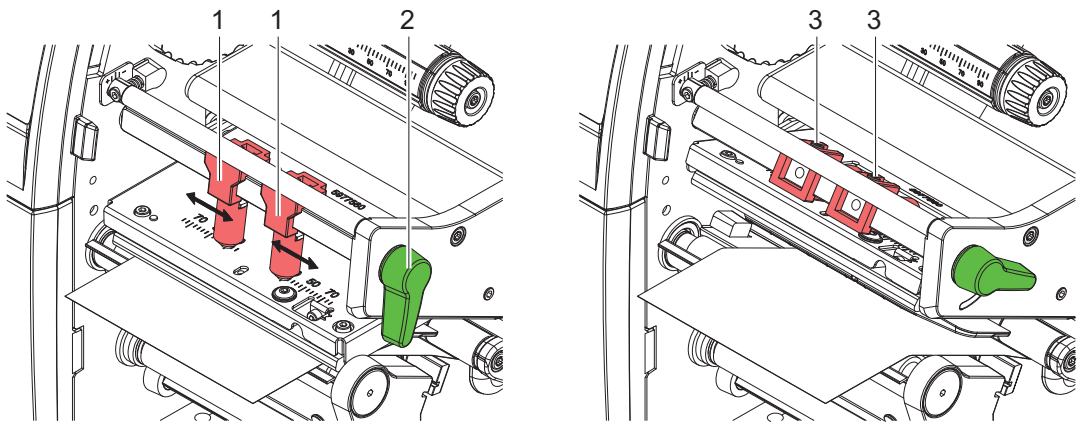

Figure 14: Setting the head locking system

If the print density decreases in the outer areas when using very large media, the plungers can be displaced:

- Loosen threaded pins (3) at the plungers (1) with Allen key.
- Turn lever (2) clockwise to lock the printhead.
- Displace plungers to the scale value 70.
- Tighten the threaded pins (3).

## Removing and Installing the Rewind Guide Plate, Dispense Plate or Tear-off Plate

To convert the printer for use in another operating mode, a rewind guide plate (2a), a dispense plate (2b) or a tear-off plate (2c) may need to be installed.

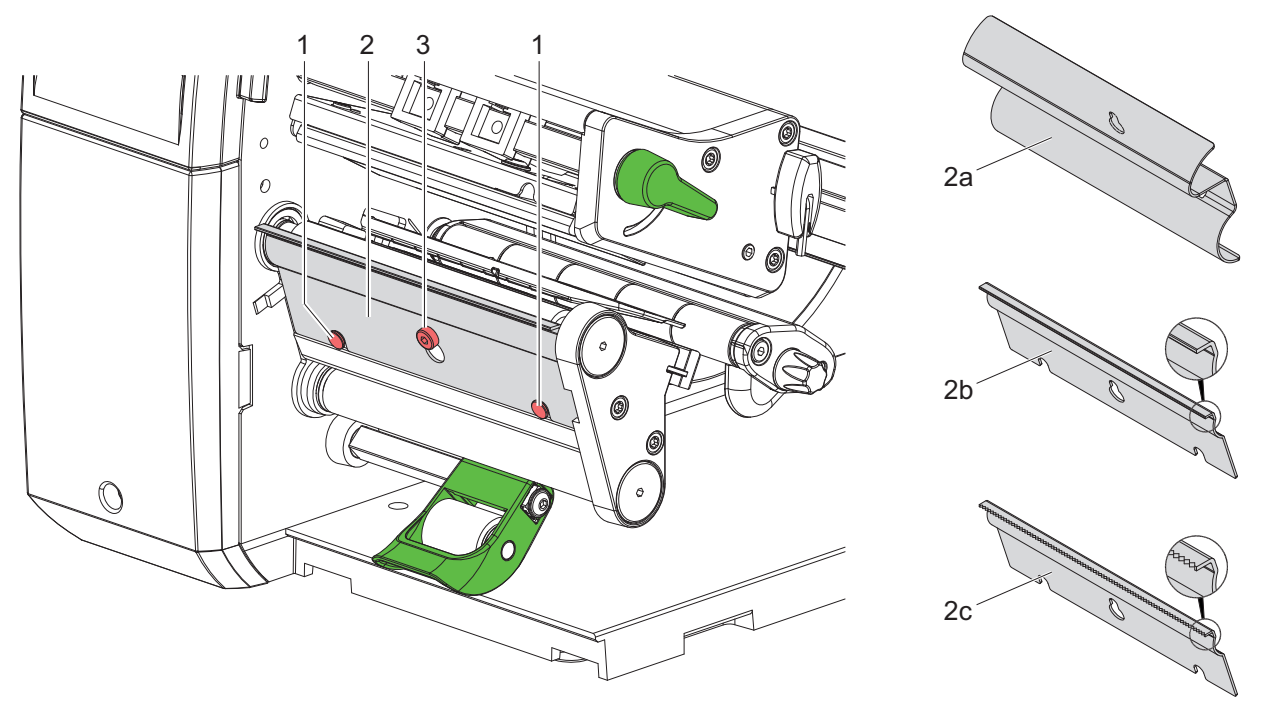

Figure 15: Removing and installing the rewind guide plate, dispense plate or tear-off plate

#### **Removing a plate**

- Loosen screw (3) several turns.
- Slide plate (2) upwards and remove it.

#### Installing a plate

- Place plate (2) onto the screw (3) and slide it downwards behind the pins (1).
- Tighten screw (3).

#### Loading Transfer Ribbon

**Note:** With direct thermal printing, do not load a transfer ribbon; if one has already been loaded, remove it.

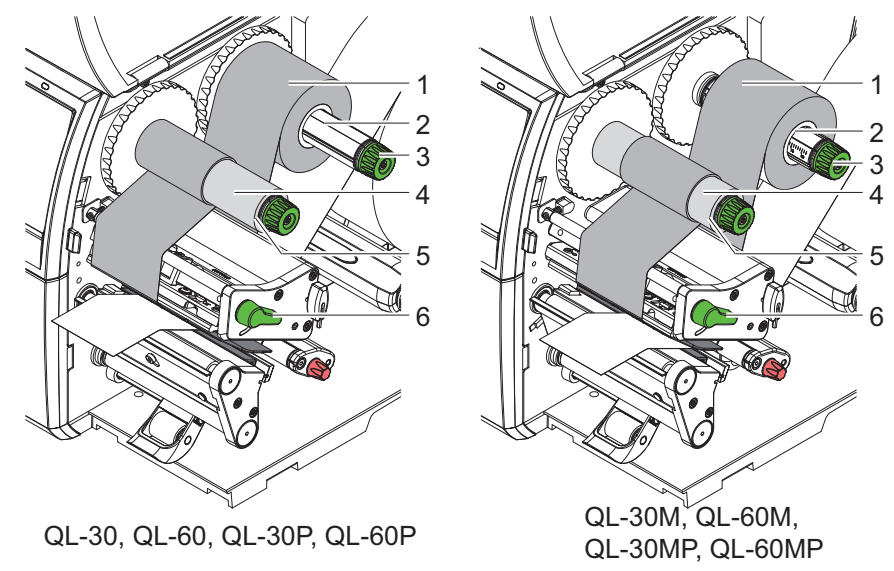

Figure 16: Loading transfer ribbon

- 1 Clean printhead before loading the transfer ribbon. See "Cleaning the Printhead" on page 51.
- 2 Turn lever (6) counterclockwise to lift the printhead.
- 3 Slide transfer ribbon roll (1) onto the ribbon supply hub (2) so that the color coating of the ribbon faces downward when being unwound.
- 4 Position the roll.
  - QL-30, QL-60, QL-30P, QL-60P Slide the roll (3) until it stops.
  - QL-30M, QL-60M, QL-30MP, QL-60MP Position the roll in such a way that both ends of the roll show identical scale values.
- 5 Hold transfer ribbon roll (1) firmly and turn knob on ribbon supply hub (3) counterclockwise until the transfer ribbon roll is secured.
- 6 Slide suitable transfer ribbon core (4) onto the transfer ribbon take-up hub (5) and secure it in the same way.
- 7 Guide transfer ribbon through the print unit as shown in Figure 17.
- 8 Secure starting end of transfer ribbon to the transfer ribbon core (4) with adhesive tape. Ensure counterclockwise rotation direction of the transfer ribbon take-up hub here.
- **9** Turn transfer ribbon take-up hub (5) counterclockwise to smooth out the feed path of the transfer ribbon.

**10** Turn lever (6) clockwise to lock the printhead.

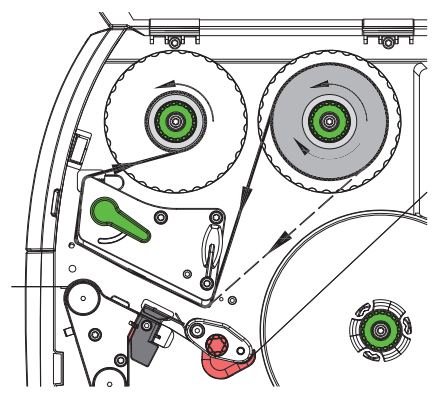

Figure 17: Transfer ribbon feed path

#### Setting the Feed Path of the Transfer Ribbon

Transfer ribbon wrinkling can lead to print image errors. The transfer ribbon deflection (3) can be adjusted so as to prevent wrinkles.

**Note:** A maladjustment of the head locking system may also cause ribbon wrinkling. See "Setting the Head Locking System" on page 44.

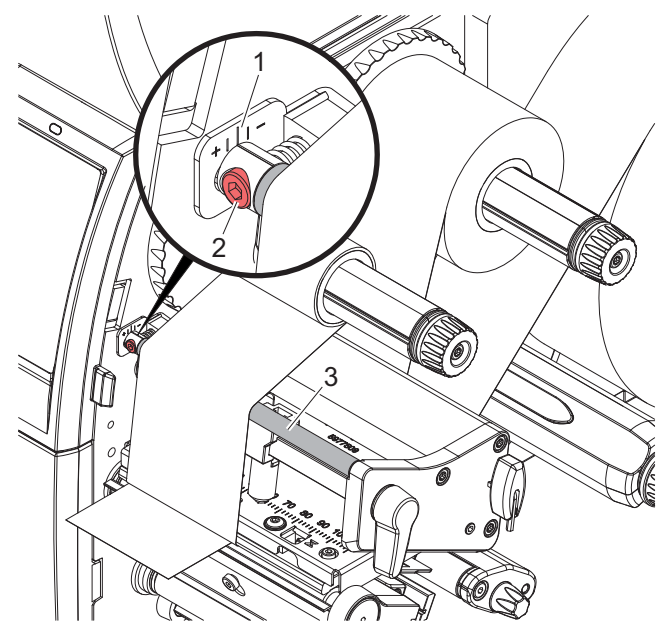

Figure 18: Setting the feed path of the transfer ribbon

Note: The adjustment is best carried out during printing.

- Read current setting on the scale (1) and record if necessary.
- Turn screw (2) with Allen key and observe the behavior of the ribbon.

In the + direction, the inner edge of the ribbon is tightened, and the outer edge is tightened in the - direction.

# **Printing Operation**

Attention: Printhead damage can be caused by improper handling!

- Do not touch the underside of the printhead with fingers or sharp objects.
- Ensure that the labels are clean.
- Ensure that the label surfaces are smooth. Rough labels act like emery paper and reduce the service life of the printhead.
- Print with the lowest possible printhead temperature.

The printer is ready for operation when all connections have been made and labels and, if applicable, the transfer ribbon have been loaded.

#### Synchronization of the Media Feed

After the label stock has been inserted, for peel-off or cutting mode a synchronization of the media feed is required. That way the first label, which is detected by the label sensor, will be transported to the print position and all labels in front will be fed out of the printer. So the synchronization avoids, that blank labels are peeled-off together with the first printed label or that the first cut label would be too long. Both effects can cause useless first labels.

• Select to start the synchronization.

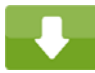

• Remove the blank labels peeled-off or cut during the synchronization.

**Note:** Synchronization is not necessary if the printhead was not opened between different print jobs, even if the printer was switched off.

#### **Tear-off Mode**

In tear-off mode, labels or continuous media are printed. After printing, the label strip can be separated by hand. The label printer must be equipped with a tear-off plate for this. See *"Removing and Installing the Rewind Guide Plate, Dispense Plate or Tear-off Plate" on page 46.* 

#### **Peel-off Mode**

In Peel-off mode, the labels are automatically peeled off the liner after printing and presented for removal. The liner is wound up by the internal rewinder. This mode is available only on the peel-off printer versions. The printer must be equipped with a dispense plate.

Note: Peel-off mode must be activated in the software.

 In the most simple case the peel-off mode can be controlled without optional device by the touchscreen display:

Start a print job in peel-off mode.

Start every peel-off cycle by pressing on the touchscreen display.

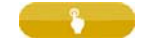

- When using the optional PS800 or PS900 the label in the peel position will be detected by an optical sensor. After the label has been removed the next label will be printed and fed to the peel position.
- With the applicators S1000 and S3200 or the dispense module S5104 the labels can be applied to a product directly after printing.

#### **Internal Rewinding**

The labels are wound up internally after printing with the carrier medium for later use. This mode is available only on the peel-off printer versions.

The label printer must be equipped with a rewind guide plate for this. See "Removing and Installing the Rewind Guide Plate, Dispense Plate or Tear-off Plate" on page 46.

# Cleaning

6

# **Cleaning Information**

**Danger:** Risk of death via electric shock! Disconnect the printer from the power supply before performing any maintenance work.

The label printer requires very little maintenance.

It is important to clean the thermal printhead regularly. This guarantees a consistently good printed image and plays a major part in preventing premature wear of the printhead.

Otherwise, the maintenance is limited to monthly cleaning of the device.

**Attention:** The printer can be damaged by aggressive cleansers. Do not use abrasive cleaners or solvents for cleaning the external surfaces or modules.

- Remove dust and paper fibers from the print area with a soft brush or vacuum cleaner.
- The cover of the printer can be cleaned with a standard cleanser.

#### **Cleaning the Print Roller**

Accumulations of dirt on the print roller may impair the media transport and the print quality.

- Lift the printhead.
- Remove labels and transfer ribbon from the printer.
- · Remove deposits with roller cleaner and a soft cloth.
- If the roller appears damaged, replace it. Refer to the Service Guide.

#### **Cleaning the Printhead**

| Cleaning Intervals        |                          |  |
|---------------------------|--------------------------|--|
| Direct thermal printing   | Every media roll change  |  |
| Thermal transfer printing | Every ribbon roll change |  |

Substances may accumulate on the printhead during printing and adversely affect printing, e.g. differences in contrast or vertical stripes.

**Attention:** Printhead can be damaged! Do not use sharp or hard objects to clean the printhead. Do not touch protective glass layer of the printhead.

**Attention:** Risk of injury from the hot printhead line. Ensure that the printhead has cooled down before starting cleaning.

- Lift the printhead.
- · Remove labels and transfer ribbon from the printer.
- Clean printhead surface with special cleaning pen or a cotton swab dipped in pure alcohol.
- Allow printhead to dry for 2–3 minutes before commissioning the printer.

## **Cleaning the Label Sensor**

Attention: Label sensor can be damaged! Do not use sharp or hard objects or solvents to clean the label sensor.

The label sensor can become dirtied with paper dust. This can adversely affect label detection.

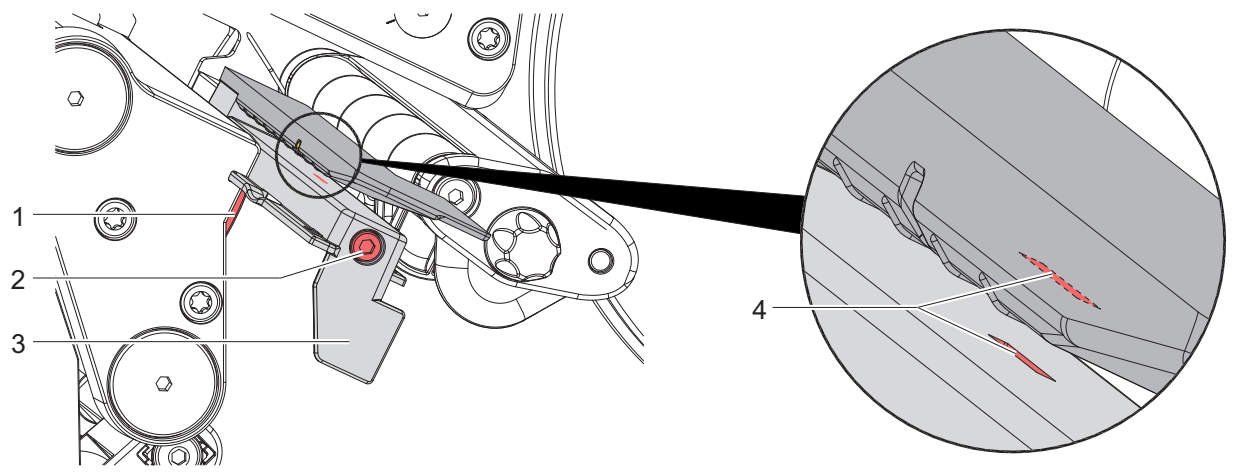

Figure 19: Cleaning the label sensor

- 1 Remove labels and transfer ribbon from the printer.
- 2 Loosen screw (2).
- 3 Press the button (1) and slowly pull label sensor outward via the tab (3). Ensure that the label sensor cable is not tensioned by this.
- 4 Clean label sensor slots (4) with brush or cotton swab soaked in pure alcohol.
- 5 Push label sensor back via tab (3) and set it. See "Setting the Label Sensor" on page 39.
- 6 Reload labels and transfer ribbon.

# 7

# **Fault Correction**

## **Error Display**

The appearance of an error will be shown on the display:

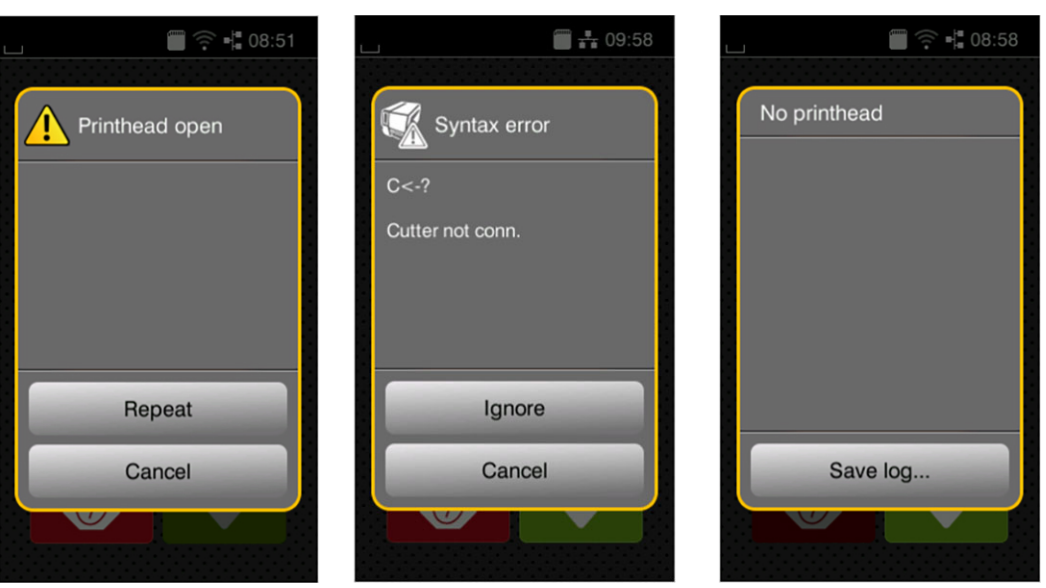

Figure 20: Error display

The error treatment is pending on the error type. See "Error Messages and Fault Correction" on page 54.

The display offers the following possibilities to continue after an error occurred:

| Table 1 | 10: | Button | in | the | error | displ | av  |
|---------|-----|--------|----|-----|-------|-------|-----|
|         |     | Datton |    |     | 01101 | aiopi | ωy. |

| Repeat   | The print job will be continued after clearing the error cause.                                       |
|----------|----------------------------------------------------------------------------------------------------|
| Cancel   | The print job will be cancelled.                                                                      |
| Feed     | The media feed will be synchronized. Following the print job can be continued.                        |
| Ignore   | The error message will be ignored. The print job will be continued possibly with limited performance. |
| Save log | The error does not allow print operation.                                                             |
|          | For detailed analysis several system files can be saved on an external memory.                        |

# **Error Messages and Fault Correction**

| Error message    | Cause                                                                                     | Remedy                                                                                                    |
|------------------|-------------------------------------------------------------------------------------------|----------------------------------------------------------------------------------------------------|
| Barcode error    | Invalid barcode content, e.g.<br>alphanumeric characters in<br>a numerical barcode        | Correct the barcode content.                                                                                |
| Barcode too big  | The barcode is too big for the allocated area of the label                                | Reduce the size of the barcode or move it.                                                                  |
| Buffer overflow  | The input buffer memory is full and the computer is still transmitting data.              | Use data transmission via<br>protocol (preferably<br>RTS/CTS).                                              |
| Cutter blocked   | Cutter cannot return into its<br>home position and stays in<br>an undefined position      | Switch off the printer.<br>Remove material. Switch on<br>the printer. Restart print job.<br>Change material |
|                  | No cutter function                                                                        | Switch the printer off and then on.<br>If error recurs call service.                                        |
| Cutter jammed    | The cutter is unable to cut<br>the labels but is able to<br>return into its home position | Press Cancel<br>Change material.                                                                            |
| Device not conn. | Programming addresses a non-existent device                                               | Either connect this device or correct the programming.                                                      |
| File not found   | Requested file is not on the card                                                         | Check the contents of the card.                                                                             |
| Font not found   | Error with the selected download font                                                     | Cancel current print job, change font.                                                                      |
| Memory overflow  | Current print job contains<br>too much information, e.g.<br>selected font, large graphics | Cancel current print job.<br>Reduce amount of data to be printed.                                           |
| Name exists      | Duplicate usage of field<br>name in the direct<br>programming                             | Correct programming                                                                                         |

| Table 11: | Error Messages and Fault Correction |
|-----------|-------------------------------------|
|-----------|-------------------------------------|

| Error message     | Cause                                                                        | Remedy                                                                                 |
|-------------------|------------------------------------------------------------------------------|----------------------------------------------------------------------------------------|
| No label found    | There are labels missing on the label material                               | Press Repeat repeatedly<br>until printer recognizes the<br>next label on the material. |
|                   | The label format as set in                                                   | Cancel current print job.                                                              |
|                   | correspond with the real label format                                        | Change the label format set in the software.                                           |
|                   |                                                                              | Restart print job.                                                                     |
|                   | Printer is loaded with                                                       | Cancel current print job.                                                              |
|                   | software is set on labels                                                    | Change the label format set in the software.                                           |
|                   |                                                                              | Restart the print job.                                                                 |
| No label size     | The size of the label is not defined in the programming.                     | Check programming.                                                                     |
| Out of paper      | Out of label roll                                                            | Load labels.                                                                           |
|                   | Error in the paper feed                                                      | Check paper feed.                                                                      |
| Out of ribbon     | Out of transfer ribbon                                                       | Insert new transfer ribbon.                                                            |
|                   | Transfer ribbon melted                                                       | Cancel current print job.                                                              |
|                   | auring printing                                                              | Change the heat level via software.                                                    |
|                   |                                                                              | Clean the printhead. See<br>"Cleaning the Printhead" on<br>page 51.                    |
|                   |                                                                              | Load transfer ribbon.                                                                  |
|                   |                                                                              | Restart print job.                                                                     |
|                   | The printer is loaded with                                                   | Cancel current print job.                                                              |
|                   | thermal labels, but the software is set to transfer printing                 | Set software to direct thermal printing.                                               |
|                   |                                                                              | Restart print job.                                                                     |
| Pinch roller open | Pinch roller at the rewind<br>guide roller is not locked in<br>peel-off mode | Swing the pinch roller<br>against the rewind assist<br>roller.                         |
| Printhead open    | Printhead not locked                                                         | Lock printhead.                                                                        |

| Table 11: | Error Messages and Fault Correction | (Continued) |
|-----------|-------------------------------------|-------------|
|-----------|-------------------------------------|-------------|

| Error message     | Cause                                                                          | Remedy                                                                                                    |
|-------------------|--------------------------------------------------------------------------------|----------------------------------------------------------------------------------------------------|
| Printhead too hot | Printhead is overheated                                                        | After pausing, the print job<br>will be continued<br>automatically. If the fault<br>recurs repeatedly, reduce<br>the heat level or the print<br>speed via software. |
| Read error        | Read error when reading from the memory card                                   | Check data of the card.<br>Backup data, reformat card.                                                                                                    |
| Remove ribbon     | Transfer ribbon is loaded<br>although the printer is set to                    | For direct thermal printing<br>remove ribbon<br>For thermal transfer printing<br>set the printer in the<br>configuration or in the<br>software to transfer printing |
|                   |                                                                                |                                                                                                    |
| Syntax error      | Printer has received an<br>unknown or invalid<br>command from the<br>computer. | Press Ignore to skip the<br>command or press Cancel<br>to cancel the print job.                                                                                     |
| Unknown card      | Card not formatted,<br>Type of card not supported                              | Format card, use different type of card.                                                                                                    |
| Voltage error     | Hardware error                                                                 | Switch the printer off and<br>then on.<br>If error recurs call service.<br>It is shown which voltage<br>has failed. Please note.                                    |
| Write error       | Hardware error                                                                 | Repeat the write process, reformat card.                                                                                                    |

#### Table 11: Error Messages and Fault Correction (Continued)

# **Problem Solution**

| Problem                                                                   | Cause                                                | Remedy                                                                                                    |
|---------------------------------------------------------------------------|------------------------------------------------------|----------------------------------------------------------------------------------------------------|
| Transfer ribbon creases                                                   | Transfer ribbon deflection not adjusted              | Adjust the transfer ribbon<br>deflection. See "Setting the<br>Feed Path of the Transfer<br>Ribbon" on page 48. |
|                                                                           | Head locking system not adjusted                     | Adjust the head locking<br>system. See "Setting the<br>Head Locking System" on<br>page 44.                     |
|                                                                           | Transfer ribbon too wide                             | Use a transfer ribbon slightly wider than the width of label.                                                  |
| Print image has smears or voids                                           | Printhead is dirty                                   | Clean the printhead. See<br>"Cleaning the Printhead" on<br>page 51.                                            |
|                                                                           | Temperature too high                                 | Decrease temperature via software.                                                                             |
|                                                                           | Unsuitable combination of labels and transfer ribbon | Use different type of ribbon.                                                                                  |
| Printer does not stop after transfer ribbon runs out                      | Thermal printing is chosen in the software           | Change to thermal transfer printing.                                                                           |
| Printer prints a sequence of<br>characters instead of the<br>label format | Printer is in ASCII dump<br>mode                     | Cancel the ASCII dump mode.                                                                                    |
| Printer transports label<br>media, but transfer ribbon<br>does not move   | Transfer ribbon incorrectly inserted.                | Check and, if necessary,<br>correct the transfer ribbon<br>web and the orientation of<br>the label side.       |
|                                                                           | Unsuitable combination of labels and transfer ribbon | Use different type of ribbon.                                                                                  |
| Printer only prints each second label                                     | Setting of the size in the software is too large.    | Change the size in the software.                                                                               |
| Vertical white lines in the print image                                   | Printhead is dirty                                   | Clean the printhead. See<br>"Cleaning the Printhead" on<br>page 51.                                            |
|                                                                           | Printhead is defective (failure of heat elements)    | Change the printhead. See Service Guide.                                                                       |

| Problem                                       | Cause                                                                       | Remedy                                                                                     |
|-----------------------------------------------|-----------------------------------------------------------------------------|--------------------------------------------------------------------------------------------|
| Horizontal white lines in the print image     | Printer is used with the<br>backfeed > smart in the cut<br>or peel-off mode | Set the backfeed > always<br>in the setup. See "Printing"<br>on page 79.                   |
| Print image is irregular, one side is lighter | Printhead is dirty                                                          | Clean the printhead. See<br>"Cleaning the Printhead" on<br>page 51.                        |
|                                               | Head locking system not adjusted                                            | Adjust the head locking<br>system. See "Setting the<br>Head Locking System" on<br>page 44. |

#### Table 12: Problem solution (Continued)

8

Media

# **Media Dimensions**

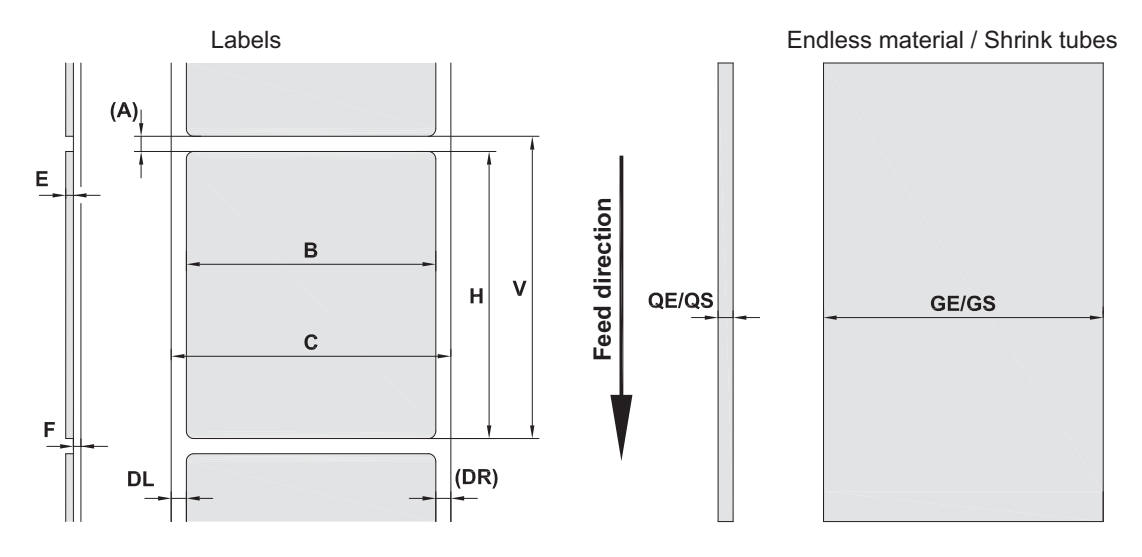

Figure 21: Media dimensions

| Table 13: Media dimensior |
|---------------------------|
|---------------------------|

|      |                         | Dim. in mm                      |                                     |
|------|-------------------------|---------------------------------|-------------------------------------|
| Dim. | Designation             | QL-30, QL-60,<br>QL-30P, QL-60P | QL-30M, QL-60M,<br>QL-30MP, QL-60MP |
| В    | Label width             | 20 - 116                        | 4 -110                              |
| Н    | Label height            | 6 - 2000                        | 4 - 2000                            |
|      | in peel-off mode        | 12 - 200                        | 12 - 200                            |
| -    | Tear-off length         | > 30                            |                                     |
| -    | Cut length              |                                 |                                     |
|      | with cutter             | > 5                             |                                     |
|      | with perforation cutter | > 5                             |                                     |
| -    | Perforation length      | > 2                             |                                     |
| A    | Label distance          | > 2                             |                                     |
| С    | Width of liner          | 24 - 120                        | 9 - 114                             |

|      |                               | Dim. in mm                      |                                     |
|------|-------------------------------|---------------------------------|-------------------------------------|
| Dim. | Designation                   | QL-30, QL-60,<br>QL-30P, QL-60P | QL-30M, QL-60M,<br>QL-30MP, QL-60MP |
| GE   | Width of endless material     | 24 - 120                        | 4 - 114                             |
| GS   | Width of shrink tubes         | -                               | 4 - 85                              |
| DL   | Left margin                   | ≥ 0                             |                                     |
| DR   | Right margin                  | ≥ 0                             |                                     |
| E    | Label thickness               | 0.03 - 0.60                     |                                     |
| F    | Liner thickness               | 0.03 - 0.13                     |                                     |
| QE   | Thickness of endless material | 0.05 - 0.50                     |                                     |
| QS   | Thickness of shrink tubes     | -                               | ≤ 1.1                               |
| V    | Label feed                    | > 8                             | > 6                                 |

Table 13: Media dimensions (Continued)

• Small label sizes, thin materials or strong glue can lead to limitations. Critical applications need to be tested and cleared.

• Note the bending stiffness. Material must be flexible to follow the radius of the print roller.

# **Device Dimensions**

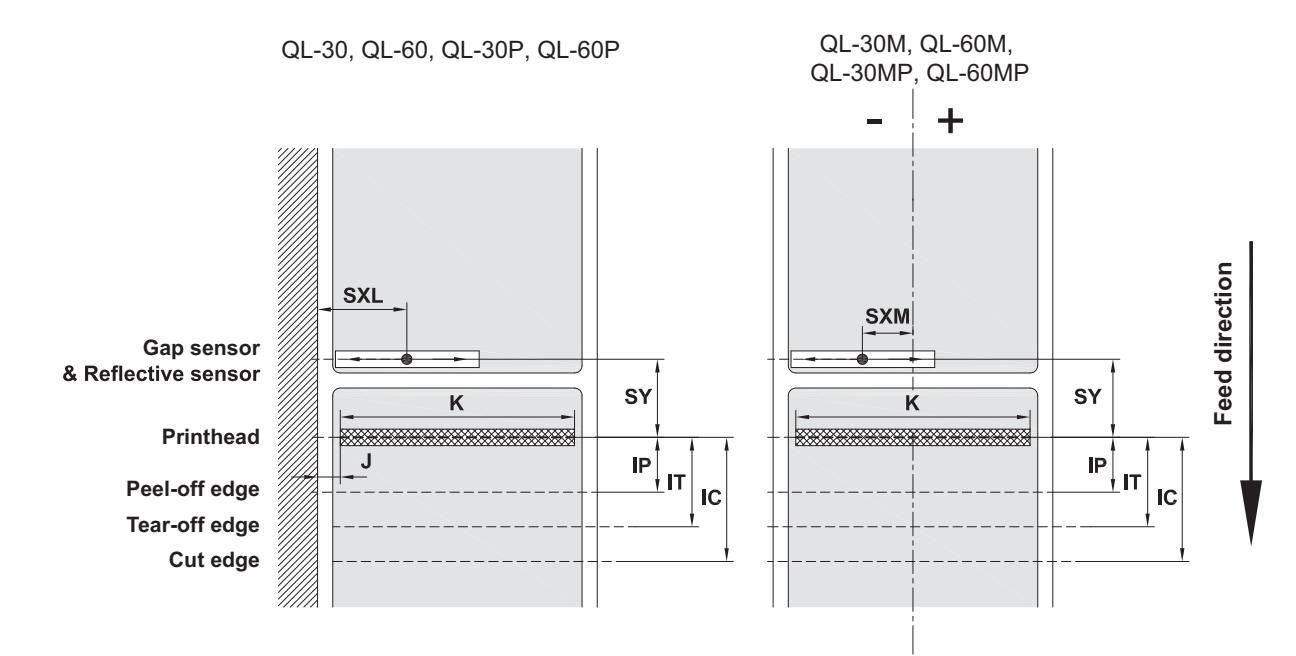

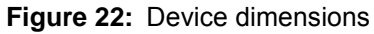

| าร |
|----|
|    |

|      |                                            | Dim. in mm                 |                                    |
|------|--------------------------------------------|----------------------------|------------------------------------|
| Dim. | Designation                                | QL-30/60<br>QL-30P/60<br>P | QL-30M/60<br>M<br>QL-30MP/6<br>0MP |
| IP   | Distance printhead - peel-off edge         | 13.5                       |                                    |
| IT   | Distance printhead - tear-off edge         | 13.5                       |                                    |
| IC   | Distance printhead - cut edge              |                            |                                    |
|      | with cutter CU400                          | 20.5                       |                                    |
|      | with perforation cutter PCU400             | 21.2                       |                                    |
|      | with stacker ST400                         | 37.0                       |                                    |
| J    | Distance 1st heating point - material edge |                            |                                    |
|      | 203 dpi                                    | -                          | -                                  |
|      | 300 dpi                                    | 2.0                        | -                                  |
|      | 600 dpi                                    | 2.0                        | -                                  |

|      | Dim. in mm                                                                               |                            | n mm                               |
|------|------------------------------------------------------------------------------------------|----------------------------|------------------------------------|
| Dim. | Designation                                                                              | QL-30/60<br>QL-30P/60<br>P | QL-30M/60<br>M<br>QL-30MP/6<br>0MP |
| К    | Print width                                                                              |                            |                                    |
|      | 203 dpi                                                                                  | -                          | -                                  |
|      | 300 dpi                                                                                  | 105.6                      | 105.6                              |
|      | 600 dpi                                                                                  | 105.6                      | 105.6                              |
| SXL  | Distance gap/reflective sensor - material edge                                           | 5 - 60                     | -                                  |
|      | i.e. permissible distance of reflective or cut-out marks to the material edge            |                            |                                    |
| SXM  | Distance gap/reflective sensor - middle of paper track                                   |                            | -55 - 0                            |
|      | i.e. permissible distance of reflective or cut-out marks from the middle of the material |                            |                                    |
| SY   | Distance gap/reflective sensor - printhead                                               | 45.0                       |                                    |

Table 14: Device dimensions (Continued)

### **Reflective Mark Dimensions**

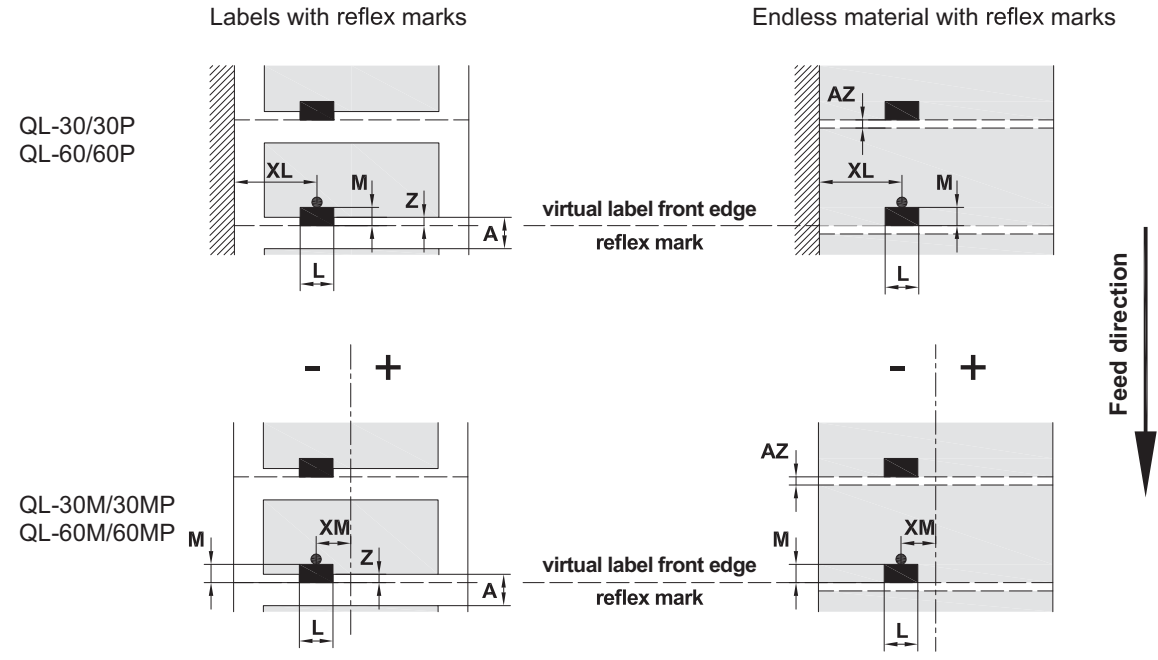

Figure 23: Reflective mark dimensions

 Table 15:
 Reflective mark dimensions

| Dim. | Designation                                                 | Dim. in mm  |
|------|-------------------------------------------------------------|-------------|
| А    | Label distance                                              | > 2         |
| AZ   | Distance between print zones                                | > 2         |
| L    | Width of reflective mark                                    | > 5         |
| М    | Height of reflective mark                                   | 3 - 10      |
| XL   | Distance mark - material edge                               | 5 - 60      |
| ХМ   | Distance mark - middle of paper track                       | -55 - ±0    |
| Z    | Distance virtual label front edge - actual label front edge | 0 up to A   |
|      | Adjust software settings                                    | recomm. : 0 |

• Reflective marks must be on the back side of the material (liner).

- · Label sensor for reflective marks on the top side on request.
- Specification is valid for black marks.
- Recognition of colored marks may fail. Preliminary tests are needed.

# **Cut-out Mark Dimensions**

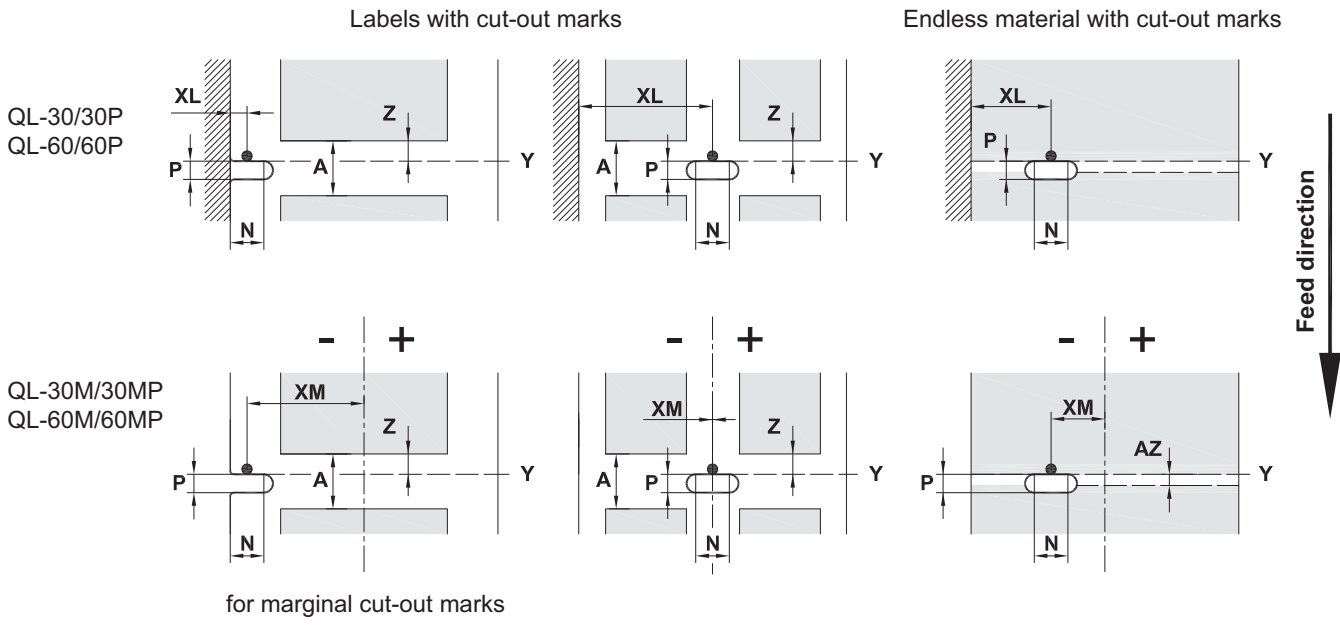

minimum liner thickness 0.06 mm

Figure 24: Cut-out mark dimensions

| Dim. | Designation                                                            | Dim. in mm           |
|------|------------------------------------------------------------------------|----------------------|
| А    | Label distance                                                         | > 2                  |
| AZ   | Distance between print zones                                           | > 2                  |
| Ν    | Width of cut-out mark                                                  | > 5                  |
|      | for marginal cut-out                                                   | > 8                  |
| Р    | Height of cut-out mark                                                 | 2 - 10               |
| XL   | Distance mark - material edge                                          | 5 - 60               |
| ХМ   | Distance mark - middle of media track                                  | -53 - ±0             |
| Y    | Sensor recognized virtual label front edge with gap sensor recognition | Rear edge<br>cut-out |
| Z    | Distance recognized front edge - actual label front edge               | 0 up to A-P          |
|      | Adjust software settings                                               |                      |

| Table 16: Cut-out man | rk dimensions |
|-----------------------|---------------|
|-----------------------|---------------|

Marginal cut-out

Long hole cut-out

Rectangular cut-out Circ

Circular cut-out

Cut-out between the labels

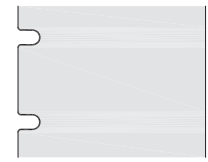

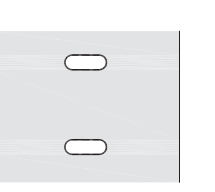

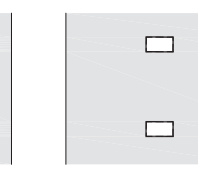

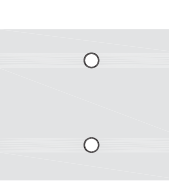

| <br>$\bigcirc$ |  |
|----------------|--|
|                |  |
| $\bigcirc$     |  |

Figure 25: Samples for cut-out marks

Not recommended !

Not recommended !

# Part 2

# Configuration

This part provides detailed information about printer configuration. This part contains the following chapters:

- "Connecting Label Printer to Computer" on page 69
- "Info" on page 75
- "Security" on page 77
- "Configuration" on page 79
- "Test Functions" on page 103
- "Diagnostic Functions" on page 111
- "Extras" on page 119
- "Help" on page 123
- "Service Functions" on page 125
- "I/O Interface" on page 127
- "FTP Printer Management" on page 143
- "Storage Devices" on page 145
- "Remote Access via VNC" on page 149
- "External Keyboard" on page 151
- "Firmware Updater" on page 155

# Connecting Label Printer to Computer

Choose from the following options for connecting a computer to the label printer:

- Direct connection to the Ethernet interface. See "Connecting Label Printer via Ethernet Interface" on page 70.
- Connection via a computer network to the Ethernet interface. See "Connecting Label Printer via Ethernet Interface" on page 70.
- WLAN connection.
- Connection to the full-speed USB host interface (5). See "Connecting Label Printer via USB Interface" on page 71.
- Connection to the RS-232 interface.
- Connection via optional Bluetooth adapter connected to a USB host interface (4/9).

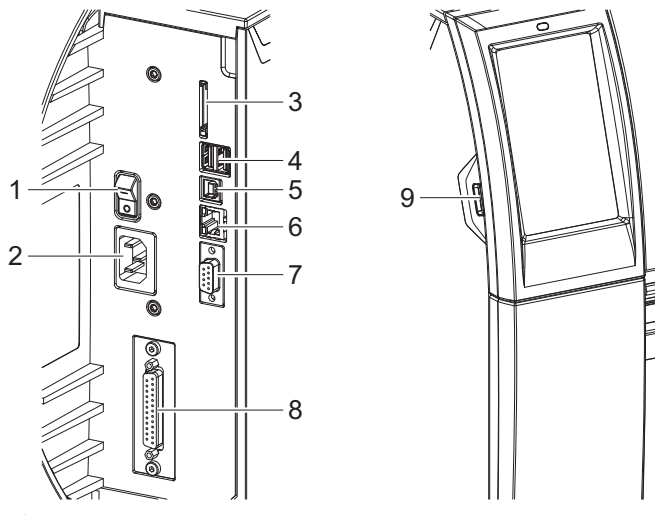

Figure 26: Connections

| # | Description                                                                                |
|---|--------------------------------------------------------------------------------------------|
| 1 | Power switch                                                                               |
| 2 | Power connection jack                                                                      |
| 3 | Slot for SD card                                                                           |
| 4 | 2 USB host ports for keyboard, scanner, USB memory stick, Bluetooth adapter or service key |
| 5 | USB full-speed device port                                                                 |
| 6 | Ethernet 10/100 Base-T                                                                     |

| # | Description                                                                             |
|---|-----------------------------------------------------------------------------------------|
| 7 | Serial RS-232 port                                                                      |
| 8 | I/O interface (Option)                                                                  |
| 9 | USB host port for keyboard, scanner, USB memory stick, Bluetooth adapter or service key |

#### **Print Services Raw-IP and LPR/LPD in MS Windows**

- Install a standard TCP/IP port as additional port for printing.
- During installation of the new port choose between "Raw" and "LPR"
- Raw-IP: Enter the same port address in the printer which you have selected during installation.

**Note:** In the delivery status the print services RawIP (Port 9100) and LPD are activated on the printer.

## **Adjusting Windows Printer Setting**

When the printer driver valid for your Windows version is installed on your computer, Windows standard applications can be used to edit the label contents and to start the print jobs. To use the Raw-IP or LPR/LPD print services, the Windows printer settings must be adjusted:

- 1) Open the folder containing the printers via Start > Settings > Printers.
- 2) Right-click the icon of the label printer.

A pop-up menu appears.

- 3) Select "Properties" in the pop-up menu.
- 4) Open the "Details" or "Connections" tab.

This tab contains, among other things, the connections which were also set up when the print services were installed. The names of these connections depend on the installation tool used.

- 5) Select the Raw-IP or LPR connection.
- 6) Click OK.

#### **Connecting Label Printer via Ethernet Interface**

To connect the label printer to a network jack, a patch cable with an RJ45 plug for 10 Base T or 100 Base T is required.

Attention: Use a shielded cable to connect the printer to the network.

- Connect computer and label printer with a suitable cable.
- Make the settings for operation of the Ethernet interface. See "Interfaces" on page 87.

- Set up print service if necessary. See "Print Services Raw-IP and LPR/LPD in MS Windows" on page 70.
- Adjust Windows printer setting. See "Adjusting Windows Printer Setting" on page 70.

**Attention:** Do not change the settings of the "IP" and "Gateway" on the printer web interface, as otherwise the connection to the printer may be lost.

#### Setting Up a WLAN Connection

- 1) Start menu.
- 2) Select Setup > Interfaces > WLAN.
- 3) Activate WLAN. See "Interfaces" on page 87.
- 4) Select Access-Point.

The search for access-points will be started. The display shows the available access-points including the hidden access-points.

5) Select an access point and confirm.

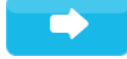

- 6) For hidden access-points enter the SSID.
- 7) Setup DHCP or IP and Mask and if necessary Gateway. See "Interfaces" on page 87.
- 8) If the network is protected a prompt to enter the passkey appears in the printer display. Enter the passkey and select:

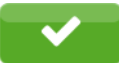

- 9) Set up print service if necessary. See "Print Services Raw-IP and LPR/LPD in MS Windows" on page 70.
- 10) Adjust Windows printer setting. See "Adjusting Windows Printer Setting" on page 70.

**Attention:** Do not change the settings of the "IP" and "Gateway" on the printer web interface, as otherwise the connection to the printer may be lost.

#### **Connecting Label Printer via USB Interface**

The full-speed USB interface allows the label printer to be operated via a USB interface of a computer running one of the 32bit or 64bit operating systems:

- Windows Vista
- Windows 7
- Windows 8
- Windows 8.1
- Windows 10
- Windows Server 2003

- Windows Server 2008
- Windows Server 2008 R2
- Windows Server 2012
- Windows Server 2012 R2

A printer driver must be installed if a USB interface will be used for connection. The printer driver for your unit is found on the "Installer DVD" which is included in the delivery or on QuickLabel.com.

- 1) Switch label printer off.
- 2) Connect computer and label printer with an A-B cable.
- 3) Switch computer on.
- 4) Place the "Installer DVD" in the DVD drive.
- 5) Exit all programs currently running.
- 6) Switch printer on.

The Windows Installation Wizard is started automatically.

- 7) Follow the on-screen instructions. After successful installation, an icon for the label printer appears in the Windows "Printer" system folder.
- 8) Click icon in "Printer" system folder and edit printer settings if necessary.

#### **Connecting Label Printer via RS-232 interface**

| Pin | Designation | Function                       |
|-----|-------------|--------------------------------|
| 1   | CD          | Carrier Detect                 |
| 2   | TxD         | Transmit Data                  |
| 3   | RxD         | Receive Data                   |
| 4   | DTR         | Data Terminal Ready (not used) |
| 5   | GND         | Ground                         |
| 6   | DSR         | Data Set Ready (not used)      |
| 7   | RTS         | Request to Send                |
| 8   | CTS         | Clear to Send                  |
| 9   | RI          | Ring Indication (not used)     |

 Table 17: Pin assignment of the RS-232 interface

1) Connect the 9-pin socket to the matching port of the computer.

2) Install the Windows Printer Driver from the DVD included in the delivery of the printer.
3) Configure the interface parameters of the interface matching to the settings of the computer. See "Interfaces" on page 87.

# **Setting Up a Bluetooth Connection**

To set up a Bluetooth connection a Bluetooth USB Adapter (Part No. 5977732) is required.

Note: Bluetooth software is delivered with the Bluetooth USB Adapter.

- 1) Connect the Bluetooth USB adapter an to a USB host interface.
- 2) Switch on the printer.
- 3) Install the Bluetooth software on the computer.
- 4) Start the Bluetooth software.
- 5) Start "Search devices".

The printer will be shown in a list of Bluetooth devices.

6) Optional: For a well-defined connection of the devices select the printer and click "Connect Devices". Either a passkey will be shown or a window will be opened where a passkey can be set. Set a passkey if necessary.

The display of the printer shows a prompt to enter the passkey. Enter the passkey.

- 7) Select in the software "Connecting" via "Serial Bluetooth Interface". The new interface, e.g COM5, will be shown.
- 8) Install the current printer with connection via the new COM interface in the label software or in Windows.

# Info

# 10

# i

The Info function provides an overview of important status information on the display of the printer.

- Start menu.
- Select Info.
- Return with Close.

The following parameters are displayed:

#### Table 18: Info display

| Line | Meaning                                 | Example             |
|------|-----------------------------------------|---------------------|
| 1    | Printer type                            | QL-30               |
|      | Version number and creation date of the | Firmware V5.00      |
|      | IIIIIware                               | Jul 08, 2016        |
| 2    | Serial number of the PCB CPU            | РСВ                 |
|      |                                         | 164162031171        |
| 3    | Operative time and number of printed    | Hours/no. of labels |
|      | labels                                  | 86h/1134            |
| 4    | Previously printed paper lengths with   | Thermo/Transfer     |
|      | printing                                | 4m/18m              |
| 5    | IPv4 address of the printer when        | Ethernet IPv4       |
|      | connected to a network via Ethernet     | 192.168.9.10        |
| 6    | IPv6 address of the printer when        | Ethernet IPv6       |
|      |                                         | N/A                 |
| 7    | MAC address of the network adapter on   | Ethernet MAC        |
|      | THE PCB CPU                             | 70:82:0e:99:91:63   |
| 8    | IPv4 address of the printer when        | WLAN IPv4           |
|      | connected to a network via vvLAN        | 172.20.200.63       |

#### Table 18: Info display (Continued)

| Line | Meaning                                 | Example           |
|------|-----------------------------------------|-------------------|
| 9    | IPv6 address of the printer when        | WLAN IPv6         |
|      | connected to a network via WLAN         | N/A               |
| 10   | MAC address of the WLAN adapter         | WLAN MAC          |
|      |                                         | e8:4e:06:37:59:30 |
| 11   | Zeroconf host name                      | mDNS              |
|      |                                         | ql-999163.local   |
| 12   | Resolution, number of dots and revision | ТРН               |
|      | of the printhead                        | 300dpi, 1248dots  |
|      |                                         | Rev. 2.0.0        |
| 13   | Revision of PCB CPU and the FPGA        | PCB Rev. 0        |
|      |                                         | FPGA Rev. 12      |

# Security

# 11

# Ì

In the Security menu the access rights for several printer functions can be set.

- Start menu.
- Select Security.

#### Table 19: Parameters of the Security menu

| lcon       | Parameter            | Meaning                                                                                                    | Default |
|------------|----------------------|----------------------------------------------------------------------------------------------------|---------|
| <b>a</b>   | PIN protection       | Password to protect certain parameters<br>and functions accessible by the control<br>panel.                                                                                                    | 0000    |
| ٩          | Password ftpprint    | Password for FTP printing <ul> <li>Login as ftpprint</li> <li>* Access only when Interfaces &gt; Network services &gt; FTP = "On"</li> </ul>                                                     | print   |
| 6          | Password ftpcard     | <ul> <li>Password for FTP access to storage devices (USB stick, SD card, IFFS)</li> <li>Login as ftpcard</li> <li>* Access only when Interfaces &gt; Network services &gt; FTP = "On"</li> </ul> | card    |
| $\bigcirc$ | Password<br>ftpadmin | Password for FTP firmware update <ul> <li>Login as ftpadmin</li> <li>* Access only when Interfaces &gt; <ul> <li>Network services &gt; FTP = "On"</li> </ul> </li> </ul>                         | admin   |
| 6          | Password<br>website  | Password for Parameter setting via web<br>interface <ul> <li>Login as admin</li> <li>* Access only when Interfaces &gt;<br/>Network services &gt; Website = "On"</li> </ul>                      | admin   |

| lcon | Parameter               | Meaning                                                                  | Default |
|------|-------------------------|--------------------------------------------------------------------------|---------|
| 0    | Security web<br>service | Authentication type for the SOAP protocol                                | Digest  |
|      |                         | * Access only when Interfaces ><br>Network services > Web service = "On" |         |
| 6    | Password web            | Password for the SOAP protocol                                           | soap    |
|      | Service                 | * Access only when Interfaces ><br>Network services > Web service = "On" |         |
| 6    | Password VNC            | Password for the VNC server                                              | vnc     |
|      |                         | * Access only when Interfaces ><br>Network services > VNC server = "On"  |         |

#### Table 19: Parameters of the Security menu (Continued)

# 12

# Configuration

# **Configuration via Control Panel**

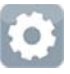

A host of parameters for configuring the printer are found in the Setup menu.

- Configure the printer via the control panel during initial commissioning and when making major changes to the operational conditions.
- For changes required for processing different print jobs use software settings.

Note: The Setup menu can be protected from unauthorized access via a code number (PIN).

#### **Printing**

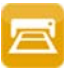

- Start menu.
- Select Setup > Printing.

Table 20: Parameters of the Setup > Printing menu

| Icon | Parameter  | Meaning                                                                                                    | Default |
|------|------------|----------------------------------------------------------------------------------------------------|---------|
|      | Heat level | Heating value for compensating for the differing thermal behavior of printheads. Changing this value is then especially necessary if the printing intensity has changed after replacing the printhead. | 0       |
|      |            | <ul> <li>To adapt the printing intensity when<br/>using different media, print speeds or<br/>printing contents, you should change<br/>the heat level in the software.</li> </ul>                       |         |
|      |            | The settings of configuration and software are added together.                                                                                                    |         |
|      |            | The Heat level setting also affects the test printouts.                                                                                                    |         |

| lcon                 | Parameter        | Meaning                                                                                                    | Default |
|----------------------|------------------|----------------------------------------------------------------------------------------------------|---------|
| $\square$            | Print speed      | Basic print speed setting.                                                                                                    | 50 mm/s |
| /#/                  |                  | The print speed can be re-specified for each print job via software. The basic setting is not changed by this.                                 |         |
|                      |                  | The print speed setting also affects the test printouts.                                                                                       |         |
| <b>₩₩</b> ₩<br>•…()> | Print position X | Shifting of the entire print image perpendicular to the direction of paper flow.                                                               | 0.0 mm  |
|                      |                  | The absolute shifting is limited by the margins of the print zone. Those are determined by the width of the printing line on the printhead.    |         |
|                      |                  | The setting can also be adjusted by the software. The settings of configuration and software are added together.                               |         |
| *••[]•••             | Print position Y | Shifting of the entire print image in the direction of paper flow. With positive values, printing begins later in the direction of paper flow. | 0.0 mm  |
|                      |                  | Shifting of the print image in the direction of paper flow also influences the peel and cut positions.                                         |         |
|                      |                  | <ul> <li>Correct the Peel position and Cut<br/>position parameters by the same<br/>value in the opposite direction.</li> </ul>                 |         |
|                      |                  | The setting can also be adjusted by the software. The settings of configuration and software are added together.                               |         |

#### Table 20: Parameters of the Setup > Printing menu (Continued)

| Icon              | Parameter       | Meaning                                                                                                    | Default |
|-------------------|-----------------|----------------------------------------------------------------------------------------------------|---------|
| _?<br><b>1/3/</b> | Backfeed        | Method for backfeeding the label medium.                                                                                                    | smart   |
|                   |                 | Backfeeding is necessary in the cutting<br>and peel-off modes since a label is<br>pushed out passed the front edge of the<br>next label above the print line when<br>peeling off/cutting.                                                                      |         |
|                   |                 | <ul> <li>Always: Backfeeding occurs<br/>independently of label contents.</li> </ul>                                                                                                    |         |
|                   |                 | • Smart: Backfeeding only occurs when<br>the next label is not yet completely<br>prepared when peeling off/cutting the<br>current label. Otherwise, the second<br>label is pushed on and completed<br>after removal of the first label without<br>backfeeding. |         |
| Ŀ                 | Print on demand | Peel-off mode: Behavior after removing a label from the peel position                                                                                                    | Off     |
|                   |                 | On: The next label will be printed and<br>peeled-off after touching                                                                                                    |         |
|                   |                 | Off: The next label will be printed and peeled-off immediately                                                                                                    |         |
|                   |                 | Cut mode: Behavior between the cuts                                                                                                    |         |
|                   |                 | On: After cutting the next label will be<br>printed and cut after touching                                                                                                    |         |
|                   |                 | Off: All labels will be printed and cut nonstop                                                                                                    |         |

| Table 20: | Parameters | of the Setup > | Printing menu | (Continued) |
|-----------|------------|----------------|---------------|-------------|
|-----------|------------|----------------|---------------|-------------|

| lcon | Parameter | Meaning                                                                                               | Default   |
|------|-----------|----------------------------------------------------------------------------------------------------|-----------|
|      | Reprint   | Printing of another label with the information of the previous print job by touching                  | Re-render |
|      |           |                                                                                                    |           |
|      |           | This function can be executed until the print buffer is cleared with                                  |           |
|      |           |                                                                                                    |           |
|      |           | <ul> <li>Re-render: Adaption of counter<br/>values, variable data can be newly put<br/>in.</li> </ul> |           |
|      |           | <ul> <li>Duplicate: New label is identical with<br/>the last label of the print job.</li> </ul>       |           |
|      |           | Off: No reprint                                                                                       |           |

 Table 20:
 Parameters of the Setup > Printing menu (Continued)

#### Labels

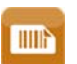

- Start menu.
- Select Setup > Labels.

| Table 21: | Parameters  | of the | Setup | > | Labels | menu |
|-----------|-------------|--------|-------|---|--------|------|
|           | i arameters |        | Octup | - | Labelo | monu |

| lcon | Parameter    | Meaning                                                                                                    | Default    |
|------|--------------|----------------------------------------------------------------------------------------------------|------------|
| Q    | Label sensor | Method for detecting the starting end of the label.                                                                  | Gap sensor |
|      |              | <ul> <li>Gap Sensor: Detection using changes<br/>in the transparency between the label<br/>and label gap.</li> </ul> |            |
|      |              | <ul> <li>Bottom-Reflect: Detection using<br/>reflective marks on the bottom of the<br/>medium.</li> </ul>            |            |
|      |              | <ul> <li>Continuous media: Checking the<br/>existence of media only.</li> </ul>                                      |            |

| Icon | Parameter          | Meaning                                                                                                    | Default |
|------|--------------------|----------------------------------------------------------------------------------------------------|---------|
|      | Extrapolate labels | The positions of the labels which are<br>between the label sensor and the<br>printhead are calculated from the first<br>label recognized by the sensor and the<br>programmed label distance. That way<br>those labels can be printed although the<br>printhead previously was open. | Off     |

| Table 21: Parameters of the Setup > Labels menu ( | (Continued) |
|---------------------------------------------------|-------------|
|---------------------------------------------------|-------------|

#### Ribbon

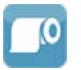

- Start menu.
- Select Setup > Ribbon.

| lcon     | Parameter         | Meaning                                                                                                    | Default |
|----------|-------------------|----------------------------------------------------------------------------------------------------|---------|
| <b>•</b> | Transfer print    | <ul> <li>On: Sensor for monitoring the transfer<br/>ribbon is activated.</li> <li>Off: Sensor for monitoring the transfer<br/>ribbon is not activated.</li> </ul> | On      |
|          |                   | The setting can be overwritten for each print job via software. The basic setting is not changed by this.                                                         |         |
|          | Warn level ribbon | Threshold diameter (32–74 mm) of the ribbon supply roll, if the value is undershot the "ribbon low" message will be activated                                     | Off     |
|          | Pause on warning  | The print job will be interrupted when the "ribbon low" message appears                                                                                           | Off     |

## **Tearing-off**

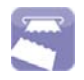

- Start menu.
- Select Setup > Tearing-off.

| lcon | Parameter         | Meaning                                                                                                    | Default |
|------|-------------------|----------------------------------------------------------------------------------------------------|---------|
|      | Tear-off mode     | <ul> <li>Positioning the label medium for tearing off at the tear-off plate.</li> <li>On: Additional advancement of the label medium which positions the label gap after the last printed label at the dispense plate.</li> <li>Off: Label advance stops once the last label has fully passed the print line.</li> </ul> | On      |
|      |                   | label has fully passed the print line.                                                                                                    |         |
|      | Tear-off position | Shifting of the tear-off position in the direction of media flow. With positive values, the label strip is transported farther out of the printer.                                                                                                    | 0.0 mm  |

|  | Table 23: | Parameters | of the Setup > | Tearing-off menu |
|--|-----------|------------|----------------|------------------|
|--|-----------|------------|----------------|------------------|

Cutting

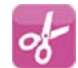

Note: If cutter is not installed, access only with service key inserted.

- Start menu.
- Select Setup > Cutting.

| Table 24: | Parameters | of the S | etup > | Cutting | menu |
|-----------|------------|----------|--------|---------|------|
|-----------|------------|----------|--------|---------|------|

| lcon     | Parameter         | Meaning                                                        | Default |
|----------|-------------------|----------------------------------------------------------------|---------|
| <b>S</b> | Cut position      | Offset of the cut position relative to the rear label edge.    | 0.0 mm  |
|          |                   | The setting can also be adjusted by the software.              |         |
|          |                   | The settings of configuration and software are added together. |         |
|          | Perforation level | With perforation cutter only                                   | 0       |
| A A AÎ   |                   | Setting of the perforation depth.                              |         |
|          |                   | The setting can also be adjusted by the software.              |         |
|          |                   | The settings of configuration and software are added together. |         |

#### **Peeling-off**

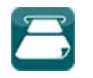

Note: If peel-off module is not installed, access only with service key inserted.

- Start menu.
- Select Setup > Peeling-off.

#### Table 25: Parameters of the Setup > Peeling-off menu

| lcon | Parameter         | Meaning                                                                                           | Default |
|------|-------------------|---------------------------------------------------------------------------------------------------|---------|
|      | Peel-off position | Shift the position of the dispensed label relative to the dispensing edge.                        | 0.0 mm  |
|      |                   | The setting can also be adjusted by the software.                                                 |         |
|      |                   | The settings of configuration and software are added together.                                    |         |
|      | Backfeed delay    | Delay time between removing the label<br>from the peel position and the backfeed<br>of the label. | 250 ms  |
| •••• | Backfeed position | Offset of the backfeed movement                                                                   | 1.0 mm  |

#### Labeling

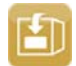

Note: If applicator is not installed, access only with service key inserted.

- Start menu.
- Select Setup > Labeling.

Table 26: Parameters of the Setup > Labeling menu

| lcon | Parameter     | Meaning                                                  | Default  |
|------|---------------|----------------------------------------------------------|----------|
| 2222 | Transfer mode | Setting the operation mode Stamp on,<br>Roll on, Blow on | Stamp on |

| lcon     | Parameter        | Meaning                                                                                                    | Default     |
|----------|------------------|----------------------------------------------------------------------------------------------------|-------------|
|          | Cycle sequence   | Setting the application mode<br>Print-Apply/Apply-Print                                                                                                    | Print-Apply |
|          |                  | <ul> <li>Print-Apply: An external start signal<br/>releases the print of a label and<br/>following the application of the label.<br/>After a cycle is complete, the pad<br/>without label waits in the start<br/>position.</li> </ul>                                                                            |             |
|          |                  | • Apply-Print: An extra signal starts the print of the first label and the transfer of the label to the pad. The external start signal releases the application of the label and following the print and transfer of the next label. After a cycle is complete, the pad with a label is in the waiting position. |             |
| ×.       | Waiting position | <ul> <li>Up: Pad waits in the start position for<br/>the start signal</li> <li>Down: Pad waits in the labeling<br/>position for the start signal</li> </ul>                                                                                                    | ир          |
|          |                  | Only at Transfer mode = Blow on and<br>Cycle sequence = Apply-Print                                                                                                    |             |
|          | Blow time        | Switch-on time (max. 2.5 s) of the<br>blowing air for the label transfer<br>Only at Transfer mode = Blow on                                                                                                    | 1000 ms     |
|          | Roll-on time     | Dwell time (max. 5 s) of the pad in the<br>labeling position<br>Only at Transfer mode = Roll on                                                                                                    | 1000 ms     |
| <b>E</b> | Support delay on | Setting the switch-on delay (max. 2.5 s)<br>for the supporting air between print start<br>and switching on the supporting air. The<br>delay prevents swirling at the front of the<br>label and, consequently, avoids faults<br>when the label is being picked up from<br>the printer.                            | 0 ms        |

#### Table 26: Parameters of the Setup > Labeling menu (Continued)

| lcon | Parameter         | Meaning                                                                                                    | Default |
|------|-------------------|----------------------------------------------------------------------------------------------------|---------|
| ¢.   | Support delay off | Setting the switch-off delay (max. 2.5 s)<br>for the supporting air between the end of<br>label forwarding and switching on the<br>supporting air. The delay can be useful<br>to separate the rear edge of the label<br>from the carrier to avoid errors and to<br>improve the accuracy of label<br>positioning | 0 ms    |
|      | Start delay       | Delay (max. 2.5 s) between start signal<br>and the start of an labeling cycle.                                                                                                    | 0 ms    |
|      |                   | sensors at conveyors.                                                                                                    |         |
|      | Vacuum delay      | On - The vacuum will be switched on after the label feed is completed.                                                                                                    | Off     |
|      |                   | Off - The vacuum will be switched on when the label feed starts.                                                                                                    |         |
|      | Vacuum control    | Setting the label transfer check from<br>printer to pad and from pad to product<br>by the vacuum sensor                                                                                                    | On      |
|      | Peel-off position | Shift the position of the dispensed label relative to the dispensing edge.                                                                                                    | 0.0 mm  |
|      |                   | The setting can also be adjusted by the software.                                                                                                    |         |
|      |                   | The settings of configuration and software are added together.                                                                                                    |         |

| Table 26: Parameters of the Setup > | Labeling menu | (Continued) |
|-------------------------------------|---------------|-------------|
|-------------------------------------|---------------|-------------|

### Interfaces

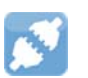

- Start menu.
- Select Setup > Interfaces.

#### Ethernet

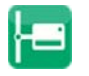

#### Table 27: Parameters of the Setup > Interfaces > Ethernet menu

| lcon         | Parameter             | Meaning                                                                                                    | Default                                                                         |
|--------------|-----------------------|----------------------------------------------------------------------------------------------------|---------------------------------------------------------------------------------|
| <b> </b> ~~~ | Hostname              | Unique identification of the printer in a network in a human readable format                                                                                                    | generated of<br>OEM name<br>and the last<br>six digits of<br>the MAC<br>address |
|              | DHCP                  | Method of issuing IP address                                                                                                    | On                                                                              |
| DHCP         |                       | On: Dynamic issuing of IP address by<br>the DHCP server                                                                                                    |                                                                                 |
|              |                       | <ul> <li>Off: Direct issuing of the IP address by<br/>the operator</li> </ul>                                                                                                    |                                                                                 |
| - Ei         | > IP address          | IP address of the label printer. Only valid with DHCP = Off.                                                                                                    | -                                                                               |
| MASK         | > Netmask             | Subnet mask (classification and address range) of the local network.                                                                                                    | -                                                                               |
|              |                       | Only valid with DHCP = Off.                                                                                                    |                                                                                 |
| H            | > Gateway             | Connection address between the local network and other networks.                                                                                                    | Off                                                                             |
|              | >> Gateway<br>address | The IP address of the computer (router)<br>on the network through which the<br>connection can be established is used<br>for this. The address of the router can<br>also be issued via DHCP. | _                                                                               |

#### WLAN

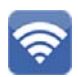

Table 28: Parameters of the Setup > Interfaces > WLAN menu

| lcon  | Parameter      | Meaning                                                          | Default |
|-------|----------------|------------------------------------------------------------------|---------|
| 3     | WLAN           | Activation of the WLAN interface                                 | Off     |
| (°~)) | > Access-Point | Selection of the Access Point to setting up the WLAN connection. | -       |

| lcon                                                                                                    | Parameter              | Meaning                    | Default |
|----------------------------------------------------------------------------------------------------|------------------------|----------------------------|---------|
| DHCP                                                                                                    | > DHCP                 | Ethernet > DHCP            | On      |
| ((r.                                                                                                    | >> IP address          | Ethernet > IP address      | -       |
| MASK                                                                                                    | >> Netmask             | Ethernet > Netmask         | -       |
| (internet in the second second | >> Gateway             | Ethernet > Gateway         | Off     |
|                                                                                                    | >>> Gateway<br>address | Ethernet > Gateway address | -       |

| Table 28: | Parameters of the | Setup > Interfaces > | WLAN menu | (Continued) |  |
|-----------|-------------------|----------------------|-----------|-------------|--|
|-----------|-------------------|----------------------|-----------|-------------|--|

#### **Network Services**

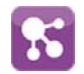

 Table 29:
 Parameters of the Setup > Interfaces > Network services menu

| lcon     | Parameter           | Meaning                                                                                           | Default |
|----------|---------------------|---------------------------------------------------------------------------------------------------|---------|
| RTP.     | FTP                 | Activation of the File Transfer Protocol                                                          | On      |
| LPD      | LPD                 | Activation of the network printing service LPD                                                    | On      |
| Rawip    | RawlP               | Activation of the network printing service<br>RawIP and selection of the port address             | 9100    |
| KTTP     | Website             | Activation of the Hypertext Transfer<br>Protocol for access to the internal printer<br>website    | On      |
| SOAP     | Web service         | Activation of the Simple Object Access<br>Protocol                                                | Off     |
| SNMP     | SNMP                | Data exchange between printer and<br>management station via Simple Network<br>Management Protocol | Off     |
| SNMP     | > SNMP<br>community | Keyword to assign the SNMP rights                                                                 | public  |
| <u> </u> | VNC server          | Activation of the VNC server for remote access to the control panel                               | Off     |

Table 29: Parameters of the Setup > Interfaces > Network services menu (Continued)

| lcon     | Parameter | Meaning                                                                | Default |
|----------|-----------|------------------------------------------------------------------------|---------|
| Ecoconta | Zeroconf  | Activation of the auto-configuring Zeroconf method for ad-hoc networks | Off     |

**RS-232** 

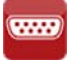

#### Table 30: Parameters of the Setup > Interfaces > RS-232 menu

| lcon             | Parameter | Meaning                          | Default |
|------------------|-----------|----------------------------------|---------|
| 100101<br>001100 | Baud rate | Speed (in Baud) of data transfer | 115.200 |
|                  | Handshake | Data transfer protocol           | RTS/CTS |

I/O

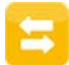

#### Table 31: Parameters of the Setup > Interfaces > I/O menu

| lcon  | Parameter  | Meaning                                                                                                    | Default |
|-------|------------|----------------------------------------------------------------------------------------------------|---------|
| START | START mode | <ul> <li>Configuration of the I/O signal START</li> <li>Edge: A label will be printed by<br/>switching on 24V between START<br/>and GND_EXT.</li> <li>Level: In Rewind mode labels are<br/>printed as long as 24V are switched<br/>on between START and GND_EXT.</li> <li>In Peel-off mode a label will be printed<br/>after receiving the signal LBLREM as<br/>long as 24V are switched on between<br/>START and GND_EXT.</li> </ul> | Edge    |

| Icon    | Parameter           | Meaning                                                                                                    | Default |
|---------|---------------------|----------------------------------------------------------------------------------------------------|---------|
| REPRINT | REPRINT mode        | <ul> <li>Configuration of the I/O signal REPRINT</li> <li>Edge: A label will be repeated by<br/>switching on 24V between REPRINT</li> </ul>                                                                                                    | Edge    |
|         |                     | <ul> <li>and GND_EXT.</li> <li>Level: A label will be repeated as long as 24V are switched on between REPRINT and GND_EXT.</li> </ul>                                                                                                    |         |
|         |                     | <ul> <li>START/REPRINT select: A label will<br/>be repeated when 24V are switched<br/>on between REPEAT and GND_EXT<br/>and the START signal will be<br/>activated additionally.</li> </ul>                                                                                             |         |
| LBLREM  | Automatic<br>LBLREM | <ul> <li>Simulation of the I/O signal LBLREM</li> <li>For peel-off mode without present sensor</li> <li>On: With the signal START the removing of the previous label also will be confirmed.</li> <li>Off: To confirm the label removing the signal LBLREM must be activated</li> </ul> | Off     |

#### **Errors**

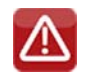

- Start menu.
- Select Setup > Errors.

#### Table 32: Parameters of the Setup > Errors menu

| lcon | Parameter     | Meaning                                                                                                    | Default |
|------|---------------|----------------------------------------------------------------------------------------------------|---------|
|      | Error-Reprint | <ul> <li>On: With a correctable error and corresponding troubleshooting, the label being printed when the error occurs is repeated.</li> <li>Off: Print job is continued with the next label.</li> </ul> | On      |
|      | Syntax error  | Printer switches to error mode after receipt of an incorrect command.                                                                                                    | On      |

| lcon | Parameter     | Meaning                                                                                                    | Default |
|------|---------------|----------------------------------------------------------------------------------------------------|---------|
|      | Barcode error | <ul> <li>On: With faulty barcode contents or<br/>size specifications, printing is<br/>interrupted.</li> </ul>                                                                                                    | On      |
|      |               | • Off: Printing is not interrupted if an error occurs. If barcode contents are faulty, the printer attempts to replace the incorrect data with valid characters (e.g. zeros). If barcode size specifications are faulty, a gray area is printed instead of the barcode. |         |
|      | Network error | Printer switches to error mode when problems with the network connection occur.                                                                                                    | Off     |

#### Table 32: Parameters of the Setup > Errors menu (Continued)

## Region

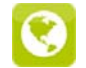

- Start menu.
- Select Setup > Region.

 Table 33:
 Parameters of the Setup > Region menu

| lcon     | Parameter | Meaning                                                                                                    | Default                 |
|----------|-----------|----------------------------------------------------------------------------------------------------|-------------------------|
|          | Language  | Setting the display language                                                                                                    | English                 |
| <u>i</u> | Country   | Setting the country-specific date and<br>time formats.<br>The time formats can also be<br>overwritten via software. The changes<br>are not saved permanently, however. | USA                     |
|          | Keyboard  | Setting of the keyboard layout when using an external keyboard.                                                                                                    | Automatic<br>(=Country) |

#### Time

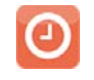

- Start menu.
- Select Setup > Time.

 Table 34:
 Parameters of the Setup > Time menu

| lcon | Parameter               | Meaning                                                                                                    | Default |
|------|-------------------------|----------------------------------------------------------------------------------------------------|---------|
|      | Date                    | Setting of the system date in the format DD.MM.YYYY.                                                                                                    | -       |
|      |                         | The print output of the date occurs in the format set via the Country parameter.                                                                                                    |         |
|      |                         | The date can also be changed via software. The change is not saved permanently, however.                                                                                                    |         |
|      | Time                    | Setting the system time in the<br>HH:MM:SS format. When changing the<br>time, ensure that the Timezone, Daylight<br>saving and Date parameters are set<br>correctly.                        | -       |
|      |                         | The time can also be synchronized<br>automatically via the internet using the<br>Ethernet interface. The print output of<br>the time occurs in the format set via the<br>Country parameter. |         |
|      |                         | The time can also be changed via software. The change is not saved permanently, however.                                                                                                    |         |
| G    | Time zone               | Adaptation of the time display of the printer to the time zone in relation to UTC (Universal Time Coordinated).                                                                             | UTC+1   |
|      | Daylight saving         | Selection of the daylight saving regulation applicable for the region. The time is then changed automatically.                                                                              | EU      |
|      | Time<br>synchronization | Activation of a service to synchronize date and time of the printer.                                                                                                    | NTP     |
|      | > Time server           | IP address of the time server                                                                                                    | -       |

### Display

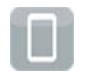

- Start menu.
- Select Setup > Display.

Table 35: Parameters of the Setup > Display menu

| lcon       | Parameter      | Meaning                                                               | Default |
|------------|----------------|-----------------------------------------------------------------------|---------|
| c)         | Orientation    | Adaptation of the display contents to the display orientation.        | 0°      |
| $\bigcirc$ | Brightness     | Brightness of the LCD display.                                        | 8       |
|            | Time powersave | Time between the last operation and activation of energy-saving mode. | 5 min   |

#### Interpreter

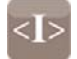

- Start menu.
- Select Setup > Interpreter.

#### Table 36: Parameters of the Setup > Interpreter menu

| lcon       | Parameter     | Meaning                                                                                                    | Default |
|------------|---------------|----------------------------------------------------------------------------------------------------|---------|
| ►<br>ETTU  | Character set | Selection of the character set table for<br>adaptation to the computer system<br>used. Switching the character set via<br>software is not possible. Characters not<br>available in the selected character set<br>can be accessed using the Unicode<br>table. | UTF-8   |
| <b>I</b> a | USB           | Choosing between the programming<br>languages JScript and ZPL for data<br>transfer via USB interface                                                                                                    | JScript |
|            | RS-232        | Choosing between the programming<br>languages JScript and ZPL for data<br>transfer via RS-232 interface                                                                                                    | JScript |
|            | FTP           | Choosing between the programming<br>languages JScript and ZPL for data<br>transfer via FTP                                                                                                    | JScript |

| Table 36: | Parameters | of the Setup | > Interpreter menu | (Continued) |
|-----------|------------|--------------|--------------------|-------------|
|-----------|------------|--------------|--------------------|-------------|

| lcon | Parameter | Meaning                                                                                                    | Default |
|------|-----------|----------------------------------------------------------------------------------------------------|---------|
|      | LPD       | Choosing between the programming<br>languages JScript and ZPL for printing<br>with LPD                                                      | JScript |
| Raw  | RawIP     | Choosing between the programming<br>languages JScript and ZPL for printing<br>with RawIP                                                    | JScript |
| [E]  | Bluetooth | Choosing between the programming<br>languages JScript and ZPL for data<br>transfer via Bluetooth<br>* only with Bluetooth adapter installed | JScript |

ZPL

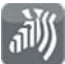

- Start menu.
- Select Setup > ZPL.

 Table 37:
 Parameters of the Setup > ZPL menu

| lcon | Parameter        | Meaning                                      | Default  |
|------|------------------|----------------------------------------------|----------|
|      | > Printing width | Setting the print width for ZPL programming  | 100.0 mm |
|      | > Label length   | Setting the label length for ZPL programming | 150.0 mm |

# **Configuration via the Web Interface**

The parameters accessible via the control panel can also be set via the web interface contained in the firmware of the printer.

The printer web interface can be accessed with a browser (e.g. Microsoft Internet Explorer, Mozilla Firefox) with JavaScript activated via the Ethernet interface or the optional WLAN interface.

#### **Calling Up the Web Interface**

Attention: Whenever settings are changed via the web interface you are requested to enter the user name "admin" and a password. The default value of the password is also "admin". The password can be changed via the web interface. See "Setup Tab" on page 97.

1) Start the browser.

 Call the web interface by entering the IP address via HTTP (e.g. http://192.168.100.208). The "Status" tab is opened on the home screen.

The web interface contains the following tabs:

- Status: general status description. See "Status Tab" on page 96.
- Setup: configuration parameter settings. See "Setup Tab" on page 97.
- Security: password settings. See "Security Tab" on page 98.
- Devices: list of the hardware and optional components. See "Devices Tab" on page 99.
- Fonts: overview of the available fonts. See "Fonts Tab" on page 100.

#### **Status Tab**

| Printer Adminis     | stration       |                           |                                    |        |                      |
|---------------------|----------------|---------------------------|------------------------------------|--------|----------------------|
| Status Set          | tup 🛜 Security | Bevices R                 | onts Relp                          | •      | Printer Display      |
|                     |                | QL-30<br>Firmware:<br>S/N | 5.0 (Jul 28, 2016)<br>164162031171 |        | Update Interval [s]: |
|                     | Operative tir  | ne                        | Number of I                        | abels  |                      |
|                     | Total          | 244h 47min                | Total                              | 2110   |                      |
|                     | Service        | 116h 52min                | Service                            | 917    | 🕐 QuickLabel*        |
|                     | Thermal tran   | nsfer                     | Thermal dir                        | ect    |                      |
|                     | Total          | 90.975m                   | Total                              | 4.267m | Ready                |
|                     | Service        | 61.837m                   | Service                            | 0m     |                      |
| Date - Time         |                |                           | lessage                            |        |                      |
| 2016-08-10 09:31:18 |                | s                         | itartup                            |        |                      |

Figure 27: "Status" tab on the printer web interface

The following information is contained in the left top section of the "Status" tab:

- Printer type
- Firmware version
- Serial number of the PCB CPU
- Operative time of the printer
- Number of labels printed since commissioning
- · Previously printed media length with thermal transfer printing
- · Previously printed media length with thermal direct printing

A list of the events which have occurred since the printer was switched on is to be found in the left bottom section of the tab.

The right section of the tab shows the current printer display information.

**Note:** By clicking the buttons the printer can be operated in the same manner as by using the touchscreen on the device. When the printer display is selected by mouse click, it is possible to use the computer keyboard in the same manner like an External Keyboard (e.g. for entering variable input data).

#### **Setup Tab**

On the "Setup" tab all the configuration parameters can be set which are also accessible via the control panel in the Setup menu.

| Printer Administration                                                                                                    |                                                                                                    |                      |
|----------------------------------------------------------------------------------------------------|----------------------------------------------------------------------------------------------------|----------------------|
| 🚺 Status 💽 Setup 🛜 Security 👔                                                                                                    | Devices 🔛 Fonts Pelp 👻                                                                                                    | Printer Display      |
| E Printing     Labels     D Ribbon                                                                                                    |                                                                                                    | Update Interval [s]: |
|                                                                                                    | Windows-Sicherheit The server 192.168.9.3 is asking for your user name and password. The server reports that it is from Web Server Authentication.  Benutzername Kennwort Anmeldedaten speichern OK Abbrechen | C QuickLabel*        |
| Keyboard  Keyboard  Keyboa | Automatic -                                                                                                    |                      |

Figure 28: "Setup" tab on the printer web interface

To change a parameter:

- 1) Locate parameter in the tree structure.
- 2) Set the value of the parameter at the right end of the concerning line.

A prompt to enter user name and password appears. See "Security" on page 77.

3) Enter user name and password and click OK.

#### **Security Tab**

On the "Security" tab the access rights for several printer functions can be set. The tab contains the same parameters as the Security menu of the Setup page. See "Setup Tab" on page 97.

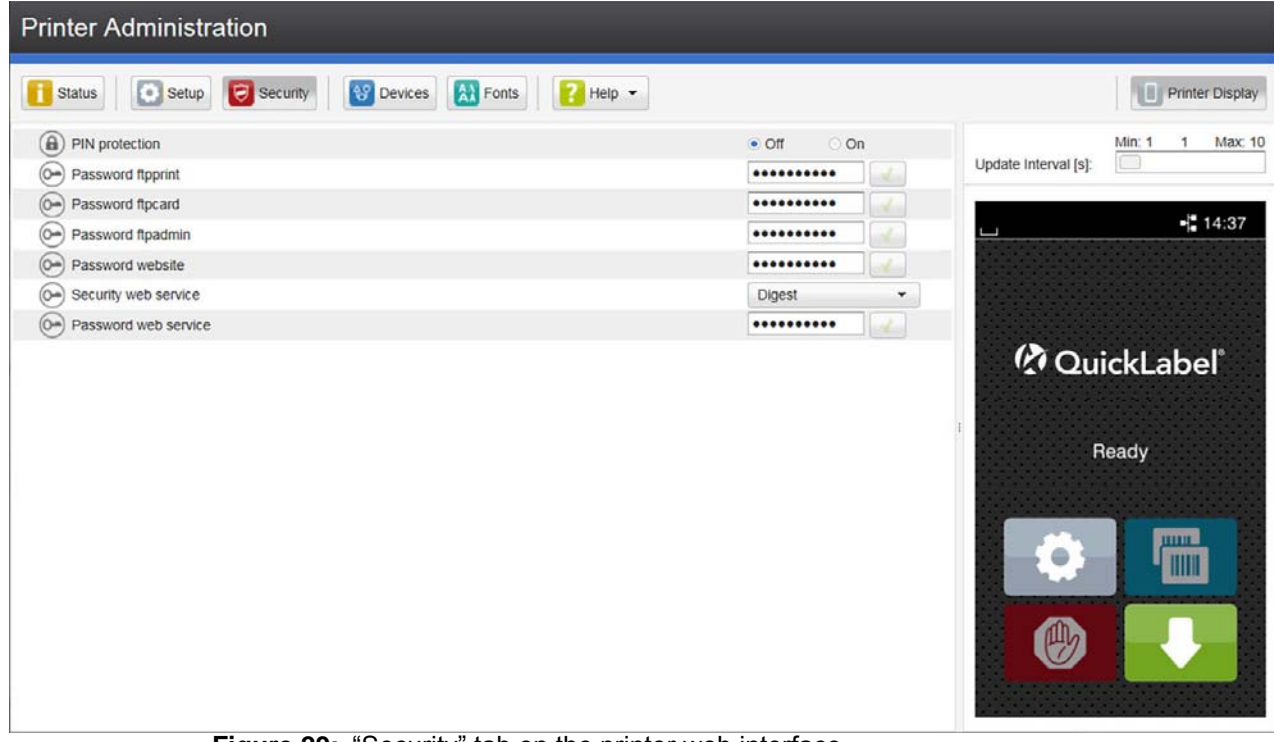

Figure 29: "Security" tab on the printer web interface

To change a parameter:

- 1) Locate parameter in the tree structure.
- 2) Set the value of the parameter at the right end of the concerning line.

A prompt to enter user name and password appears. See "Security" on page 77.

3) Enter user name and password and click OK.

#### **Devices Tab**

The "Devices" tab provides an overview of the most important hardware components installed in the printer and the optional devices connected.

| Printer Administration |                                                                  |                      |
|------------------------|------------------------------------------------------------------|----------------------|
| Status Setup Security  | 😵 Devices 🔛 Fonts 🛛 🔁 Help 👻                                     | Printer Display      |
| Name                   | Description                                                      | Min: 1 1 Max: 10     |
| CPU                    | X4 #164162031171                                                 | Lindate Interval [e] |
| PCB-Revision           | 0                                                                | opuate interval [3]. |
| FPGA-Revision          | 12                                                               |                      |
| TPH                    | 106mm 12dots/mm V2.0.0, #59-0051                                 |                      |
|                        | Resistence: 1154 Ohm                                             |                      |
|                        | Manufactured: 2016-04-08 10:03:42                                |                      |
|                        | First: 2016-06-02 16:07:12                                       |                      |
|                        | Last: 2016-08-09 16:19:16                                        |                      |
| I/F 1                  | Ethernet 10/100 MBit/s                                           |                      |
|                        | MAC: 70:82:0e:99:91:63                                           | 🦉 QuickLabel         |
| 1/F 2                  | USB 2.0 Device                                                   |                      |
| I/F 3                  | RS-232                                                           |                      |
| IFFS                   | 45 MByte                                                         |                      |
| USB[1]                 | High speed device Linux 3.10.4 ehci_hcd/EHCI Host Controller     | Ready                |
|                        | Manufacturer 1d6b, Product 0002, Serial: ci_hdrc.1, Rev. 3.10    |                      |
|                        | Driver: hub                                                      |                      |
| USB[2]                 | High speed device Cypress Semiconductor Corp./USB2.0 Hub         |                      |
| eroenterstaat one      | Manufacturer 04b4, Product 6570, Rev. 32.99                      |                      |
|                        | Driver: hub                                                      |                      |
| USB[3]                 | Full speed device Microchip Technology Inc./AR1100 HID-DIGITIZER |                      |
|                        | Manufacturer 04d8, Product 0c03, Rev. 1.01                       |                      |
|                        | Driver: usbhid                                                   |                      |
| USB[4]                 | High speed device Ralink/802.11 n WLAN                           |                      |
|                        | Manufacturer 148f, Product 5370, Serial: 1.0, Rev. 1.01          |                      |
|                        | Driver: rt2800usb                                                |                      |
| USB[5]                 | Full speed device cab/Service-Key                                |                      |
|                        | Manufacturer 0985, Product 0bd8, Serial: 11-10296933, Rev. 1.06  |                      |

Figure 30: "Devices" tab on the printer web interface

The contents of the display correspond with those of the Device list. See "Device List" on page 105.

#### **Fonts Tab**

The most important parameters of the fonts available in the printer are listed on the "Fonts" tab. The table contains both the original fonts in the printer and other fonts loaded into the printer.

|                         |                   | Printer Administration |             |          |                      |  |  |  |  |
|-------------------------|-------------------|------------------------|-------------|----------|----------------------|--|--|--|--|
| Status Setup            | Security Security | Fonts 🛜                | Help 👻      |          | Printer Display      |  |  |  |  |
| Description             | Name              | JScript ID             | Origin      | Format   | Min: 1 1 May 10      |  |  |  |  |
| Default Font 12x12 dots | _DEF1             | -1                     | System Font | Bitmap   | Lindate Interval [s] |  |  |  |  |
| Default Font 16x16 dots | _DEF2             | -2                     | System Font | Bitmap   |                      |  |  |  |  |
| Default Font 16x32 dots | _DEF3             | -3                     | System Font | Bitmap   |                      |  |  |  |  |
| OCR-A Size I            | OCR_A_I           | -4                     | System Font | Bitmap   | 🗍 🖬 14:45            |  |  |  |  |
| OCR-B                   | OCR_B             | -5                     | System Font | Bitmap   |                      |  |  |  |  |
| Swiss 721               | BX000003          | 3                      | System Font | TrueType |                      |  |  |  |  |
| Swiss 721 Bold          | BX000005          | 5                      | System Font | TrueType |                      |  |  |  |  |
| Monospace 821           | BX000596          | 596                    | System Font | TrueType |                      |  |  |  |  |
| AR Heiti Medium GB-Mono | GHEI21M           | 1000                   | System Font | TrueType |                      |  |  |  |  |
| Garuda                  | GARUDA            | 1010                   | System Font | TrueType | 🥂 QuickLabel         |  |  |  |  |
|                         |                   |                        |             |          | Ready                |  |  |  |  |

Figure 31: "Fonts" tab on the printer web interface

The parameters correspond to those in the Font list. See "Font list" on page 104.

#### **Help Menu**

Independent from the chosen tab some help functions can be selected.

| Printer Administr   | ation            |                   |                              |                                     |                                          |
|---------------------|------------------|-------------------|------------------------------|-------------------------------------|------------------------------------------|
| Status Setup        | Security         | Devices 🕅 Fon     | is 🔡 Help                    | •                                   | Printer Display                          |
|                     |                  | QL-30             | Chee<br>Chee<br>Visit        | ck for Update<br>QuickLabel Website | Min: 1 1 Max: 10<br>Update Interval [s]: |
|                     |                  | Firmware:<br>S/N: | 5.0 (J 🚖 Abor<br>16416001111 | ut Printer Administration           | ப 🗐 📢 14:51                              |
|                     | Operative time   |                   | Number of                    | labels                              |                                          |
|                     | Total            | 244h 55min        | Total                        | 2110                                |                                          |
|                     | Service          | 117h 0min         | Service                      | 917                                 | 🕐 QuickLabel*                            |
|                     | Thermal transfer |                   | Thermal di                   | rect                                |                                          |
|                     | Total            | 90.975m           | Total                        | 4.267m                              | · Ready                                  |
|                     | Service          | 61.837m           | Service                      | 0m                                  |                                          |
| Date - Time         |                  | Me                | ssage                        |                                     |                                          |
| 2016-08-10 09:31:18 |                  | Sta               | nup                          |                                     |                                          |

Figure 32: "Help" menu on the printer web interface

In the Help menu, you can:

- Check the firmware version and availability of updates.
- Visit the QuickLabel website.
- View information about the version and the latest alterations of the web interface.

# 13

# **Test Functions**

# **Overview**

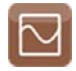

The Test menu contains test functions providing information on:

- the most important configuration parameters
- the fonts available in the printer
- · important hardware components and connected peripheral devices
- the print image quality and state of the thermal printhead
- available WLAN networks.

# **Status Print**

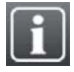

The Status print function prints a test image containing information on the configuration and status of the printer. The printout occurs using the heat level and print speed specified in the Setup > Printing menu.

- 1) Insert printable medium (labels, continuous media) which extends across the entire printing width.
- 2) If the printout is to occur using thermal transfer printing, insert transfer ribbon with the maximum width.
- 3) Start menu.
- 4) Select Test > Status print.

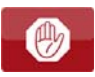

| St                                                                                                    | atus print                                               |                                                  |                                                     |
|----------------------------------------------------------------------------------------------------|----------------------------------------------------------|--------------------------------------------------|-----------------------------------------------------|
| Thu Aug 11 08:38:42 2016<br>QL-30<br>Firmware V5.00 (Jul 28, 2016) - #164162031171                                   |                                                          | Website<br>Web service<br>SNMP<br>SNMP community | On<br>On<br>On<br>public                            |
| Printing                                                                                                    |                                                          | Zeroconf<br>Time service<br>Time server          | On<br>NTP<br>0.0.0.0                                |
| Print speed<br>Print position X<br>Print position Y<br>Backfeed<br>Backfeed position<br>Single print mode<br>Reprint | 75 mm/s<br>0.0 mm<br>snart<br>1.0 mm<br>Off<br>Re-render | Baud rate<br>Handshake                           | 115200<br>RTS/CTS                                   |
|                                                                                                    |                                                          | Error-Reprint<br>Syntax error                    | On<br>On                                            |
| Labels                                                                                                    |                                                          | Barcode error<br>Network error                   | On<br>On                                            |
| Label sensor<br>Extrapolate labels                                                                                   | Gap Sensor<br>Off                                        | Region                                           |                                                     |
| Ribbon                                                                                                    | 1211                                                     | Country                                          | English<br>USA<br>Automatic                         |
| Transfer print<br>Warn level ribbon<br>Pause on warning                                                              | On<br>32 mm<br>Off                                       | O Time                                           |                                                     |
| Tearing-off                                                                                                    |                                                          | Date<br>Time<br>Time Tope                        | 11.08.2016<br>08:38:42<br>UTC+1 (Berlin Paris)      |
| Tear-off mode<br>Tear-off position                                                                                   | On<br>0.0 mm                                             | Daylight saving                                  | EU                                                  |
| & Cutting                                                                                                    |                                                          | Display                                          | 07                                                  |
| Cut position<br>Perforation level                                                                                    | 0.0 mm<br>0                                              | Brightness<br>Time powersave                     | 8<br>5 min                                          |
| Peeling-off                                                                                                    |                                                          | <l> Interpreter</l>                              |                                                     |
| Peel-off position<br>Backfeed delay                                                                                  | 0.0 mm<br>250 ms                                         | Character set<br>USB                             | UTF-8.<br>JScript                                   |
| Labelling<br>Transfer mode<br>Cycle sequence                                                                         | Stamp on<br>Print-Apply<br>up                            | R5-232<br>FTP<br>LPD<br>RawiP<br>Bluetooth       | JScript<br>JScript<br>JScript<br>JScript<br>JScript |
| Blow time<br>Roll-on time                                                                                            | 1000 ms<br>1000 ms                                       | jì) ZPL                                          |                                                     |
| Support delay on<br>Support delay off<br>Start delay                                                                 | 0 ms<br>0 ms                                             | Print width<br>Label length                      | 100,0 mm<br>150,0 mm                                |
| Vacuum delay<br>Vacuum control<br>Peel-off nosition                                                                  | On<br>On<br>0.0 mm                                       | Security                                         | 01                                                  |
| Interfaces                                                                                                    | -1 000163                                                | i Printer Info                                   |                                                     |
| Hostname<br>DHCP<br>IP address<br>Netmask                                                                            | q1-999163<br>Off<br>192.168.9.13<br>255.255.255.0        | Total<br>Service<br>Number of labels<br>Total    | 247h 17min<br>119h 22min<br>2123                    |
| Gateway                                                                                                    | Off                                                      | Service<br>Thermal transfer                      | 930                                                 |
| WLAN<br>Access Point<br>DHCP<br>ID. Adresse                                                                          | On<br>qigast<br>Off                                      | Total<br>Service<br>Thermal direct               | 91.960 m<br>62.822 m                                |
| Netmask<br>Gateway<br>Network services                                                                               | 255.255.255.0<br>Off                                     | Service<br>Cleaning interval<br>TPH temperature  | 0.000 m<br>1000 m<br>23.4 °C                        |
| FTP<br>LPD                                                                                                    | On<br>On                                                 | Heat voltage                                     | 23.8 V                                              |

Figure 33: Status print

Parameters marked italic are only printed when the printer is equipped with the respective optional assembly or when the service key is inserted

# Font list

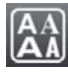

The Font list function prints the most important parameters of the fonts available in the printer in tabular form. The table contains both the original fonts in the printer and other fonts loaded into the printer. The printout occurs using the heat level and print speed specified in the Setup > Printing menu.

- 1) Insert printable medium (labels, continuous media) which extends across the entire printing width.
- 2) If the printout is to occur using thermal transfer printing, insert transfer ribbon with the maximum width.
- 3) Start menu.
- 4) Select Test > Font list.

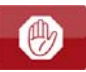

# Font list

Thu Aug 11 09:44:06 2016 QL-30 Firmware V5.00 (Jul 28, 2016) - #164162031171

| No.  | Name     | Type     | Description             |
|------|----------|----------|-------------------------|
| -1   | _DEF1    | Bitmap   | Default Font 12x12 dots |
| -2   | _DEF2    | Bitmap   | Default Font 16x16 dots |
| -3   | _DEF3    | Bitmap   | Default Font 16x32 dots |
| -4   | OCR_A_I  | Bitmap   | OCR-A Size I            |
| -5   | OCR_B    | Bitmap   | OCR-B                   |
| 3    | BX000003 | TrueType | Swiss 721               |
| 5    | BX000005 | TrueType | Swiss 721 Bold          |
| 596  | BX000596 | TrueType | Monospace 821           |
| 1000 | GHEI21M  | TrueType | AR Heiti Medium GB-Mono |
| 1010 | GARUDA   | TrueType | Garuda                  |

Figure 34: Font list

Table 38: Parameters of the Font list

| Name        | Description                                                                                                    |
|-------------|----------------------------------------------------------------------------------------------------|
| No.         | ID number of the font required for programming (command T).                                                                    |
| Name        | Name with which the font is saved internally.                                                                                  |
| Туре        | Type of font generation. It provides information on the variability of the font and is important when programming (command T). |
| Description | Explanations of the font: size, font family. The printout occurs in the appropriate font.                                      |

## **Device List**

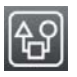

The Device list function prints out the most important information on hardware components of the printer and connected devices. The printout occurs using the heat level and print speed specified in the Setup > Printing menu.

- 1) Insert printable medium (labels, continuous media) which extends across the entire printing width.
- 2) If the printout is to occur using thermal transfer printing, insert transfer ribbon with the maximum width.

- 3) Start menu.
- 4) Select Test > Device list.

| Thu Au         | Device list<br>a 11 10:06:29 2016            |          |                                                 |
|----------------|----------------------------------------------|----------|-------------------------------------------------|
| QL-30          | - 1/5 00 / 1/1 00 00401 #404400004474        | USB [5]  | Microchip Technology Inc./AR1100 HID-DIGITIZER  |
| Firmwai        | e v5.00 (Jul 28, 2016) - #104162031171       | Full     | Mfr 04D8 ID:0C03 Class: 00/00 Protocol: 00      |
| Name           | Description                                  | _        | Driver: usbhid                                  |
| CPU            | X4,#1641620311/1<br>PCP_Pay 0_EPCA_Pay12     | USB [6]  | Ralink/802.11 n WLAN                            |
| ТРН            | 105.7mm 11.806dots/mm X4 V59-00%59-0059      | High     | #1.0,Rev. 1.01                                  |
|                | Resistance:1154R                             |          | Mfr. 148F, ID: 5370, Class: 00/00, Protocol: 00 |
|                | Manf. Fri Apr 8 10:03:42 2016                | LICD [7] | USP /Elseb Dick                                 |
|                | First: Thu Jun 2 16:07:12 2016               | High     | #90730B001E66 Rev. 1.10                         |
| 1/5.1          | Last: ThuAug11 08:37:08 2016                 |          | Mfr. 13FE, ID: 1D00, Class: 00/00, Protocol: 00 |
| 1/F 1          | MAC:70:82:0e:99:91:63                        |          | Driver: usb-storage                             |
| I/F 2          | USB 2.0 Device                               | USB [8]  | Cypress Semiconductor Corp./USB2.0 Hub          |
| I/F 3          | RS-232                                       | High     | Rev. 32.99                                      |
| IFFS           | 45 MByte                                     |          | Driver: hub                                     |
| USBMEM         | 3928 MByte                                   | HEALTH   | PS 23.8V, BATT OK, TPH 27.9°C                   |
| SU<br>LISP [1] | January 3 10 4 abri hcd/EHCI Host Controller |          |                                                 |
| High           | tri hdrc 1 Rev3 10                           |          |                                                 |
| - Ingri        | Mfr. 1D6B. ID: 0002Class: 09/00. Protoco01   |          |                                                 |
|                | Driverhub                                    |          |                                                 |
| USB [2]        | Cypress Semiconductor Corp./USB2.0 Hub       |          |                                                 |
| High           | Rev. 32.99                                   |          |                                                 |
|                | Driverbub                                    |          | ,,,,,,,,,,,,,,,,,,,,,,,,,,,,,,,,,,,,,,,         |
| USB [3]        | Cambridge Silicon Radidd.                    |          |                                                 |
| Full           | Rev. 52.76                                   |          |                                                 |
|                | Mfr.0A12,ID: 0001,Class: E0/01, Protocob1    |          |                                                 |
| 1100 10        | Driverbtusb                                  |          |                                                 |
| USB [4]        | qi/service-key<br>#11 10206022 Pov1 06       |          |                                                 |
| Full           | Mfr 0985 ID: 0BD8 Class: FE/00 Protoco FE    |          |                                                 |
|                | Driverxab_key                                |          |                                                 |

Figure 35: Device list

Parameters marked italic are only printed when the service key is inserted

| Name   | Description                                                   |
|--------|---------------------------------------------------------------|
| CPU    | Type and serial number of the PCB CPU                         |
|        | Revision of PCB CPU and FPGA                                  |
| ТРН    | Print width and resolution of the installed thermal printhead |
| IF [x] | Type of interfaces installed                                  |
|        | x: Number of interface                                        |
| IFFS   | Size of the Internal Flash File System                        |
| USBMEM | Size and type of an installed USB storage device              |
| SD     | Size and type of an installed SD card                         |

| Table 39: | Parameters | of the | Device | list |
|-----------|------------|--------|--------|------|
|-----------|------------|--------|--------|------|

| Name          | Description                                                                                             |
|---------------|----------------------------------------------------------------------------------------------------|
| USB [a] Speed | Type and revision of installed USB devices                                                              |
|               | <ul><li>a: number of USB device</li><li>Speed: data transfer speed (low, full, high)</li></ul>          |
|               | The following properties are only displayed when the service key is inserted:                           |
|               | Mfr.: Manufacturer ID. This identifies the manufacturer of the USB device                               |
|               | Class: Code for the USB device class                                                                    |
|               | • Protocol: Code for the type of communication with the USB device                                      |
|               | Phase: Internal value for troubleshooting                                                               |
| HEALTH        | Printhead voltage, charge state of the lithium battery on the PCB CPU, temperature of CPU and printhead |
| Line pattern  | Lines differing in thickness at various distances. They are used to evaluate the print quality.         |

Table 39: Parameters of the Device list (Continued)

## **Test Grid**

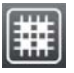

The Test grid function prints out a geometric pattern on a background grid. This allows you to assess the evenness of the print quality.

The printout occurs using the heat level and print speed specified in the Setup > Printing menu.

**Note:** The printout occurs without taking the label gaps into consideration. This is why continuous media is most suitable for this purpose.

- 1) Insert printable medium (labels, continuous media) which extends across the entire printing width.
- 2) If the printout is to occur using thermal transfer printing, insert transfer ribbon with the maximum width.
- 3) Start menu.
- 4) Select Test > Test grid.

The geometric pattern is printed every 3 seconds once the Test grid function is started.

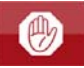

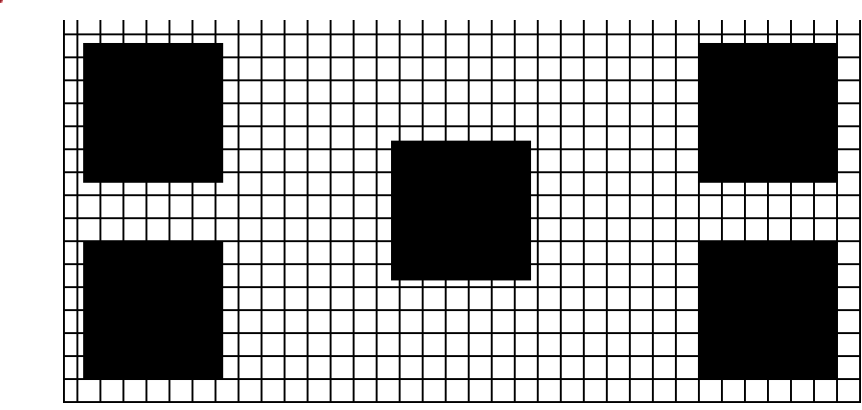

Figure 36: Test grid

# WiFi Status

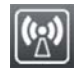

Note: Access only when WLAN is activated!

The WiFi status function prints out a list with the most important parameters of the accessible Wireless Access Points. The printout occurs using the heat level and print speed specified in the Setup > Printing menu.

- 1) Insert printable medium (labels, continuous media) which extends across the entire printing width.
- 2) If the printout is to occur using thermal transfer printing, insert transfer ribbon with the maximum width.
- 3) Start menu.
- 4) Select Test > WiFi status.
The printout can be canceled with the following icon:

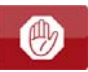

## WiFi status

Thu Aug 11 10:15:20 2016 QL-30

Firmware V5.00 (Jul 28, 2016) - #164162031171

| Channel | Name/BSS ID       | Signal level | Security |
|---------|-------------------|--------------|----------|
| 1       | default           | ••••         | WPA2-PSK |
|         | 00:24:b2:36:98:60 |              |          |
| 1       | cab-firma         | ••••         | WPA2-PSK |
|         | 00:24:b2:36:98:61 |              |          |
| 1       | cab-gast          | ••••         | WPA2-PSK |
|         | 00:24:b2:36:98:62 |              |          |
| 11      | default           | 0000         | WPA2-PSK |
|         | 00:24:b2:36:98:60 |              |          |
| 11      | cab-firma         | ●0000        | WPA2-PSK |
|         | 00:24:b2:36:98:61 |              |          |
| 11      | cab-gast          | 00000        | WPA2-PSK |
|         | 00:24:b2:36:98:62 |              |          |

Figure 37: WiFi status

Table 40: Parameters of the WiFi status

| Name         | Description                                  |  |
|--------------|----------------------------------------------|--|
| Channel      | Channel; frequency range of the Access Point |  |
| Name/BSS ID  | Name of the wireless LAN                     |  |
|              | MAC address of the Access Points             |  |
| Signal level | Scale of the WiFi signal strength            |  |
| Security     | Type of data encryption                      |  |

# 14

# **Diagnostic Functions**

-∿-

The Diagnostics menu contains several functions for troubleshooting.

## **ASCII Dump Mode**

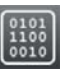

ASCII Dump Mode offers the option of checking incoming control sequences at an interface. The commands are printed out as text. In addition, a corresponding error message is printed out immediately after an error occurs.

The printout occurs using the heat level and print speed specified in the Setup > Printing menu.

**Note:** The printout occurs without taking the label gaps into consideration. This is why continuous media is most suitable for this purpose.

**Note:** In case of questions about programming, keep a printout of your label file which was created in ASCII Dump Mode handy. The printout can be transmitted clearly via fax.

- 1) Insert printable medium (labels, continuous media) which extends across the entire printing width.
- 2) If the printout is to occur using thermal transfer printing, insert transfer ribbon with the maximum width.
- 3) Start menu.
- 4) Select Diagnostics > ASCII Dump Mode.
- 5) Send print jobs.
- 6) Select to cancel the printout or switch to the Ready mode.

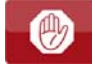

#### Example

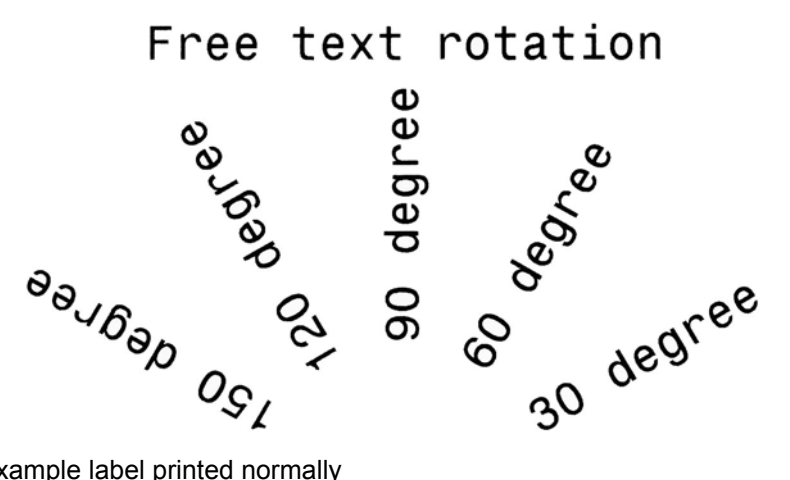

Figure 38: Example label printed normally

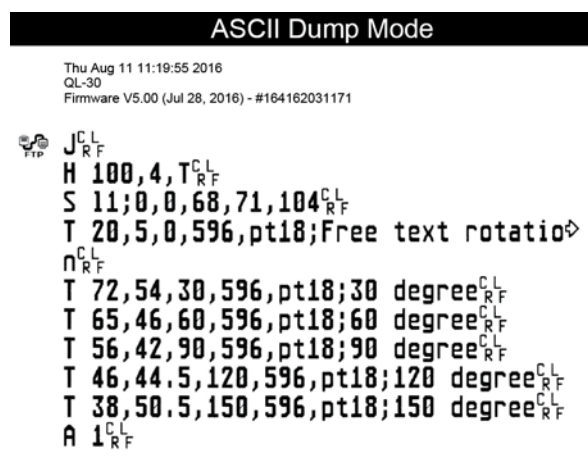

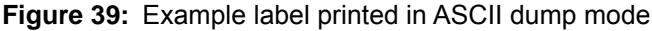

The control characters (ASCII-Code 00...31) are presented in stylized design.

#### Label Profile

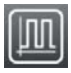

The Label profile function carries out a longer label advance. It saves the values measured by the label sensor here and then prints them out in a diagram.

The printout is used to check label detection in conjunction with the optical properties of the label medium. The printout occurs using the heat level and print speed specified in the Setup > Printing menu.

**Note:** The printout occurs without taking the label gaps into consideration. This is why continuous media is most suitable for this purpose.

- 1) Select the label sensor to be tested in the Setup > Labels menu. See "Labels" on page 82.
- 2) Load the label medium to be tested into the printer.
- 3) Start menu.

4) Select Diagnostics > Label profile.

The printer performs a longer label advance. The label sensor measures the transparency/reflection capacity of the label material here. The message Insert appears in the display once the advance is complete.

- 5) Insert printable medium (labels, continuous media) which extends across the entire printing width.
- 6) If the printout is to occur using thermal transfer printing, insert transfer ribbon with the maximum width.
- 7) Start the diagram printout with Continue.

The printout can be canceled with the following icon:

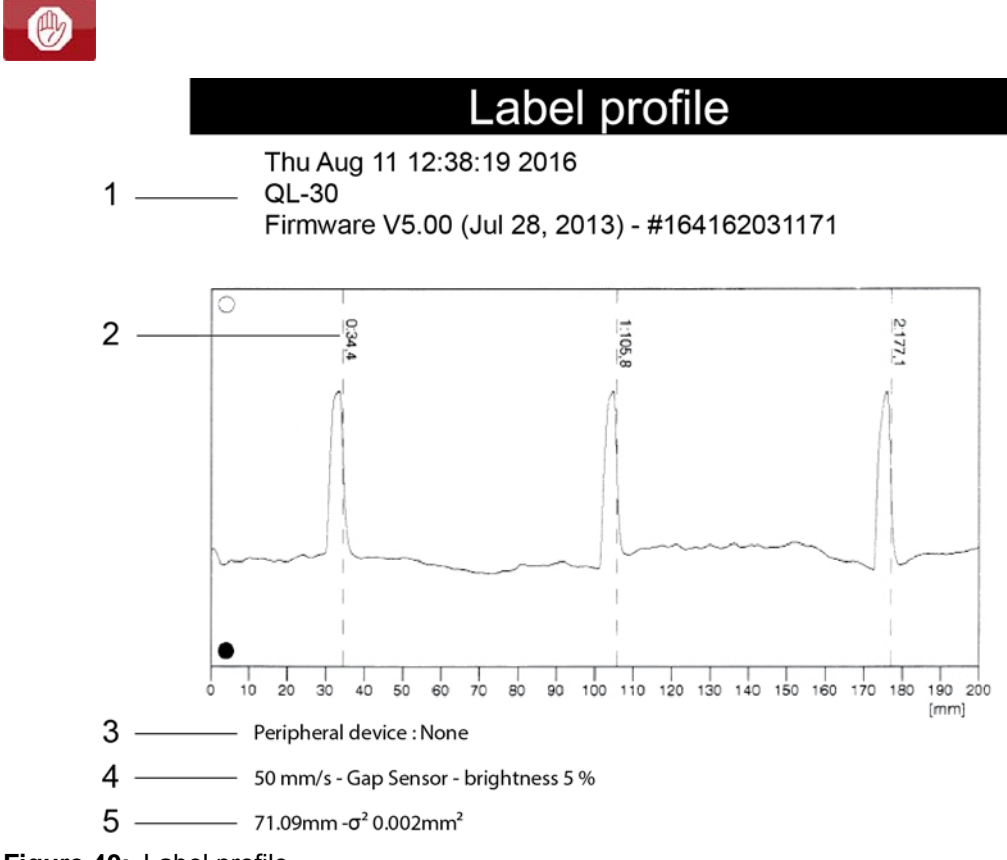

Figure 40: Label profile

| # | Description                                                                     |  |
|---|---------------------------------------------------------------------------------|--|
| 1 | Date and time of the printout                                                   |  |
|   | Device type                                                                     |  |
|   | Version and creation date of the firmware                                       |  |
|   | Serial number of the PCB CPU                                                    |  |
|   | Firmware version and serial number of the label sensor                          |  |
| 2 | Coordinate in the direction of media flow at which the label start was detected |  |
| 3 | Type of peripheral device connected                                             |  |
| 4 | Print speed, method of label detection (Gap sensor / Bottom-reflect sensor)     |  |
|   | Brightness of the sensor LED during the measurement                             |  |
| 5 | Average value and variation of label distances                                  |  |

### **Event Log**

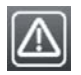

The label printer saves the following events in the Event log:

- Hardware fault
- Printhead replacement
- Firmware updates
- Changing the OEM name
- Resetting of the service counters

The printout occurs using the heat level and print speed specified in the Setup > Printing menu.

**Note:** The printout occurs without taking the label gaps into consideration. This is why continuous media is most suitable for this purpose.

- 1) Insert printable medium (labels, continuous media) which extends across the entire printing width.
- 2) If the printout is to occur using thermal transfer printing, insert transfer ribbon with the maximum width.
- 3) Start menu.

4) Select Diagnostics > Event log.

| Event | loa |
|-------|-----|
|-------|-----|

Thu Aug 11 14:04:15 2016

QL-30

Firmware V5.00 (Jul 28, 2016) - #164162031171

| Date           | Description                          |
|----------------|--------------------------------------|
| 30.06.16 07:45 | TPH (#59-0051) -> 300 dpi, 1248 dots |
| 30.06.16 07:46 | Firmware update -> V5.00 (0000)      |
| 12.07.16 07:38 | Firmware update -> V5.00 (0000)      |
| 13.07.16 13:35 | Druckermodell: cab SQUIX 4/300MP     |
| 02.08.16 14:01 | Firmware update -> V5.00 (0000)      |
| 05.08.16 11:38 | Clear service counters               |
| 05.08.16 11:38 | Cleaning interval -> 41242 + 1000000 |
|                | -                                    |

Figure 41: Event log

#### **Save Data Stream**

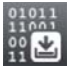

Note: Access only with external storage device!

The function Save data stream allows you to store data incoming via an interface as a .lbl file to an external storage device (SD card, USB memory module) installed on the printer.

- 1) Insert SD card or USB memory module.
- 2) Start menu.
- 3) Select Diagnostics > Save data stream.
- 4) Select the external storage device.
- 5) Enter a file name.

The predefined name is composed of the identifier "log", date, clock time and the suffix ".lbl", but may also be altered.

Confirm the selection.

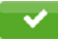

6) In the status line of the display the data saving is indicated by the symbol.

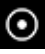

7) Send print jobs. All data received by the printer are stored in the .lbl file.

 To complete the function select Diagnostics > Save data stream again and confirm with OK. The .lbl file will be stored in the root of the storage device.

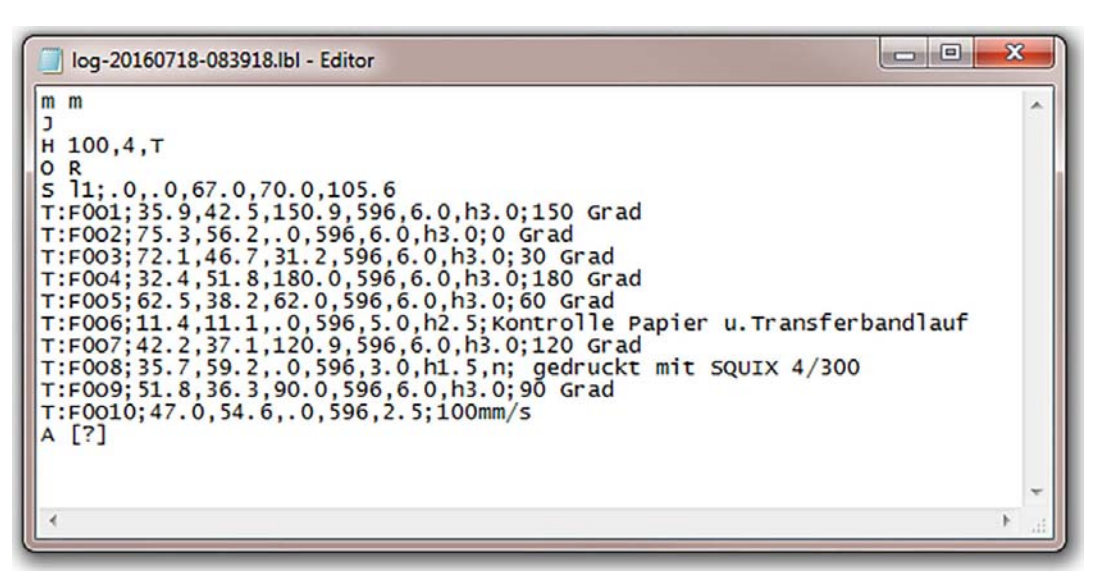

Figure 42: Saved data stream

#### **Save Print Image**

The function Save print image allows you to store the last printed image as a .png file to an external storage device (SD card, USB memory module) installed on the printer.

- 1) Insert SD card or USB memory module.
- 2) Start menu.
- 3) Select Diagnostics > Save print image.
- 4) Select the external storage device.
- 5) Enter a file name.

The predefined name is composed of the identifier "img", date, clock time and the suffix ".png", but may also be altered.

6) Confirm the selection. The .png file will be stored in the root of the storage device.

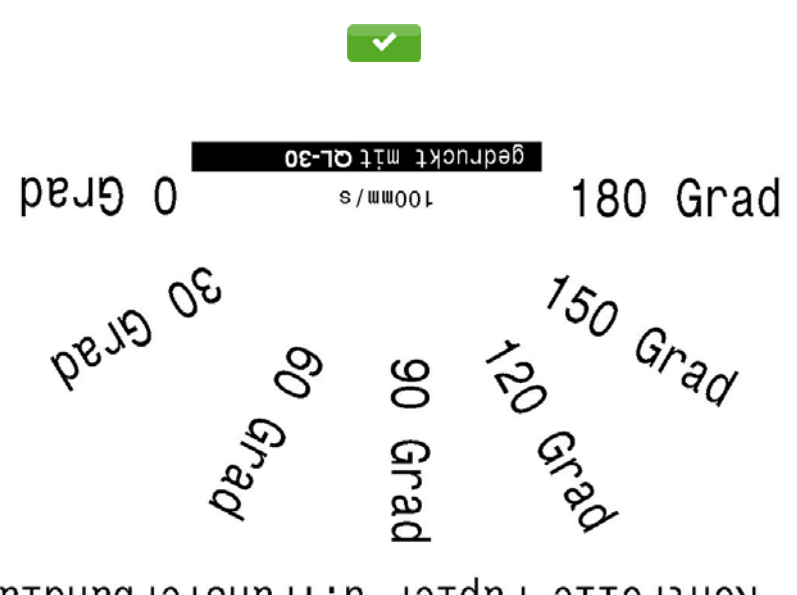

Yontrolle Papier u.Transferbandlauf

Figure 43: Saved print image

#### Save System Log

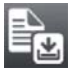

Note: Access only with external storage device!

The function Save system log allows you to store several system files packed to a .zip file to an external storage device (SD card, USB memory module) installed on the printer.

- 1) Insert SD card or USB memory module.
- 2) Start menu.
- 3) Select Diagnostics > Save system log.
- 4) Select the external storage device.
- 5) Enter a file name.

The predefined name is composed of the identifier "sys", date, clock time and the suffix ".png", but may also be altered.

6) Confirm the selection. The display shows the several steps of saving.

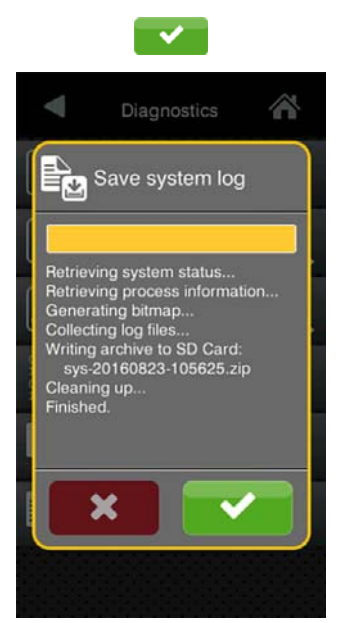

Figure 44: System log saving

7) Confirm the completion of saving. The .zip file will be stored in the root of the storage device.

# 15

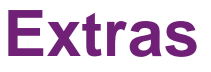

## Firmware Update

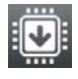

Note: The firmware file can be obtained from the internet.

Note: Access only with external storage device!

- Copy the firmware file to the "misc" directory of the storage device. This can be done on a computer or via FTP on the printer.
- 2) Insert the prepared storage device into the printer.
- 3) Start menu.
- 4) Select Extras.

If the menu is protected via a PIN, a prompt appears in the display. Enter the code number and confirm it.

5) Select Firmware update.

The display shows the selection of external storage devices and the firmware files stored on the devices.

- 6) Select a file and confirm.
- 7) The selected firmware file is copied. A progress indicator is displayed while the firmware is being copied. After completion the printer will be re-started.

**Note:** The firmware update also can be done via FTP printer management. See "FTP Firmware Update" on page 144.

#### **Save Settings**

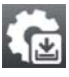

With the Save settings function the printer configuration can be saved to a storage device.

- 1) Start menu.
- 2) Select Extras.

If the menu is protected via a PIN, a prompt appears in the display. Enter the code number and confirm it.

- 3) Select Save settings.
- 4) Select the external storage device.
- 5) Enter a file name.

The predefined name is composed of the identifier "gui", date, clock time and the suffix ".xml", but may also be altered.

6) Confirm the selection. The .xml file will be stored in the folder /misc of the storage device.

An error message appearing during the saving procedure may be caused by an unreadable medium (e.g. unknown medium, unformatted medium). See "Format Storage" on page 148.

#### **Load Settings**

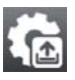

A printer configuration previously saved to a storage device can be loaded with the Load settings function.

- 1) Start menu.
- 2) Select Extras.

If the menu is protected via a PIN, a prompt appears in the display. Enter the code number and confirm it.

- 3) Select Load settings.
- 4) Select the desired file.
- 5) Confirm the selection. Loading of the configuration data starts. Do not remove the USB flash drive until the loading procedure is complete. The printer returns to the Extras menu.

If an error occurs during the loading procedure, an error message appears in the display. Restart the loading procedure in this case. If an error occurs again, the configuration parameters must be entered via the control panel.

#### **Reset Settings**

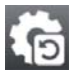

With the Default settings function all setup parameters except the passwords can be reset to the default values. See "Security" on page 77.

- 1) Start menu.
- 2) Select Extras.

If the menu is protected via a PIN, a prompt appears in the display. Enter the code number and confirm it.

3) Select Reset settings.

The display shows "Reset settings".

4) Select Continue. The setup parameters will be reset and the printer returns to the Extras menu.

#### **Reset Passwords**

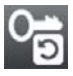

The function Reset passwords allows you to reset all passwords for the network services to the default values.

- 1) Start menu.
- 2) Select Extras.

If the menu is protected via a PIN, a prompt appears in the display. Enter the code number and confirm it.

3) Select Reset passwords.

The display shows "Reset passwords".

4) Select Continue. The passwords will be reset and printer returns to the Extras menu.

#### Table 42: Default passwords

| Function                      | User name | Password |
|-------------------------------|-----------|----------|
| Web interface access          | admin     | admin    |
| FTP printing                  | ftpprint  | print    |
| FTP access to storage devices | ftpcard   | card     |
| FTP firmware update           | ftpadmin  | admin    |
| Web service                   | soap      | soap     |

#### **Cleaning Interval**

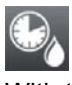

With the parameter Cleaning interval an interval for the printhead cleaning can be set in steps of 100 m media passage.

If the set length of the medium (label strip, transfer ribbon) has passed the printhead and an error occurs in the flow of the medium (e.g. label end, transfer ribbon end), the Clean printhead! message appears in the display.

The error message for the error which occurred is not displayed until the Clean printhead! message is acknowledged. As long as no errors occur in the medium flow, no messages are displayed and the print job is continued even if the cleaning interval has passed.

- 1) Start menu.
- 2) Select Extras.

If the menu is protected via a PIN, a prompt appears in the display. Enter the code number and confirm it.

- 3) Select Cleaning interval.
- 4) Select a new value and confirm the selection.

## **Legal Notices**

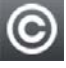

The Legal notices function shows the licenses and software libraries of third party solutions used in the printer firmware.

- 1) Start menu.
- 2) Select Extras.

If the menu is protected via a PIN, a prompt appears in the display. Enter the code number and confirm it.

3) Select Legal notices.

The notices will be shown on the display

4) Select Close to leave the notices.

# Help

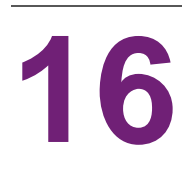

The Help menu contains video clips about important operations.

- 1) Start menu.
- 2) Select Help.

A list of clips will be shown.

3) Select a clip.

The playback of the clip will start.

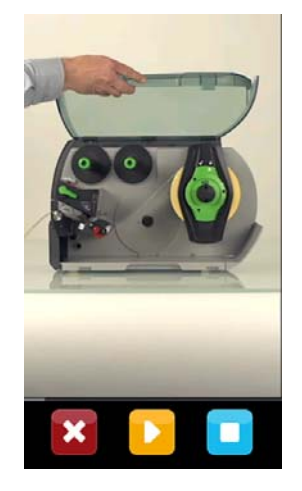

Figure 45: Help video clip

The playback can be controlled by buttons:

Table 43: Buttons for playback control

| Button | Description                                  |  |
|--------|----------------------------------------------|--|
| ×      | Leave current clip, return to clip selection |  |
|        | Pause playback                               |  |
|        | Start playback                               |  |
|        | Stop playback, return to start               |  |

# 17

# **Service Functions**

## **Reset Service Counter**

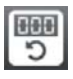

Note: Access only with service key inserted!

The printer has total and service counters.

- Total counter: The total counter contains the values for the entire service life of the printer up to now. The values of the total counter are displayed in the Info menu and in the Status print.
- Service counter: The service counter can be reset after more substantial maintenance or repair work with the service key inserted. Here, it provides information on the printing output since the last reset. The values of the service counter are displayed in the Status print.

The following data is recorded in both counters:

| Data              | Description                                           |  |
|-------------------|-------------------------------------------------------|--|
| Operative time    | Printer switch-on time                                |  |
| Number of labels  | Number of labels printed                              |  |
| Transfer printing | Length of medium printed with transfer printing       |  |
| Thermal printing  | Length of medium printed with thermal direct printing |  |

Table 44: Total and service counter data

- 1) Insert service key into a USB host interface.
- 2) Start menu.
- 3) Select Service > Reset service counter.

The display shows Reset service counter.

4) Select Continue. The data recorded by the service counter is set to the value 0.

The status print can be used to check whether the values were reset.

#### **Calibrate Label Sensor**

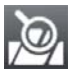

Note: Access only with service key inserted!

With the Calibrate label sensor function the label sensor can be adjusted. This is necessary if the sensor itself or CPU PCB has been changed.

- 1) Insert service key into a USB host interface.
- 2) Start menu.
- 3) Select Service > Calibrate label sensor.

The display shows Remove labels.

- 4) Remove labels and transfer ribbon from the printer.
- 5) Select Continue.

If the calibration was successful the message Sensor successfully calibrated appears.

6) Confirm the completion with Close.

#### **Length Correction**

### 1 2

Note: Access only with service key inserted!

The parameter Length correction allows you to eliminate deviations of the print length from the length set in the programming. The correction can be made in steps of 0.1%.

- 1) Start menu.
- 2) Select Service > Length correction.
- 3) Select new value and confirm.

#### **Printer Model**

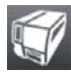

Note: Access only with service key inserted!

With the Printer model function the firmware can be adapted to the device type.

- 1) Start menu.
- 2) Select Service > Printer Model.
- 3) Select a model.

Following the Info function, all test prints and the web interface show the selected printer model.

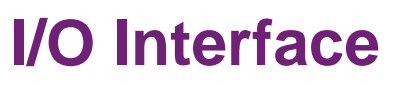

18

For use in a network the printer is equipped with an I/O interface.

# **Pin Assignment**

The interface has a 25 pin SUB-D connector.

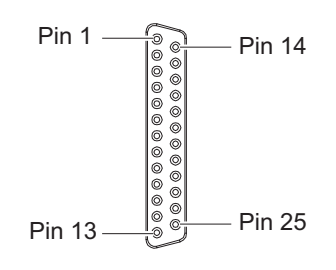

Figure 46: I/O interface

**Note:** The function of the outputs on the pins 4, 9, 10, and 21 can be re-defined temporarily by direct programming (e.g. to control external devices with the user bits 0 to 3). Refer to the Programming Manual.

| Table 45: | Pin assignment of the I/O interface |
|-----------|-------------------------------------|
|-----------|-------------------------------------|

| Pin | Signal | Name    | Description                                         | Activation / Active<br>State |
|-----|--------|---------|-----------------------------------------------------|------------------------------|
| 1   | -      | -       | Do not use                                          |                              |
| 2   | -      | -       | Do not use                                          |                              |
| 3   | -      | -       | Do not use                                          |                              |
| 4   | ⊖►     | FEEDON  | Media transport ON<br>Labels are fed by the printer | +24 V on Pin 4               |
|     |        | Bit 0   | User Bit 0 is set                                   |                              |
| 5   | -      | -       | Do not use                                          |                              |
| 6   |        | GND_INT | Ground (0 V)<br>for sensors or trigger<br>switches  |                              |
| 7   | -      | -       | Do not use                                          |                              |
| 8   | -      | -       | Do not use                                          |                              |

| Pin | Signal   | Name    | Description                                                                                             | Activation / Active<br>State                        |
|-----|----------|---------|----------------------------------------------------------------------------------------------------|-----------------------------------------------------|
| 9   | ⊖►       | JOBRDY  | Print job ready                                                                                         | +24 V on Pin 9                                      |
|     |          |         | Print jobs are stored in the print module.                                                              |                                                     |
|     |          | Bit 1   | User Bit 1 is set                                                                                       |                                                     |
| 10  | ⊖►       | READY   | Printer is ready                                                                                        | +24 V on Pin 10                                     |
|     |          | Bit 2   | User Bit 2 is set                                                                                       |                                                     |
| 11  | -        | -       | Do not use                                                                                              |                                                     |
| 12  | <b>—</b> | REPRINT | The last printed label will be repeated.                                                                | +24 V between Pin<br>12 and Pin 25                  |
| 13  | G-       | START   | Print start signal                                                                                      | +24 V between Pin                                   |
|     |          |         | only for Print on demand =<br>On                                                                        | 13 and Pin 25                                       |
| 14  | <b>G</b> | PAUSE   | Pause ON/OFF                                                                                            | Pause ON when +24<br>V between Pin 14<br>and Pin 25 |
| 15  | ⊖►       | RIBWARN | Warning end of ribbon                                                                                   | 0 V on Pin 15                                       |
|     |          |         | The ribbon supply roll<br>diameter has undershot a<br>predefined level                                  |                                                     |
| 16  | <b>—</b> | LBLREM  | Label removed                                                                                           | Switch on +24 V                                     |
|     |          |         | For peel-off mode only.                                                                                 | Pin 25                                              |
|     |          |         | Confirmation of the superior<br>control that the label has<br>been taken from the peel-off<br>position. |                                                     |
|     |          |         | Required for the validity of a new start signal.                                                        |                                                     |
| 17  | <b>—</b> | JOBDEL  | Cancel print job                                                                                        | Switch on +24 V                                     |
|     |          |         | The current print job is<br>canceled and deleted from<br>the print buffer.                              | Pin 25                                              |

Table 45: Pin assignment of the I/O interface (Continued)

| Pin | Signal   | Name    | Description                                                                                                 | Activation / Active<br>State                    |  |
|-----|----------|---------|----------------------------------------------------------------------------------------------------|-------------------------------------------------|--|
| 18  | G–       | RSTERR  | Reset                                                                                                    | Switch on +24 V                                 |  |
|     |          |         | Error state of the printer will be reset.                                                                   | between Pin 18 and<br>Pin 25                    |  |
| 19  |          | P24_INT | Internal operating voltage<br>+24 V, Si T 100mA for<br>external consumers e.g.<br>sensors, trigger switches |                                                 |  |
| 20  |          | P24_EXT | External operating voltage<br>+24 V                                                                         |                                                 |  |
| 21  | ⊖►       | PEELPOS | Label in peel-off position                                                                                  | +24 V on Pin 21                                 |  |
|     |          |         | For peel-off mode only.                                                                                     |                                                 |  |
|     |          |         | A label is in peel-off position.                                                                            |                                                 |  |
|     |          | Bit 3   | User Bit 3 is set                                                                                           |                                                 |  |
| 22  | ⊖►       | ERROR   | General error message                                                                                       | 0 V on Pin 22                                   |  |
|     |          |         | The operation will be stopped<br>and the error type will be<br>displayed.                                   |                                                 |  |
| 23  | <b>G</b> | STOP    | Stop signal to interrupt the operation                                                                      | Switch on +24 V<br>between Pin 23 and<br>Pin 25 |  |
| 24  | -        | -       | Do not use                                                                                                  |                                                 |  |
| 25  |          | GND_EXT | Ground of the external 24 V                                                                                 |                                                 |  |

| Table 45: | Pin assignment of the I/O interface | (Continued) |
|-----------|-------------------------------------|-------------|
|-----------|-------------------------------------|-------------|

# **Circuit Diagram of Inputs and Outputs**

| Digital Inputs                                                                                                    | Digital Outputs                                                                                                    |  |
|----------------------------------------------------------------------------------------------------|----------------------------------------------------------------------------------------------------|--|
| <ul> <li>Conform to IEC/EN 61131-2 (Type 3)</li> <li>Operating voltage: 24 V DC (9,635 V)</li> <li>Switching logic: PNP switching</li> <li>Low level "0": &lt; 7 V DC</li> <li>High level "1": &gt; 11 V DC</li> <li>Input surrent per shapped: 1.5, 2.5 mA (at a second second</li></ul> | <ul> <li>Conform to IEC/EN 61131-2</li> <li>Operating voltage: 24 V DC (1135 V)</li> <li>Switching logic: PNP switching</li> <li>Output current per channel: 625 mA<br/>(overload protection)</li> <li>Short-circuit protection: ves</li> </ul> |  |
| <ul> <li>Input current per channel: 1,52,5 mA (at 24 V DC)</li> <li>Reverse polarity protection: yes</li> <li>ESD protection: conform to IEC/EN 6100-4-4</li> </ul>                                                                                                    | <ul> <li>Reverse polarity protection: yes</li> <li>ESD protection: conform to IEC/EN<br/>6100-4-4</li> </ul>                                                                                                    |  |

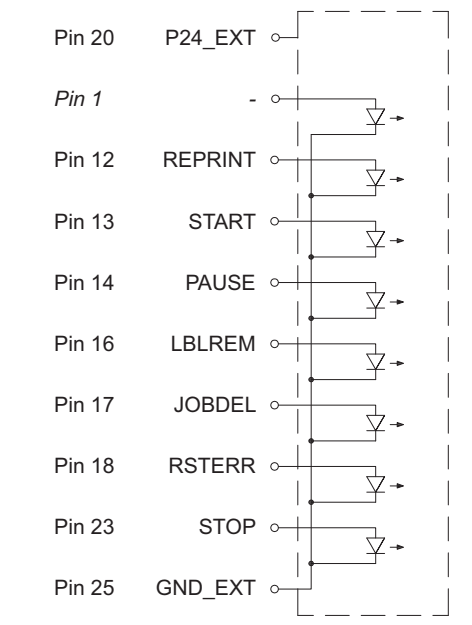

Figure 47: Connecting inputs

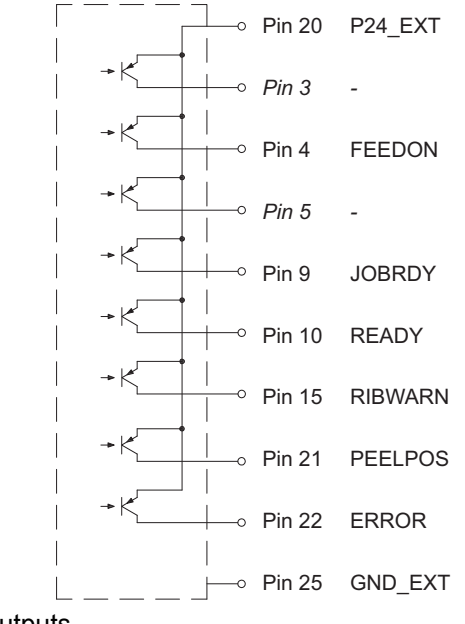

Figure 48: Connecting outputs

### **Solution Examples**

#### Peeling-off on Demand with Present Sensor PS800 / PS900

In the standard peel-off mode a label will be printed immediately after the previous label has been taken from the peel position.

Using the I/O interface the print of the next label can be triggered by an external signal.

Requirements:

- Operation with Present Sensor PS800 or PS900
- External circuit as shown in Figure 49 / Figure 50
- Setting Printing > Print on Demand = "On".

Operation:

- 1) Send a print job.
- 2) Activate START.

The first label will be printed and transported to the peel position.

3) Remove the label.

4) Activate START to start the next cycle.

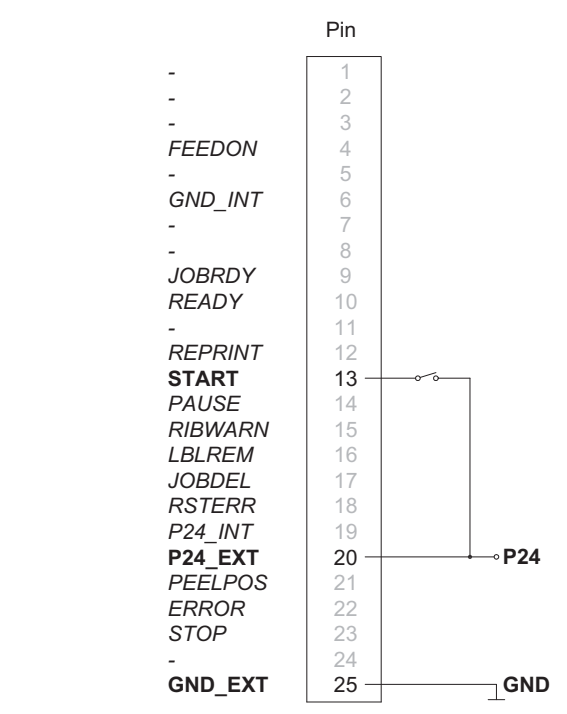

Figure 49: Operation with external voltage supply

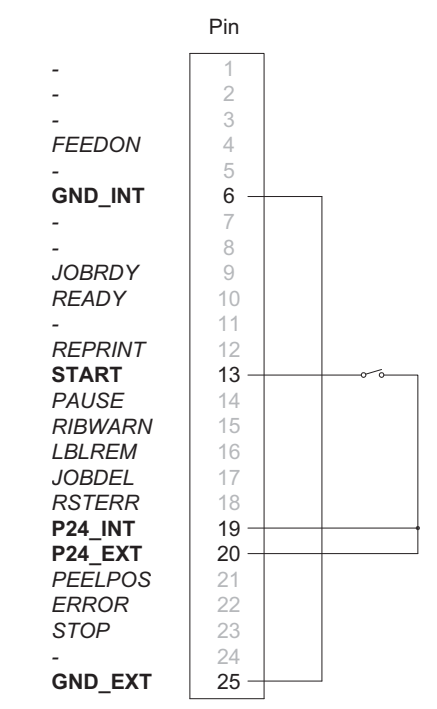

Figure 50: Operation using the internal voltage

#### **Peeling-off on Demand without Present Sensor**

In the peel-off mode with PS800 or PS900 the label removal from the peel position is detected by an optical sensor.

Using the I/O interface the label removal can be confirmed by the external signal LBLREM. That way it is possible to operate the printer in peel-off mode without present sensor.

#### Starting Print and Confirming Label Removal with Two Signals Requirements:

- Operation without present sensor.
- External circuit as shown in Figure 51 / Figure 52
- Setting Printing > Print on Demand = "On".
- Setting Interfaces > I/O > Automatic LBLREM = "Off"

Operation:

- 1) Send a print job.
- 2) Activate START.

The first label will be printed an transported to the peel position.

- 3) Remove the label.
- 4) Confirm the label removal with signal LBLREM.

5) Activate START to start the next cycle.

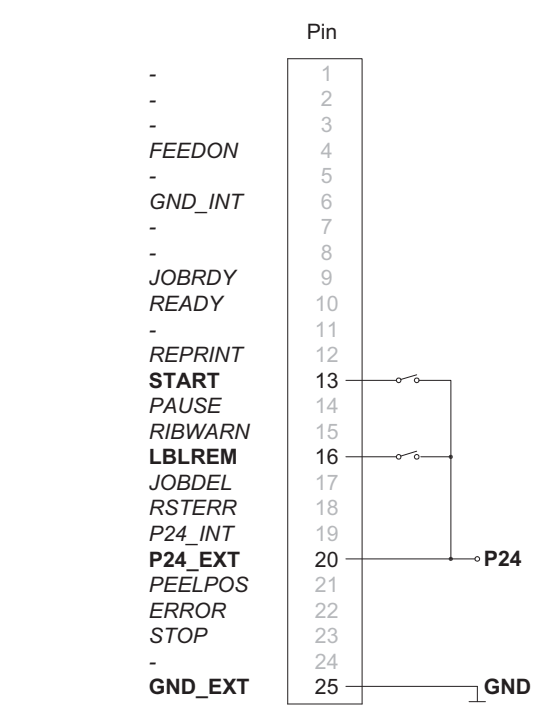

Figure 51: Operation with external voltage supply

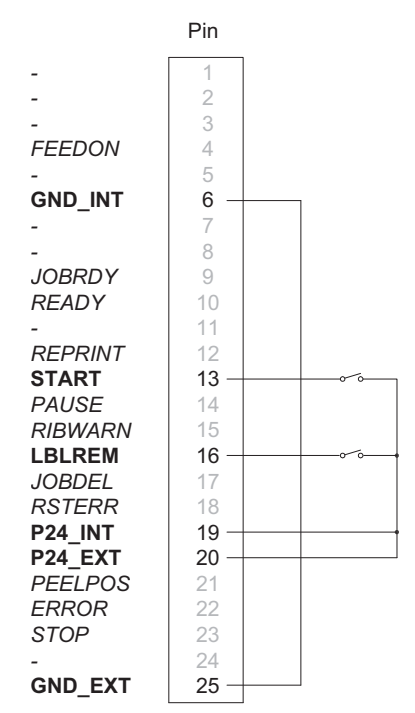

Figure 52: Operation using the internal voltage

#### Starting Print and Confirming Label Removal with Signal LBLREM Requirements:

- Operation without present sensor.
- External circuit as shown in Figure 53 / Figure 54
- Setting Printing > Print on Demand = "On".
- Setting Interfaces > I/O > START mode = "Level".
- Setting Interfaces > I/O > Automatic LBLREM = "Off".

Operation:

- 1) Hold signal START permanently active.
- 2) Send a print job.

The first label will be printed and transported to the peel position.

- 3) Remove the label.
- 4) Confirm the label removal with signal LBLREM.

The next cycle will be started.

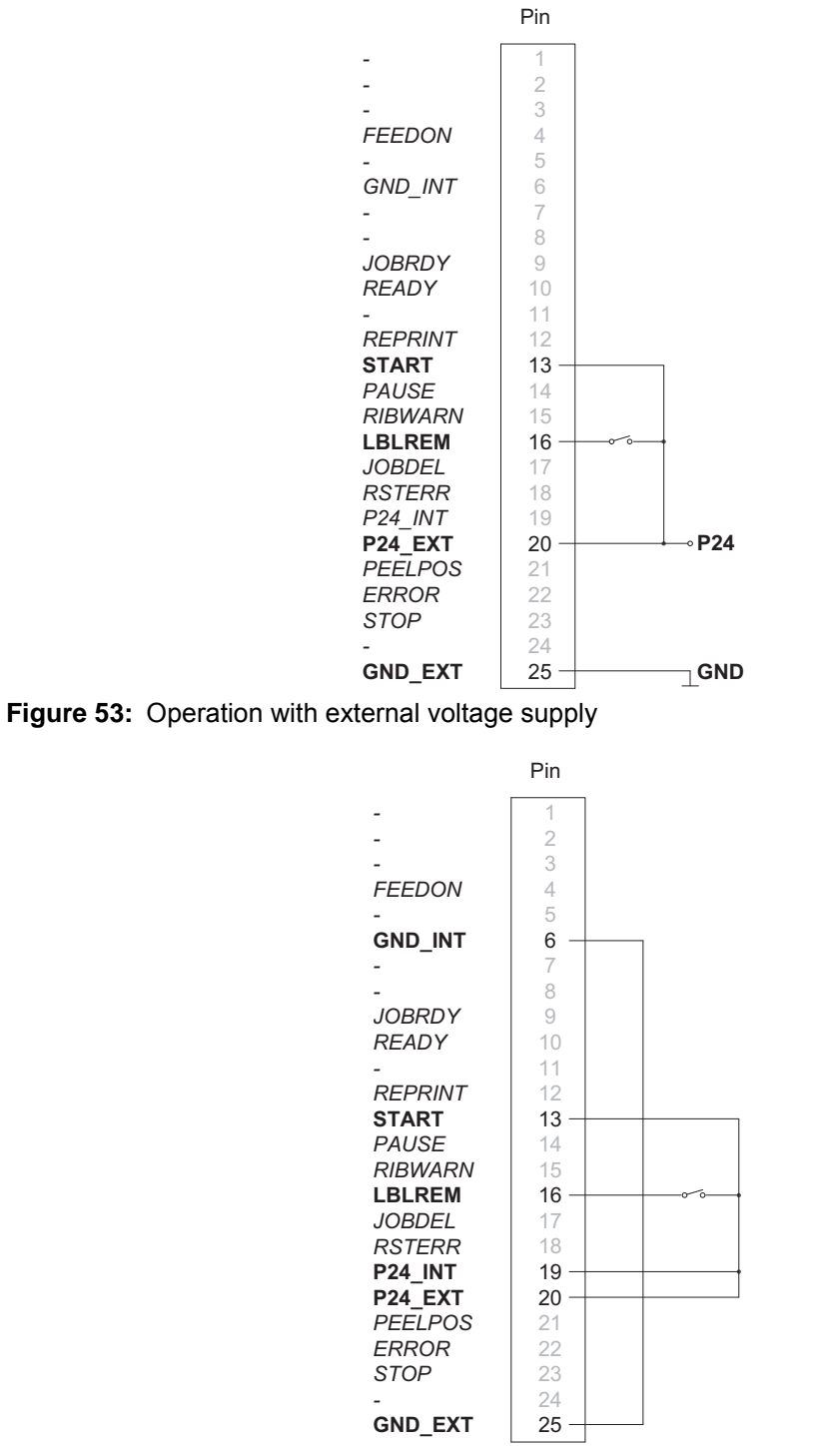

Figure 54: Operation using the internal voltage

#### Starting Print and Confirming Label Removal with Signal START

Requirements:

- Operation without present sensor.
- External circuit as shown in Figure 55 / Figure 56
- Setting Printing > Print on Demand = "On".
- Setting Interfaces > I/O > START mode = "Level".
- Setting Interfaces > I/O > Automatic LBLREM = "On".

Operation:

- 1) Send a print job.
- 2) Activate START and hold it active.

The first label will be printed an transported to the peel position.

- 3) Remove the label.
- 4) Confirm the label removal with deactivation of START.

5) Activate START again to start the next cycle.

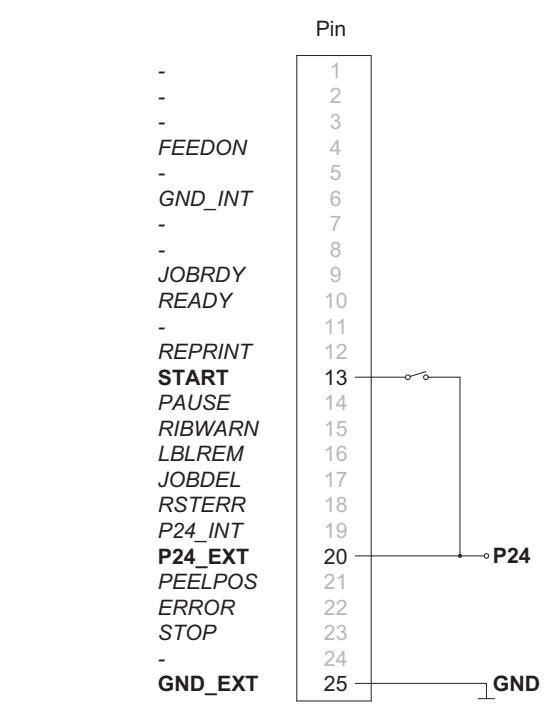

Figure 55: Operation with external voltage supply

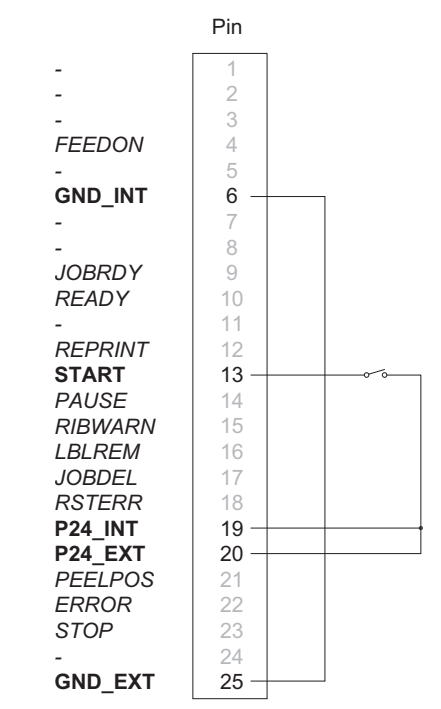

Figure 56: Operation using the internal voltage

#### **Cutting on Demand with Cutter CU400**

In the standard cut mode all labels of a print job will be printed and cut one after another without interruption. Using the I/O interface the print job can be split into single steps with printing and cutting each one label.

Requirements:

- Operation with Cutter CU400.
- External circuit as shown in Figure 57 / Figure 58
- Setting Printing > Print on Demand = "On".

Operation:

- 1) Send a print job.
- 2) Activate START.

The first label will be printed and cut.

3) Activate START to start the next cycle.

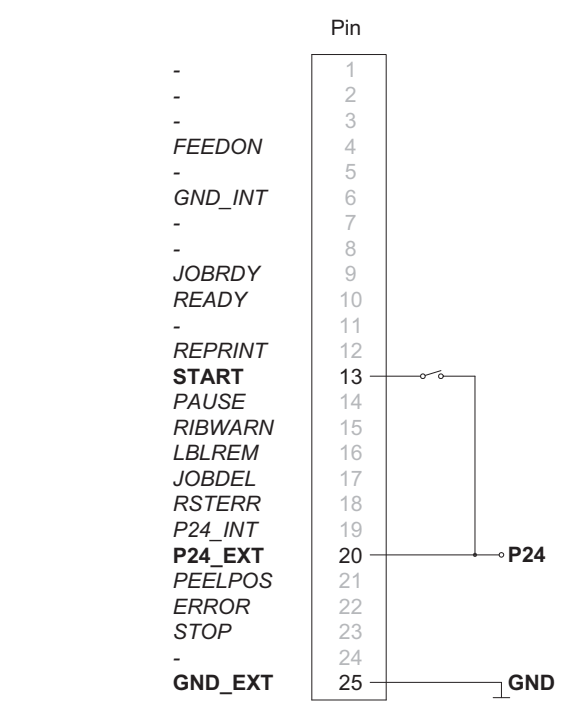

Figure 57: Operation with external voltage supply

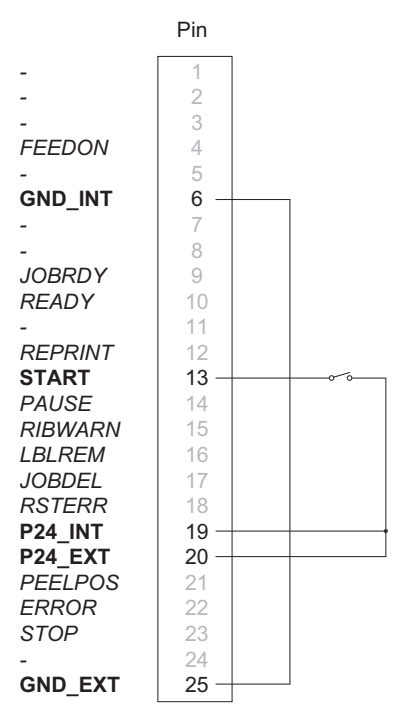

Figure 58: Operation using the internal voltage

**Note:** The function of the signal START can be released alternatively by pressing on the touchscreen display.

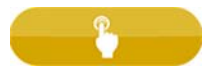

#### Pausing and Continuing a Print Job

In the standard operation without a peripheral device connected all labels of a print job will be printed without interruption.

To adapt the label output of the printer (e.g. to an external device with a lower transport speed) the print job can be interrupted.

Requirements:

- Operation without peripheral device.
- External circuit as shown in Figure 59 / Figure 60
- Setting Printing > Print on Demand = "Off".

Operation:

1) Send a print job.

The labels of the print job will be printed one after the other.

2) Activate the signal PAUSE.

After completion of the current label the print job will be paused.

3) Deactivate the signal PAUSE.

The print job will be continued.

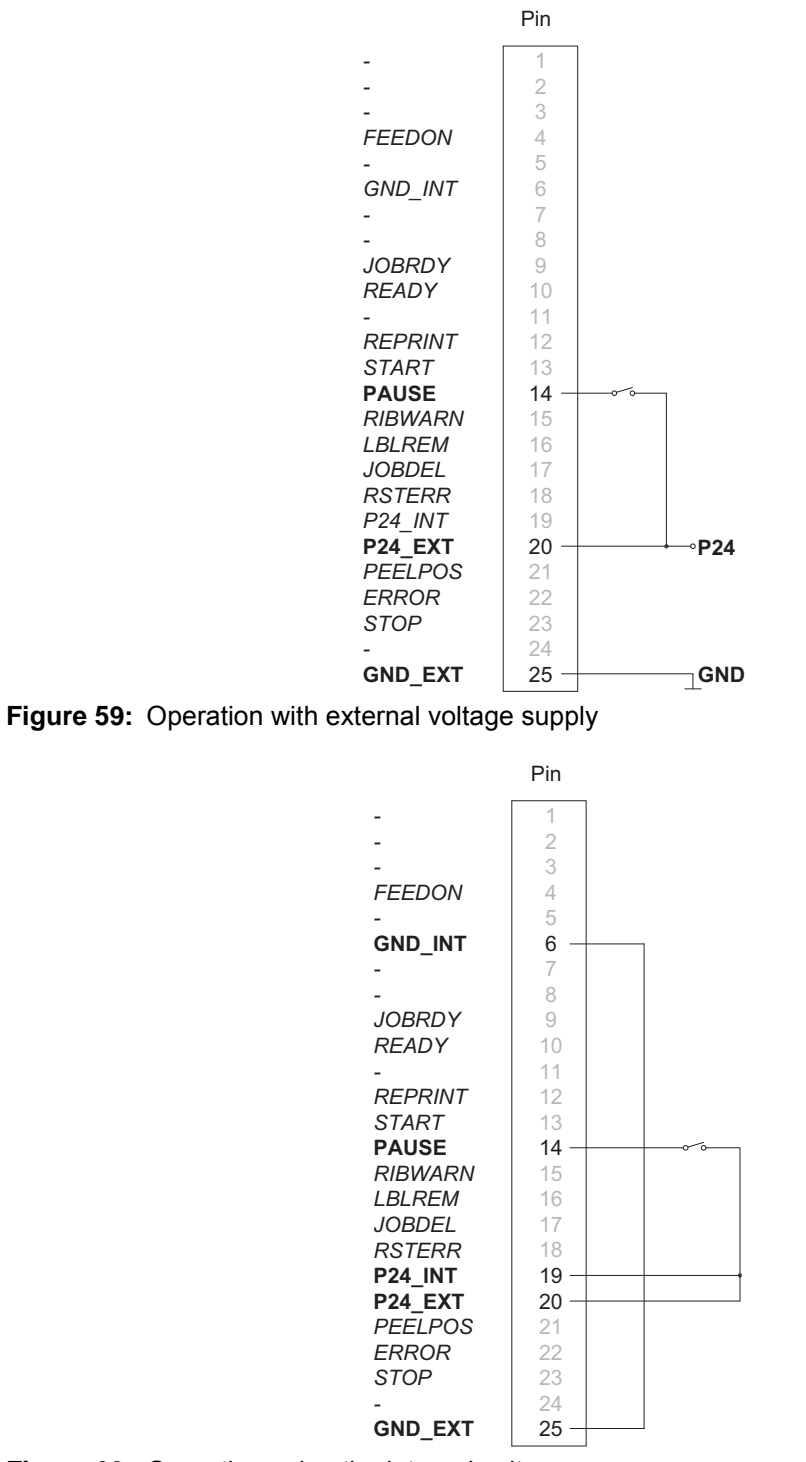

Figure 60: Operation using the internal voltage

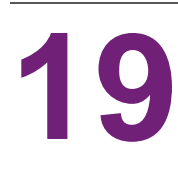

# **FTP Printer Management**

The File Transfer Protocol (FTP) allows you to manage and transfer files on the network via the Ethernet interface or WLAN card. An FTP program (FTP client) is required which supports the "binary" transfer mode to manage the printer. The printer functions as an FTP server.

FTP printer management is comprised of four functions:

- Direct printing via copying JScript or ZPL files
- · Management of the memory media installed in the label printer
- IFFS management
- Firmware update

#### **FTP Login**

To establish an FTP connection, the client must be logged on to the server. The login type depends on the client. The following information must be specified in any case, however:

- IP address of the label printer
- User name and password

Access to the printer management functions depends on the user name:

#### Table 46: Default passwords

| Function                           | User name | Default password |
|------------------------------------|-----------|------------------|
| FTP printing, loading PPP vouchers | ftpprint  | print            |
| FTP access to storage devices      | ftpcard   | card             |
| FTP firmware update                | ftpadmin  | admin            |

**Note:** The passwords can be changed in the "Setup" tab of the web interface. See "Setup Tab" on page 97.

After logging on the FTP server is accessible in a manner similar to a Windows folder.

#### **FTP Printing**

Label files in JScript format (see Programming Manual) or in ZPL format can be printed directly via FTP connection:

 Establish an FTP connection with the user name ftpprint and the defined password (Default: print) An empty folder of the FTP server will be shown.

2) Copy a label file in JScript or ZPL format to the folder of the FTP server.

Printing of the label file is started immediately. The corresponding file is deleted once the print job is complete.

3) Close the FTP connection.

#### FTP Access to Storage Devices

FTP connection allows you to manage data of a storage device:

1) Establish an FTP connection with the user name ftpcard and the defined password (Default: card).

The content of the storage device will be shown. The files are separated into several sub folders.

- 2) Manage the files as necessary. When copying files to the folder, type-based sorting occurs automatically in the sub folders.
- 3) Close the FTP connection.

#### **FTP Firmware Update**

FTP allows you to carry out a firmware update:

1) Establish an FTP connection with the user name ftpadmin and the defined password (Default: admin).

An empty folder of the FTP server will be shown.

2) Copy a valid firmware file (e.g. 500\_6714.cfw) to the folder.

The status of the saving procedure is shown by a progress indicator in the display. The printer resets automatically after the update is carried out successfully.

3) Close the FTP connection.

Whether the firmware update was carried out successfully can be checked on the "Status" tab of the web interface.
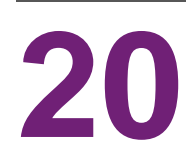

# **Storage Devices**

Label descriptions, graphics, fonts, and database information can be saved for the long-term on memory media.

Note: Always create a backup copy of external devices in case of a malfunction.

# **Suitable Storage Devices**

**External Devices** 

- USB flash drive at USB host interface
- SD cards

Internal Device

• approx. 50 MB flash memory inside the printer (Internal Flash File System IFFS)

# Installation

Note: For external storage devices only!

• Slide SD card contact-side first into the matching slot until it latches. To unlatch SD card press it shortly into the slot and remove it.

or

Connect USB flash drive to a USB host interface.

Attention: Risk of data loss! Do not remove the storage device while it is being accessed.

# **Directory Structure**

On storage devices connected to the printer, the following directory structure is automatically generated when uploading files:

| Folder name | Contents                           |
|-------------|------------------------------------|
| fonts       | Font files                         |
| images      | Graphic files                      |
| labels      | Label description files            |
| misc        | Firmware, PPP, Setup and TMP files |

|--|

# Writing

The storage devices can be written to in several ways. The most functionally secure way is writing to the storage device via a data interface.

**Note:** The device selected as Default storage is written to by default. To write to another device specify the path name of the device in the file name (see Programming Manual).

#### Example

With direct programming, the command sequence for saving a label (file XYZ) has the following form:

```
Ms LBL; XYZ Command for saving the file XYZ

J |

H 100,0,T |

S 11;0,0,68,71,104 | Contents of the file XYZ

T 10,10,0,3,pt15;memory card |

A 1[NOPRINT] |

Ms LBL End of save command
```

- After transfer of the command sequence, the file XYZ is saved with the commands from J to A.
- Only one label is printed each time the file XYZ is called up.
- The [NOPRINT] parameter in command A suppresses the printing of a label when the file is saved.
- To print the label a variable number of times, use command A [?].

# **Storage Device Functions**

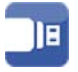

#### Load Label

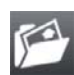

Labels whose descriptions are saved on the storage device can be printed using the Load label function.

- 1) Start menu.
- 2) Select Storage > Load label.

The display shows the selection of external storage devices and the label files stored on the devices.

3) Select a label and confirm.

If a label is selected which was saved with a fixed contents and fixed label quantity, the print job is started immediately.

If additional input on the label description is required, the display requests to enter the variable data. For label descriptions with a variable label quantity, a prompt to enter the label quantity is displayed.

4) Enter the label quantity/variable data and select to start the print job.

#### **Print File List**

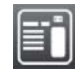

The Print file list function creates a list of the files stored on the default storage device.

- 1) Insert printable medium (labels, continuous media) which extends across the entire printing width.
- 2) If the printout is to occur using thermal transfer printing, insert transfer ribbon with the maximum width.
- 3) Start menu.
- 4) Select Storage > Print file list.

The display shows the selection of storage devices.

5) Select a storage device and confirm.

The directory of the storage device will be printed.

Contents of the printout:

- · the name of the storage device
- information on the saved files
- the size of the available memory area

#### **Copy Files**

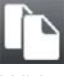

With the Copy files function files can be copied from one storage device to another storage device.

- 1) Insert the storage devices.
- 2) Start menu.
- 3) Select Storage > Copy files.

Under the headline Source the selection of storage devices will be shown.

- 4) Select source device.
- 5) Select a folder.
- 6) Select files. One single file or all files (\*.\*) of the folder can be selected.
- 7) Confirm the selection.

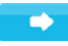

Under the headline Destination the selection of storage devices will be shown again.

- 8) Select destination device and folder.
- 9) Confirm the selection.

The files are copied. The display shows the message "Copied ... file(s) to [Destination]"

10) Select Continue to return to the Storage menu.

#### **Format Storage**

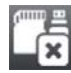

The Format function can be used to delete all data from a storage device. This reformats the storage device. You can also use the Format function if the Unknown card error message appears when using the device.

- 1) Insert storage device.
- 2) Start menu.
- 3) Select Storage > Format storage.

If the function is protected via a PIN, a prompt appears in the display. Enter the code number and confirm with OK. The display shows the selection of storage devices.

4) Select a storage device and confirm the selection.

The display shows the message All data on the selected device will be lost.

5) Select Continue. The storage device will be formatted.

Do not remove the device from the printer during the deleting procedure. The printer returns to the Storage menu.

#### **Default Storage**

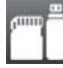

With the parameter Default storage Definition the storage device can be defined, which can be operated via interfaces and FTP printer management.

At functions started from the printer display all storage devices are accessible, but the default storage will be offered first.

- 1) Start menu.
- 2) Select Storage > Default storage.

The display shows the selection of storage devices.

3) Select a storage device and confirm the selection.

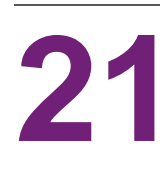

# **Remote Access via VNC**

Note: For the remote access via VNC the firmware version 5.03 or later must be installed.

VNC is software that allows remote control of a printer's operation control panel (server) via a computer (client) through input devices like keyboard and mouse.

VNC is not platform dependent and enables the use of a Windows computer as well as a mobile Android or iOS system as an external remote control. The prerequisite for this is the installation of a VNC client on the system used.

# **Preparing the Computer**

1) Install the VNC client on the computer.

# **Preparing the Printer**

- 1) Activate the VNC server under Setup > Interfaces > Network services > VNC server.
- 2) Enter password vnc under Security > Password VNC.

For Wireless Access:

- 1) Activate WLAN under Setup > Interfaces > WLAN > WLAN.
- 2) Find out the WLAN-IP-Address under Info.

For Ethernet Access:

1) Find out the Ethernet-IP-Address under Info.

# **Establishing a Connection**

- 1) Start the VNC client on the computer.
- 2) Enter the IP address and password vnc in the configuration of the VNC client.
- 3) Activate the connection.

The menu of the printer will be visible and usable via mouse click, keyboard or touch-pad just like on the printer itself.

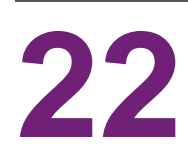

# **External Keyboard**

An external keyboard or a compatible input device (e.g. barcode scanner) can be connected directly to the printer. Using an external keyboard facilitates the entry of variable data while processing print jobs and printing from storage devices.

Input prompts and the data received from the keyboard are shown in the display.

# **Connecting External Keyboard**

Any HID compatible USB keyboard can be connected to the printer.

Insert connection cable of the keyboard into a USB host interface of the printer.

# **Keyboard Assignment**

If necessary set the parameter Setup > Region > Keyboard matching to the used keyboard.

**Note:** If the parameter Keyboard is set to Automatic, the keyboard assignment will be defined by the setting of the parameter Country.

The following Country settings have special keyboard assignment:

| Country      | Keyboard      |
|--------------|---------------|
| China        | USA           |
| South Africa | USA           |
| Taiwan       | USA           |
| Mexico       | Latin America |
| Egypt        | Arabic        |

 Table 48:
 Special assignments Country - Keyboard

For the following Keyboard settings can be switched between two assignments by pressing the CTRL key and the SHIFT key:

**Table 49:** Keyboard settings with double assignment

| Keyboard | First assignment | Second assignment |
|----------|------------------|-------------------|
| Bulgaria | Latin            | Cyrillic          |
| Greece   | Latin            | Greek             |
| Iran     | Latin            | Persian           |

| Keyboard  | First assignment | Second assignment |
|-----------|------------------|-------------------|
| Macedonia | Latin            | Cyrillic          |
| Russia    | Latin            | Cyrillic          |
| Thailand  | Latin            | Thai              |
| Arabic    | Latin            | Arabic            |

 Table 49:
 Keyboard settings with double assignment (Continued)

# **Special Key Functions**

## General

Table 50: Special key functions: general

| [F1]    | Executes the Load label storage device function.                                                        |
|---------|----------------------------------------------------------------------------------------------------|
| [F2]    | Prints an additional label from the last print job. Corresponds to:                                     |
|         |                                                                                                    |
| [F3]    | Repeats the last print job with renewed polling of the variable data and polling of the label quantity. |
| [F8]    | Functions like:                                                                                         |
|         |                                                                                                    |
| [Enter] | Starts menu                                                                                             |
| [Esc]   | Functions like:                                                                                         |
|         |                                                                                                    |
| [Space] | Functions like:                                                                                         |
|         |                                                                                                    |

# In the menu and for entry of variable data

| [Enter]       | Confirms the input.            |
|---------------|--------------------------------|
| [Esc]         | Cancels the input and returns. |
| [Shift][Entf] | Clears the input line.         |

Table 51: Special key functions: Menu and data input

**Attention:** When using a scanner operated as keyboard emulation ensure that the same character set is set for both the scanner and the printer.

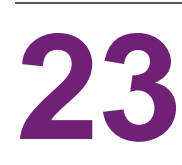

# **Firmware Updater**

The Firmware Updater, which can be downloaded from the QuickLabel website, offers an easy way to transfer firmware files from the computer to the printer.

With the Firmware Updater it is possible to start a firmware update via USB, Ethernet or serial interface:

- 1) Start the Firmware Updater.
- 2) Select the printer model.
- 3) Select the interface (Port).
- 4) Choose "Firmware".
- 5) Locate the firmware file and select it.
- 6) Click "Update".

The selected file will be uploaded to the printer. The firmware update will be started automatically.

# Index

### Α

| ASCII Dump Mode 1           | 11 |
|-----------------------------|----|
| B<br>Bluetooth              | 73 |
| C<br>Calibrate Label Sensor | 25 |
| Information                 | 51 |

| Information             |
|-------------------------|
| Label Sensor 52         |
| Print Roller 51         |
| Printhead51             |
| Cleaning Interval 121   |
| Computer Connections 69 |
| Configuration           |
| Control Panel           |
| Copy Files              |
| Cut-out Mark Dimensions |
| Cutting                 |

## D

| Default Storage       1         Device Dimensions       1         Device List       1         Device Overview       1         Devices Tab       1         Diagnostics       1         Directory Structure       1 | 48<br>61<br>05<br>19<br>99<br>11<br>45 |
|----------------------------------------------------------------------------------------------------|----------------------------------------|
| Directory Structure                                                                                                    | 45<br>46<br>94                         |
|                                                                                                    |                                        |

## Ε

| —                 |  |
|-------------------|--|
| Environment       |  |
| Error Display     |  |
| Error Messages    |  |
| Errors            |  |
| Ethernet          |  |
| Event Log         |  |
| External Keyboard |  |

# F

| ault Correction54   | 4 |
|---------------------|---|
| Firmware Update     | 4 |
| Firmware Updater 15 | 5 |
| ont list            | 4 |
| onts Tab            | 0 |
| ormat Storage 148   | 8 |
| ТР 14               | 3 |
| TP Printing         | 3 |

# Η

| Head Locking System | 44 |
|---------------------|----|
| Help                | 23 |
| Help Menu           | 01 |

## I

| I/O Circuit Diagrams1 | 30 |
|-----------------------|----|
| I/O Interface         | 27 |
| I/O Pin Assignment1   | 27 |
| Info                  | 75 |
| Intended Use          | 17 |
| Interfaces            | 87 |
| Internal Rewinding    | 50 |
| Interpreter           | 94 |

#### Κ

| Keyboard Assignment |  |  |  | <br> |  |  |  |  |  |  | 15 | 1 |
|---------------------|--|--|--|------|--|--|--|--|--|--|----|---|
|                     |  |  |  |      |  |  |  |  |  |  | -  |   |

## L

| -                          |
|----------------------------|
| Label Profile              |
| Label Sensor               |
| Labeling                   |
| Labels                     |
| Legal Notices              |
| Length Correction 126      |
| Load Label 146             |
| Load Settings 120          |
| Loading Fanfold Media 43   |
| Loading Media 37           |
| Loading roll media         |
| Loading Transfer Ribbon 47 |
| LPR/LPD                    |

#### Μ

| Media Dimensions           | 59 |
|----------------------------|----|
| Media Feed Synchronization | 49 |
| Menu Navigation            | 32 |
| Menu Structure             | 29 |

#### Ρ

| Peeling-off           |
|-----------------------|
| Peel-Off mode         |
| Peel-off Mode         |
| Power Supply          |
| Print File List 147   |
| Printer Model 126     |
| Printing              |
| Printing Operation 49 |
| Problem Solutions     |

# R

| Raw-IP                        |
|-------------------------------|
| Reflective Mark Dimensions 63 |
| Region                        |
| Remote Access                 |
| Reset Passwords 121           |
| Reset Service Counter 125     |
| Reset Settings                |
| Rewind Guide Plate 46         |
| Rewind Mode                   |

| Ribbon . |  |  |  |  |  |  |  |  |  |  |  |  |  |  |  |  |  | 83 |
|----------|--|--|--|--|--|--|--|--|--|--|--|--|--|--|--|--|--|----|
| RS-232   |  |  |  |  |  |  |  |  |  |  |  |  |  |  |  |  |  | 72 |

#### S

| Safety Instructions                  |
|--------------------------------------|
| Save Data Steam 115                  |
| Save P rint Image 116                |
| Save Settings 119                    |
| Security                             |
| Security Tab                         |
| Service Key                          |
| Setup Tab                            |
| Solution Examples 131, 133, 139, 141 |
| Special Key Functions 152            |
| Start Screen                         |
| Status Print                         |
| Status Tab                           |
| Storage Devices 145                  |
| Switching On 23                      |
| System Log 117                       |

# Т

| Tearing-off          |    |     |    |  |  |  |  | <br> |  |  | . 83 |
|----------------------|----|-----|----|--|--|--|--|------|--|--|------|
| Tear-off Mode        |    |     |    |  |  |  |  | <br> |  |  | . 49 |
| Tear-off Plate       |    |     |    |  |  |  |  | <br> |  |  | . 46 |
| Test Grid            |    |     |    |  |  |  |  | <br> |  |  | 107  |
| Time                 |    |     |    |  |  |  |  | <br> |  |  | . 93 |
| Touchscreen Display  |    |     |    |  |  |  |  | <br> |  |  | . 25 |
| Transfer Ribbon Feed | Pa | ath | ۱. |  |  |  |  | <br> |  |  | . 48 |

# U

| Unpacking | <br> |  |  |   |  |  |   |  |  |  |   |  |  |   |  |  | 22 |
|-----------|------|--|--|---|--|--|---|--|--|--|---|--|--|---|--|--|----|
| USB       | <br> |  |  | • |  |  | • |  |  |  | • |  |  | • |  |  | 71 |

#### W

| Veb Interface             | 5 |
|---------------------------|---|
| ViFi Status               | 8 |
| Vindows Printer Settings7 | 0 |
| VLAN                      | 1 |
| VLAN Stick                | 2 |
| Vound Roll Removal4       | 1 |
| Vriting                   | 6 |
|                           |   |

| Ζ   |  |  |  |  |   |  |  |   |  |   |  |  |  |  |  |  |   |    |
|-----|--|--|--|--|---|--|--|---|--|---|--|--|--|--|--|--|---|----|
| ZPL |  |  |  |  | • |  |  | • |  | • |  |  |  |  |  |  | • | 95 |